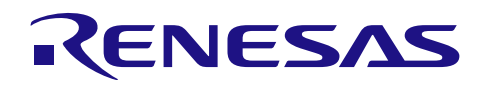

| Bluetooth <sup>®</sup> Low Energy プロトコルスタック | R01AN1375JJ0120 |
|---------------------------------------------|-----------------|
|                                             | Rev.1.20        |
| サンプルプログラムアプリケーションノート                        | 2017.7.31       |

### 要旨

このマニュアルは、Bluetooth Low Energy ソフトウェア(BLE ソフトウェア)に含まれるサンプルプログラ ムのインストール、構成、使用方法について記載しています。

BLE ソフトウェアは、Bluetooth Low Energy 仕様 (Bluetooth 仕様 v4.2) に準拠した Bluetooth Low Energy プロトコルスタック (BLE プロトコルスタック) を含むソフトウェアー式です。BLE プロトコルスタックは、Bluetooth Low Energy マイコン RL78/G1D 上で動作するように設計されています。

# 対象デバイス

RL78/G1D

### 目次

| 1. 札 | 既要                                       | 4    |
|------|------------------------------------------|------|
|      |                                          |      |
| 2. i | 適用                                       | 4    |
|      |                                          |      |
| 3    | インストール                                   | 4    |
| 3.1  | 内容物                                      | 4    |
| 3.2  | インストール手順                                 | 4    |
| 4 +  | サンプルプログラムの構成                             | 5    |
| 4 1  | 動作環境と開発環境                                | 5    |
| 4.2  | 構成                                       | 0    |
|      |                                          |      |
| 5. 5 | コンソール入出力サンプルプログラムの使用方法                   | 8    |
| 5.1  | パラメータ変更方法                                | 8    |
| 5.2  | Modem構成で使用する際の起動方法                       | 9    |
| 5.3  | Embedded構成で使用する際の起動方法                    | 9    |
| 5.4  | コンソール入出カサンプルプログラムの使用方法                   | . 10 |
| 5.5  | Generic Access Profile (GAP)             | . 12 |
| 5.6  | Security Manager (SM)                    | . 13 |
| 5.7  | Generic Attribute Profile (GATT)         | . 16 |
| 5.8  | Find Me Profile (FMP)                    | . 18 |
| 5.9  | Proximity Profile (PXP)                  | . 19 |
| 5.10 | Health Thermometer Profile (HTP)         | . 22 |
| 5.11 | Blood Pressure Profile (BLP)             | . 24 |
| 5.12 | HID over GATT Profile (HOGP)             | . 26 |
| 5.13 | Scan Parameters Profile (ScPP)           | . 29 |
| 5.14 | Heart Rate Profile (HRP)                 | . 31 |
| 5.15 | Cycling Speed and Cadence Profile (CSCP) | . 35 |

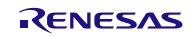

| 5 16 C  | cling Dower Drofile (CDD)           | 30       |
|---------|-------------------------------------|----------|
| 5.10 Cy | art Natification Brofile (AND)      | 00       |
| 5 19 10 | eation and Navigation Profile (INP) | 45       |
| 5.10 L0 | ander Specific (1/S)                | 40<br>50 |
| J.19 VE |                                     | 50       |
| 6 簡易    | サンプルプログラムの使用方法                      | 52       |
| 61 構    | デビテア・デアテニー。<br>成                    |          |
| 6.2 HE  | ※<br>EXファイルの入手                      |          |
| 63 動    |                                     | 02       |
| 6.4 Ar  | droidデバイスでの確認方法                     |          |
| 6.5 iO  | Sデバイスでの確認方法                         |          |
|         |                                     |          |
| 7. 付録   |                                     | 57       |
| 7.1 Wi  | ndows向けサンプルプログラムによるBLE-MCUへの送受信動作   | 57       |
| 7.2 AF  | ?P MCUのシリアル通信ドライバの要件と実装フローチャート      | 60       |
| 7.2.1   | UART 2 線接続方式の送信実装例                  | 62       |
| 7.2.2   | UART 2 線接続方式の受信実装例                  | 62       |
| 7.2.3   | UART3線接続方式の送信実装例                    | 63       |
| 7.2.4   | UART 2 線分岐接続方式の送信実装例                | 64       |
| 7.2.5   | UART3線接続方式、2線分岐接続方式の受信実装例           | 65       |
| 7.2.6   | CSI4 線接続方式の送信実装例                    | 66       |
| 7.2.7   | CSI5線接続方式の送信実装例                     | 67       |
| 7.2.8   | CSIの受信実装例                           | 68       |
| 7.2.9   | IIC3線接続方式の送信実装例                     | 69       |
| 7.2.10  | IIC3線接続方式の受信実装例                     | 69       |
| 7.3 AF  | PP MCU向け組み込みサンプルプログラム               | 71       |
| 7.4 Di  | rect Test Modeの使用方法                 | 73       |
| 7.4.1   | Direct Test Mode (Receiver)         | 74       |
| 7.4.2   | Direct Test Mode (Transmitter)      | 75       |
| 7.4.3   | Direct Test Mode (Parameter Set)    | 76       |
| 7.5 Sa  | mple Custom Profile                 | 78       |
| 7.5.1   | Sample Custom Profile仕様             | 78       |
| 7.5.2   | Sample Custom Profileファイル構成         | 79       |
| 7.5.3   | Sample Custom Profile IF 関数仕様       | 80       |
| 7.5.4   | Sample Custom Profile EVENT仕様       | 84       |
| 7.5.5   | Sample Custom Profile サンプルプログラム制御方法 | 86       |
| 7.6 簡   | 易サンプルプロファイル                         | 89       |
| 7.6.1   | Characteristic仕様                    | 89       |
| 7.6.2   | 簡易サンプルプロファイルのファイル構成                 | 89       |
| 7.6.3   | Simple Sample Profileの詳細            | 89       |
| 7.7 RF  | テスタによるDirect Test Modeサンプルプログラム     | 90       |
| 7.8 En  | nbedded構成のprintfプログラム               | 93       |
| 7.9 FV  | Vアップデートサンプルプログラム                    | 94       |
| 7.9.1   | FWアップデートプロファイル仕様                    | 94       |
| 7.9.2   | FWアップデートサンプルプログラムファイル構成             | 95       |
| 7.9.3   | FWアップデートプロファイルIF関数仕様                | 97       |
| 7.9.4   | FWアップデートプロファイルEVENT仕様               | 101      |

| 7.9.5 FWアップデートサンプルプログラム制御方法              |     |
|------------------------------------------|-----|
| 7.10 FWアップデートサンプルプログラムを使用するためのプロジェクト設定方法 | 105 |
| 7.10.1 Receiverデバイス                      | 105 |
| 7.10.2 Senderデバイス                        | 109 |
| 7.10.3 FWアップデート環境を作成する際の注意事項             | 110 |
| 7.11 参考文献                                | 111 |
| 7.12 用語説明                                | 112 |
|                                          |     |

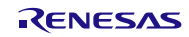

### 1. 概要

このマニュアルは、Bluetooth Low Energy ソフトウェア(BLE ソフトウェア)に含まれるサンプルプログラ ムのインストール、構成、使用方法について記載しています。

BLE ソフトウェアは、Bluetooth Low Energy 仕様(Bluetooth 仕様 v4.2) に準拠した Bluetooth Low Energy プロトコルスタック(BLE プロトコルスタック)を含むソフトウェアー式です。BLE プロトコルスタックは、Bluetooth Low Energy マイコン RL78/G1D 上で動作するように設計されています。

BLE プロトコルスタックの API の詳細につきましては、Bluetooth Low Energy プロトコルスタック API リファレンスマニュアルを参照してください。

#### 2. 適用

このマニュアルの記載内容は、BLE プロトコルスタック Version1.20 以降に適用します。

### 3. インストール

サンプルプログラムは BLE プロトコルスタックの zip 圧縮パッケージに同梱されています。

#### 3.1 内容物

BLE プロトコルスタックパッケージには、以下に示すものが含まれています。

- ドキュメント
  - Bluetooth Low Energy  $\mathcal{T}$ 口トコルスタックユーザーズマニュアル
  - Bluetooth Low Energy プロトコルスタック API リファレンスマニュアル
  - Bluetooth Low Energy プロトコルスタックサンプルプログラムアプリケーションノート(本書)
  - rBLE コマンド仕様書
- 実行ファイル作成用ファイル一式
  - 実行ファイル
  - BLE ソフトウェアライブラリ
  - サンプルプログラムのソースファイル
  - 各種パラメータ設定用ソースファイル
  - CS+ for CA, CX 用プロジェクトファイル
  - CS+ for CC 用プロジェクトファイル
  - IAR Embedded Workbench 用ワークスペースファイル
  - e<sup>2</sup> studio 用プロジェクトファイル
- PC 用サンプルプログラム一式
  - 実行ファイル
  - サンプルプログラムのソースファイル
  - Microsoft Visual Studio 2015 Express for Desktop 用プロジェクトファイル
- HCI パケットモニタ PC 用アプリケーション一式
  - 実行ファイル
  - INIファイル

#### 3.2 インストール手順

パッケージを解凍して任意のフォルダにコピーしてください。

【注】e<sup>2</sup> studio をご使用になる場合はフォルダパスにマルチバイト文字(全角文字)およびブランクを含まな い場所にコピーしてください。

### 4. サンプルプログラムの構成

サンプルプログラムは、BLE ソフトウェアの使用方法を示すサンプルプログラムです。BLE ソフトウェアは、以下の2つのサンプルプログラムを含みます。

- コンソール入出力サンプルプログラム 5章に記載
- 簡易サンプルプログラム 6章に記載

本章では、サンプルプログラムに共通する内容に関して記載します。各サンプルプログラムの詳細は、そ れぞれの章を参照してください。

#### 【注】 本アプリケーションノートに掲載されている各サンプルプログラムはサンプル提供となります。量産 でお使いになる場合、お客様の責任で動作確認の上、ご使用ください。

#### 4.1 動作環境と開発環境

BLE ソフトウェアは、二種類の異なるシステム構成、Modem 構成と Embedded 構成、に対応しています。 ここでは、それぞれのシステム構成におけるサンプルプログラムの開発環境、動作環境について説明します。

• Modem 構成

Modem 構成では、コントローラスタック、ホストスタック、プロファイルが BLE MCU(RL78/G1D)上 に実装され、アプリケーションは、別の APP MCU 上に実装されます。 BLE ソフトウェアは、パソコンを APP MCU として動作するサンプルプログラムを提供します。パソコン を用いて BLE ソフトウェアを簡単に評価することができます。

Modem 構成のサンプルプログラムは、次の環境で動作します。

— ハードウェア

- PC/AT<sup>™</sup> 互換機
- プロセッサ: 1.6GHz以上
- メモリ: 1.0GB以上
- ディスプレイ: 1024×768(XGA)以上の解像度,65536 色以上
- インタフェース: USB2.0(E1 および USB-シリアル変換ケーブル)

— ソフトウェア

- Windows 7 以降
- Microsoft Visual Studio Express 2015 for Desktop
- Microsoft .NET Framework 4+言語パック
- Embedded 構成時の実行環境

Embedded 構成では、コントローラスタック、ホストスタック、プロファイル、アプリケーションが BLE MCU (RL78/G1D) 上に実装されます。 BLE ソフトウェアは、BLE MCU 上で動作するサンプルプログラムも提供します。

- - RL78/G1D 用評価ボード

### - 使用ツール

- Renesas オンチップデバッギングエミュレータ El
- Windows マシン用ターミナルソフト

— ソフトウェア環境

- Renesas 製統合開発環境 CS+ for CA, CX、CS+ for CC、e<sup>2</sup> studio もしくは IAR Systems 製 IAR Embedded Workbench
- Renesas Flash Programmer V3 無償版 (<u>https://www.renesas.com/software-tool/renesas-flash-programmer-programming-gui</u>)より入手可能)

# 4.2 構成

図 4-1に BLE ソフトウェアの構成図を示します。

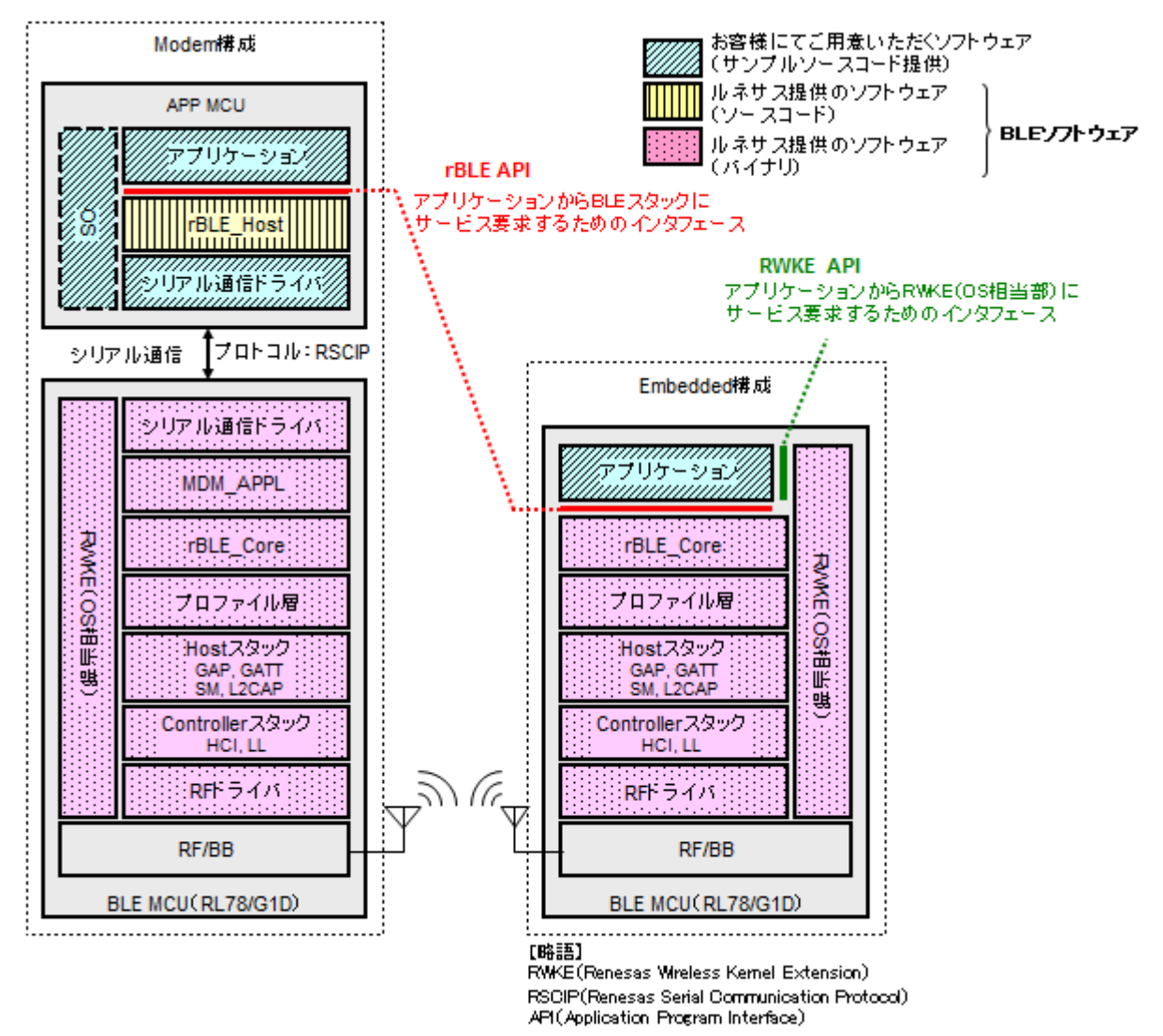

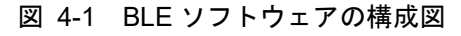

Modem 構成時の BLE ソフトウェアは、APP MCU と BLE MCU(RL78/G1D)の 2 つのチップで動作し、APP MCU で動作する「rBLE\_Host」部(図の ブロック)と BLE MCU で動作するソフトウェア(図の デジジブ ロック)で構成されます。

また、お客さまにてご用意いただくソフトウェア(図の ブロック)は、APP MCU の「アプリケーション」部と「シリアル通信ドライバ」部、および「OS」部になります。ただし、「rBLE\_Host」部は OS のリソー

スを使用していないため、APP MCU に OS が搭載されていない場合には、「OS」部のソフトウェアを用意する必要はありません。

一方、Embedded 構成時の BLE ソフトウェアは、BLE MCU(RL78/G1D)のみの1 チップで動作します。お客様にてご用意いただくソフトウェアは、「アプリケーション」部のみとなり、BLE MCU 上に実装されます。

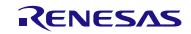

## 5. コンソール入出力サンプルプログラムの使用方法

### 5.1 パラメータ変更方法

コンソール入出力サンプルプログラムには、rBLE API 呼び出し時のパラメータを変更する機能があり、予め用意しておいたパラメータを選択して実行することができます。

パラメータの選択は下記のように入力します。

メニュー番号[スペース]パラメータ番号

メニュー実行時に呼び出される関数において、入力されたパラメータ番号によって rBLE API 呼び出し時の パラメータを変更しています。

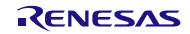

### 5.2 Modem 構成で使用する際の起動方法

Modem 構成のコンソール入出力サンプルプログラムは、パッケージインストール後のフォルダ /Renesas/BLE\_Software\_Ver\_X\_XX/BLE\_Sample/project/windows/Exe に格納されている EXE ファイル 「rBLE Sample.exe」を実行することで起動します。

ただし、本 EXE ファイル「rBLE\_Sample.exe」には、起動時に設定する引数が必要となりますので、起動の引数は、EXE ファイルと同じフォルダに格納されているバッチファイル「run.bat」の内容を編集して実行してください。以下に、起動時に必要となる引数について説明します。

| 引数名称           | 詳細説明                                 |           |                    |
|----------------|--------------------------------------|-----------|--------------------|
| シリアル COM ポート番号 | Windows PC で使用する COM ポート番号を設定してください。 |           |                    |
| シリアル通信の設定      | BLE ソフトウェアの                          | COM ポート設定 | 設定値                |
|                | 設定に合うように                             | ボー・レート    | 4800bps~250,000bps |
|                | 4800~250,000の間で                      | データ長      | 8bit               |
|                | 相定してくたさい。                            | パリティ      | なし                 |
|                |                                      | ストップビット   | 1bit               |
|                |                                      | フロー制御     | なし                 |
| 対向機の BD アドレス   | 接続対象となる対向機の BD アドレスを設定してください。この設定によ  |           |                    |
| (パブリックアドレス)    | り、デバイス検索による BD アドレス取得をすることなく、接続手続きを  |           |                    |
|                | 行うことが出来ます。ただし、指定できるアドレスタイプはパブリックタ    |           |                    |
|                | イプのみです。ご注意下さい。                       |           |                    |
| UART2 線分岐接続    | 2 線分岐接続を選択 :-div2wire                |           |                    |
|                | 2 線接続(通常の UART) :なし                  |           |                    |

表 5-1 起動時に必要となる引数設定

尚、BLE-MCU に書き込む HEX ファイルは、パッケージインストール後のフォルダ /Renesas/BLE\_Software\_Ver\_X\_XX/RL78\_G1D/ROM\_File に格納されている「RL78\_G1D\_CM(\*).hex」、 「RL78\_G1D\_IM(\*).hex」、「RL78\_G1D\_CCM(\*).hex」のいずれかが使用できます。これらの HEX ファイルを 使用する場合は、シリアル通信のボー・レートは 4800bps になります。

### 5.3 Embedded 構成で使用する際の起動方法

Embedded 構成のサンプルプログラムは、パッケージインストール後のフォルダ /Renesas/BLE\_Software\_Ver\_X\_XX/RL78\_G1D/ROM\_File に格納されている HEX ファイル 「RL78\_G1D\_CE(\*).hex」、「RL78\_G1D\_IE(\*).hex」、「RL78\_G1D\_CCE(\*).hex」のいずれかを RL78/G1D 用 評価ボードに書き込んで、評価ボードをリセットすることで起動します。

ただし、本 HEX ファイルを使用するには、RL78/G1D 用評価ボードと Windows PC を USB ケーブルで接続 して、PC 上のターミナルソフトからコマンドで操作する必要があります。その際、シリアルポートの設定を 以下のように行ってください。

| ポート設定   | 設定値        |
|---------|------------|
| ボー・レート  | 250,000bps |
| データ長    | 8bit       |
| パリティ    | なし         |
| ストップビット | 1bit       |
| フロー制御   | なし         |

表 5-2 シリアルポート設定

また、ターミナルソフトの受信改行コード設定はLFを指定してください。

図 5-1に、ターミナルソフトとしてフリーソフトの Tera Term を使用した場合の設定画面を示します。

| Tera Term: 端末の設定                                                        |                                                                                   |
|-------------------------------------------------------------------------|-----------------------------------------------------------------------------------|
| 端末サイズ(T):<br>80 X 24<br>☑=ウィンドウサイズ(S):<br>□自動的(こ調整(W):                  | 改行コート <sup>*</sup><br>受信( <u>R</u> ): LF ▼ OK<br>送信( <u>M</u> ): CR ▼ キャンセル       |
| 端末ID(I): VT100 -                                                        | <ul> <li>□ ローカルエコー(L):</li> <li>□ 自動切り替え(∨T&lt;-&gt;TEK)(U):</li> </ul>           |
| 漢字-受信(K) 漢字-送<br>UTF-8 ▼ UTF-8<br>□ <u>7</u> bit カタカナ □ 7 <u>b</u> it 3 | <ul> <li>【信(J)</li> <li>漢字イン(N): ^[\$B ▼</li> <li>カタカナ 漢字アウト(Q) ^[(B ▼</li> </ul> |
| ロケール( <u>C</u> ): japanese                                              | 言語コード(P): 932                                                                     |

図 5-1 ターミナルソフトの受信改行コード設定例

### 5.4 コンソール入出力サンプルプログラムの使用方法

コンソール入出力サンプルプログラムを起動すると図 5-2のようなコマンドプロンプト画面が表示されます。

以降では EXE ファイルを実行した際のスクリーンショットで説明します。

【注】以降のスクリーンショット内のコマンド番号は、プロファイル実装数などにより変化することがあり ます。

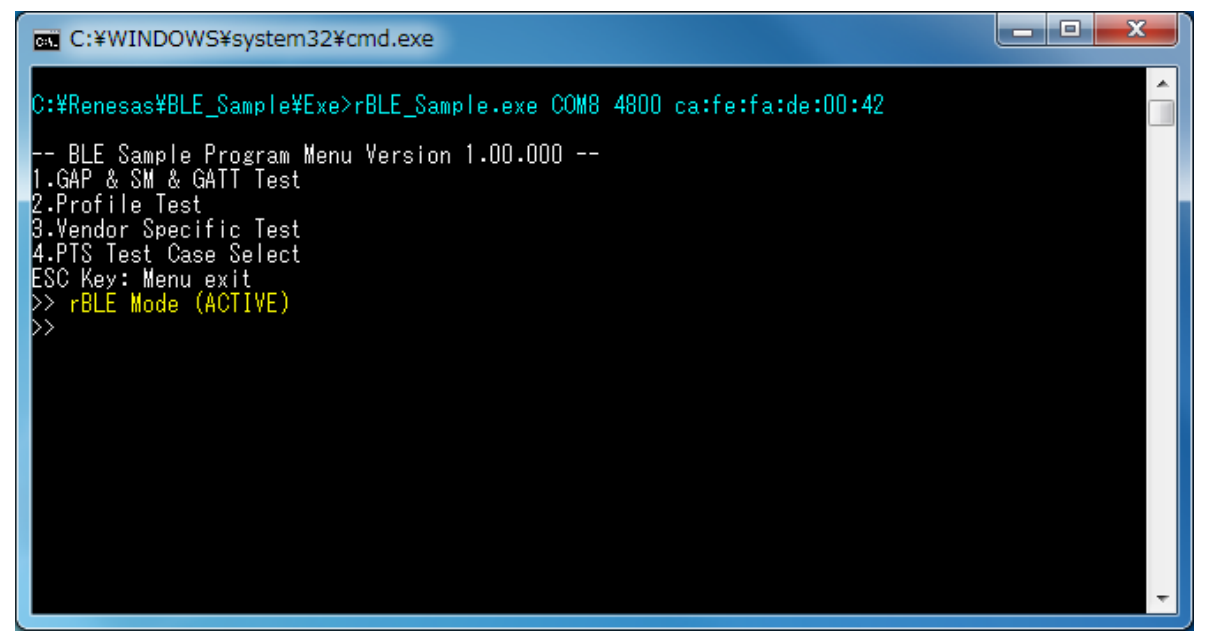

#### 図 5-2 起動画面

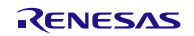

図 5-2の画面にて、「rBLE Mode (ACTIVE)」という表示が出ていることを確認してください。もし、表示 されていなければ何らかの問題により正常起動出来ていない状態です。接続や設定などを再確認してください。

コンソール入出力サンプルプログラムは、基本的に番号指定によるメニュー選択で動作します。起動時に、 下記メニューが表示されます。

```
-- BLE Sample Program Menu --
1.GAP & SM & GATT Test
2.Profile Test
3.Vendor Specific Test
ESC Key: Menu exit
```

図 5-3 起動時のメニュー画面

この表示では、1~4のメニュー選択が表示されています。数字キーを入力の上、エンターキーによりメ ニューを選択する操作方法となります。

また、現状の選択メニューから一つ前のメニューに戻る操作方法は、ESC キーで実施されます。

もう一度、メニューリストを確認したい場合は、番号キーを入力せず、エンターキーを入力してください。

サンプルプログラムを終了する方法は、起動時のメニュー選択まで ESC キーで戻り、再度 ESC キーを入力 します。

また、ログ表示は色分け表示されており、水色表記はコマンド実行を意味します。黄色表記はイベント通知を意味します。下図のように、コマンド実行とイベント通知により色分け表記されます。

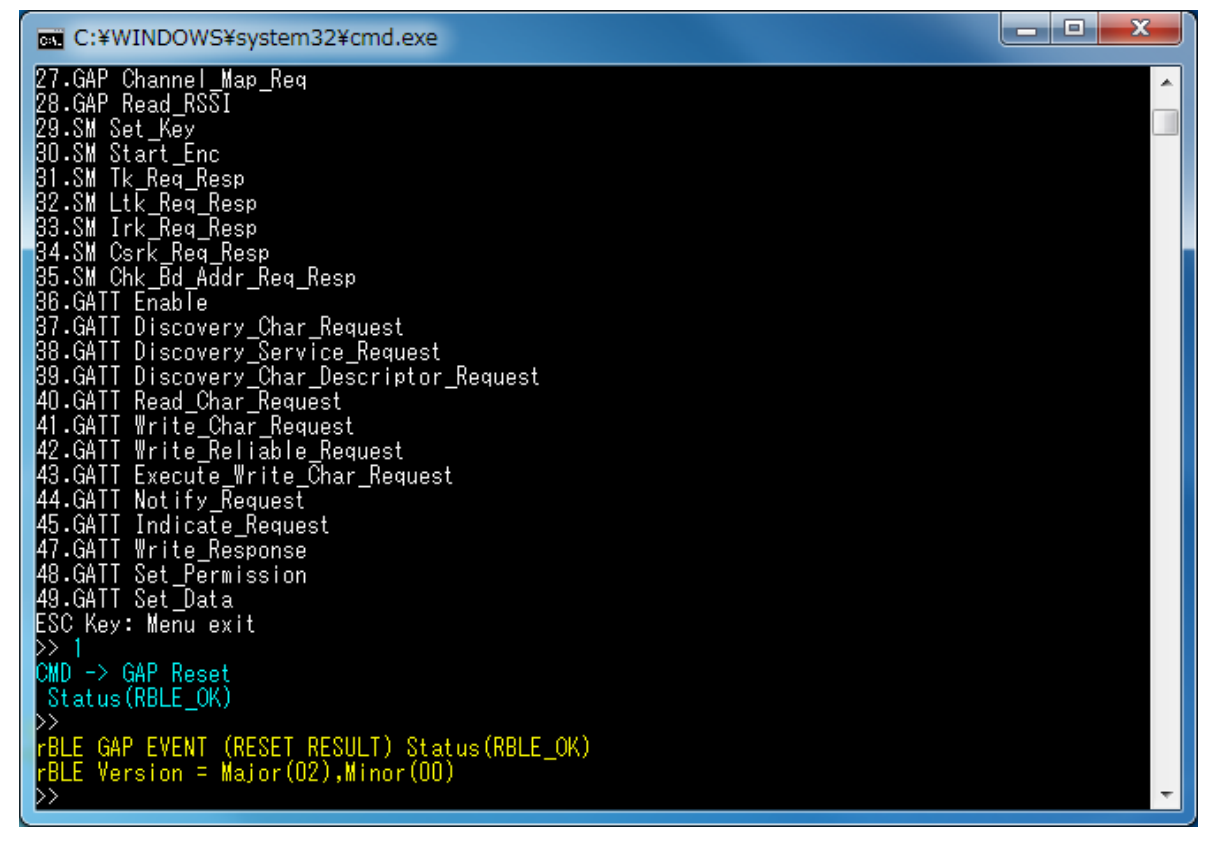

#### 図 5-4 RBLE\_GAP\_Reset 関数実行例

次節より、各階層における基本的な使用方法を説明します。

# 5.5 Generic Access Profile (GAP)

GAPの基本的な動作として、セキュリティなしで接続する場合のコマンドとイベントを以下の表に示します。また、下表の処理を実行した際の Master デバイス側のログを図 5-5に、Slave デバイス側のログを図 5-6 に示します。

| 内容          | Master 側(Command&Event)  | Slave 側(Command&Event) |
|-------------|--------------------------|------------------------|
|             | GAP Reset                | GAP Reset              |
| 初期化         | RESET_RESULT             | RESET_RESULT           |
| Advertising |                          | GAP Broadcast_Enable   |
| を送信         |                          | BROADCAST_ENABLE_COMP  |
| Device      | GAP Device_Search        |                        |
| 検索          | DEVICE_SEARCH_RESULT_IND |                        |
| (省略可能)      | DEVICE_SEARCH_COMP       |                        |
|             | GAP Create_Connection    |                        |
| 接続          | CONNECTION_COMP          | CONNECTION_COMP        |

| C:¥WINDOWS¥system32¥cmd.exe                                                                                              |   |
|----------------------------------------------------------------------------------------------------|---|
| >> 1<br>CMD -> GAP Reset<br>Status(RBLE_OK)<br>>>                                                                        |   |
| rBLE GAP EVENT (RESET RESULT) Status(RBLE_OK)<br>rBLE Version = Major(O2),Minor(OO)<br>>> 15<br>CND => CAP Device Secret |   |
| Select Parameter No O<br>Status(RBLE_OK)                                                                                 |   |
| rBLE GAP EVENT (DEVICE_SEARCH_RESULT_IND)<br>EventType(0x0), AddressType(0x0)<br>Addr[ca:fe:fa:de:00:45]<br>Data(0xe)    |   |
| OxO2,OxO1,OxO2,OxOa,OxO9,Ox41,Ox64,Ox76<br>Ox52,Ox65,Ox70,Ox6f,Ox72,Ox74<br>RSSI(Oxce)<br>>>                             |   |
| rBLE_GAP_EVENT_(DEVICE_SEARCH_RESULT_IND)<br>EventType(0x4), AddressType(0x0)<br>Addr[ca:fe:fa:de:00:45]<br>Data(0x11)   |   |
| 0x02,0x01,0x02,0x0d,0x09,0x53,0x63,0x61<br>0x6e,0x52,0x65,0x73,0x70,0x6f,0x6e,0x73<br>0x65<br>0x65                       |   |
| rBLE GAP EVENT (DEVICE_SEARCH_COMP)                                                                                      |   |
| CMD -> GAP Create_Connection<br>Addr[ca:fe:fa:de:00:45]<br>Status(RBLE_OK)<br>>>                                         |   |
| rBLE GAP EVENT (CONNECTION_COMP) Status(RBLE_OK)<br>Connection Handle = 0, Addr[ca:fe:fa:de:00:45]<br>>>                 | Ŧ |

図 5-5 セキュリティなしで接続 Master ログ

| C:¥WINDOWS¥system32¥cmd.exe                                                                                                    |   |
|----------------------------------------------------------------------------------------------------|---|
| 44.GATT Notify_Request<br>45.GATT Indicate_Request<br>47.GATT Write_Response<br>48.GATT Set_Permission<br>49.GATT Set_Data<br>550.Kaut Magu agit                         |   |
| >> 1<br>CMD -> GAP Reset<br>Status(RBLE_OK)<br>>><br>rBLE GAP EVENT (RESET RESULT) Status(RBLE_OK)<br>rBLE Version = Major(02) Winor(00)                                 |   |
| CMD -> GAP Broadcast_Enable<br>CMD -> GAP Broadcast_Enable<br>Select Parameter No 8<br>Status(RBLE_OK)<br>>>                                                             |   |
| rBLE_GAP_EVENT_(BROADCAST_ENABLE_COMP) Status(RBLE_OK)<br>>><br>rBLE_GAP_EVENT (CONNECTION_COMP) Status(RBLE_OK)<br>Connection Handle = 0, Addr[ca:fe:fa:de:00:62]<br>>> | I |

図 5-6 セキュリティなしで接続 Slave ログ

### 5.6 Security Manager (SM)

SM の基本的な動作として、セキュリティありで接続する場合のコマンドとイベントを以下の表に示します。 また、下表の処理を実行した際の Master デバイス側のログを図 5-7と図 5-8に、Slave デバイス側のログを図 5-9と図 5-10に示します。ログでは、Device 検索を省略しています。

| 内容          | Master 側(Command&Event)   | Slave 側(Command&Event)    |
|-------------|---------------------------|---------------------------|
| +n #0.//.   | GAP Reset                 | GAP Reset                 |
| 初期化         | RESET_RESULT              | RESET_RESULT              |
|             | GAP Set_Security_Request  | GAP Set_Security_Request  |
| セキュリ        | SET_SECURITY_REQUEST_COMP | SET_SECURITY_REQUEST_COMP |
| ティ設定        | GAP_Set_Bonding_Mode      | GAP_Set_Bonding_Mode      |
|             | SET_BONDING_MODE_COMP     | SET_BONDING_MODE_COMP     |
| Advertising |                           | GAP Broadcast_Enable      |
| を送信         |                           | BROADCAST_ENABLE_COMP     |
| Device      | GAP Device_Search         |                           |
| 検索          | DEVICE_SEARCH_RESULT_IND  |                           |
| (省略可能)      | DEVICE_SEARCH_COMP        |                           |
|             | GAP Create_Connection     |                           |
| 接続          | CONNECTION_COMP           | CONNECTION_COMP           |
| Device      | BD_ADDR_REQ_IND           | BD_ADDR_REQ_IND           |
| 確認          | SM Chk_Bd_Addr_Req_Resp   | SM Chk_Bd_Addr_Req_Resp   |
| Bonding 開始  | GAP Start_Bonding         |                           |
| Bonding 要求  |                           | BONDING_REQ_IND           |
| および応答       |                           | GAP Bonding_Response      |
| TK 要求       | TK_REQ_IND                |                           |

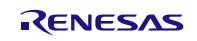

| および応答      | SM Tk_Req_Resp |                 |
|------------|----------------|-----------------|
|            |                | TK_REQ_IND      |
|            |                | SM Tk_Req_Resp  |
|            |                | LTK_REQ_IND     |
| LTK の配布    |                | SM Ltk_Req_Resp |
| Key 通知     | KEY_IND        | KEY_IND         |
|            | BONDING_COMP   | BONDING_COMP    |
| Bonaing 元了 |                |                 |

| C:¥WINDOWS¥system32¥cmd.exe                                                                                                    |  | × |
|----------------------------------------------------------------------------------------------------|--|---|
| 44.GATT Notify_Request<br>45.GATT Indicate_Request<br>47.GATT Write_Response<br>48.GATT Set_Permission<br>49.GATT Set_Data<br>ESC Key: Menu exit<br>≥> 1 |  | * |
| CMD -> GAP Reset<br>Status(RBLE_OK)                                                                                                    |  |   |
| rBLE_GAP_EVENT (RESET_RESULT) Status(RBLE_OK)<br>rBLE_Version = Major(02),Minor(00)                                                                      |  |   |
| CMD -> GAP_Set_Bonding_Mode<br>Status(RBLE_OK)                                                                                                    |  |   |
| >><br>rBLE_GAP_EVENT (SET_BONDING_MODE_COMP) Status(RBLE_OK)                                                                                             |  |   |
| CMD -> GAP Set_Security_Request<br>Status(RBLE_OK)                                                                                                    |  |   |
| <pre>rBLE GAP EVENT (SET_SECURITY_REQUEST_COMP) Status(RBLE_OK), SEC(1) &gt;&gt; 20</pre>                                                                |  |   |
| CMD -> GAP Create_Connection<br>Addr[ca:fe:fa:de:00:45]<br>Status(RBLE_OK)                                                                               |  |   |
| rBLE GAP EVENT (CONNECTION_COMP) Status(RBLE_OK)<br>Connection Handle = 0, Addr[ca:fe:fa:de:00:45]                                                       |  |   |
| rBLE_SM_EVENT(BD_ADDR_REQ_IND)<br>idx = 0, type = 0, Addr[ca:fe:fa:de:00:45]                                                                             |  |   |
| CMD -> SM Chk_Bd_Addr_Req_Resp<br>Status(RBLE_OK)                                                                                                    |  |   |
| CMD -> GAP Start_Bonding<br>Select Parameter No O<br>Status(RBLE_OK)                                                                                     |  |   |
| rBLE SM EVENT(TK_REQ_IND)<br>idx = 0, oob_en = 0, disp_en = 0                                                                                            |  |   |
| CMD -> SM Tk_Req_Resp<br>Status(RBLE_OK)                                                                                                    |  |   |
| rBLE SM EVENT(KEY_IND)<br>idx = 0, ediv = 4660, key_code = Encryption key<br>RandamData:29,23,be,84,e1,6c,d6,ae                                          |  | - |

図 5-7 セキュリティありで接続 Master ログ

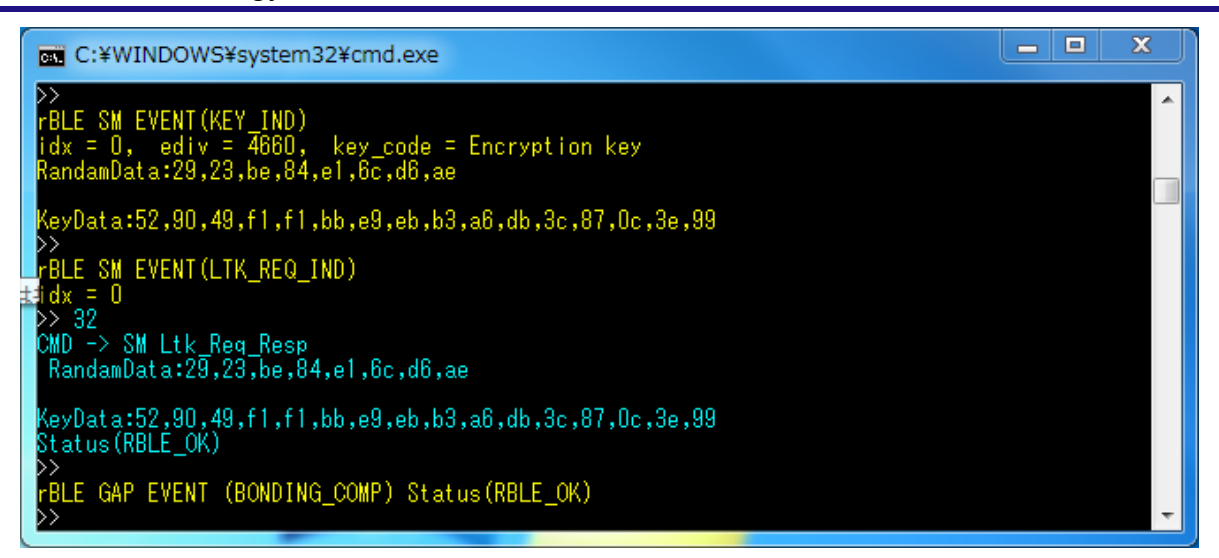

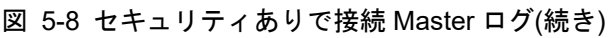

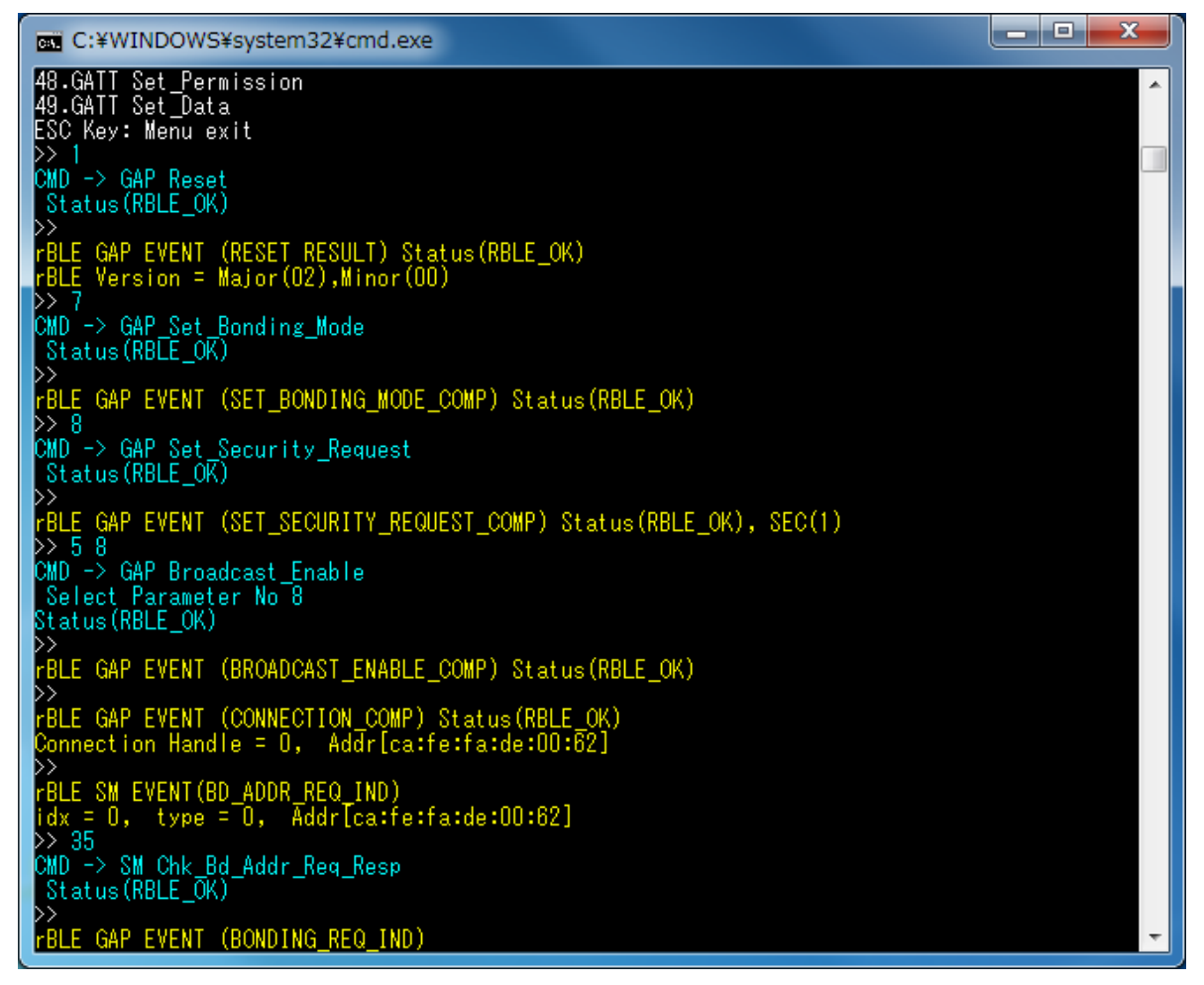

図 5-9 セキュリティありで接続 Slave ログ

| C:¥WINDOWS¥system32¥cmd.exe                                                                                                    |   |   |
|----------------------------------------------------------------------------------------------------|---|---|
| >><br>rBLE GAP EVENT (BONDING_REQ_IND)<br>Addr[ca:fe:fa:de:00:62]<br>>> 25<br>CMD -> GAP Bonding_Response<br>Select Parameter No 0<br>Status(RBLE_OK)                                                                                                    | ſ | ^ |
| rBLE SM EVENT(TK_REQ_IND)<br>idx = 0, oob_en = 0, disp_en = 1<br>>> 31<br>CMD -> SM Tk_Req_Resp<br>Status(RBLE_OK)<br>>><br>rBLE SM EVENT(LTK_REQ_IND)<br>idx = 0<br>>> 32<br>CMD -> SM Ltk_Req_Resp<br>RandamData:29,23,be,84,e1,6c,d6,ae                                                                                  |   |   |
| KeyData:52,90,49,f1,f1,bb,e9,eb,b3,a6,db,3c,87,0c,3e,99<br>Status(RBLE_OK)<br>>><br>rBLE SM EVENT(KEY_IND)<br>idx = 0, ediv = 4660, key_code = Encryption key<br>RandamData:29,23,be,84,e1,6c,d6,ae<br>KeyData:52,90,49,f1,f1,bb,e9,eb,b3,a6,db,3c,87,0c,3e,99<br>>><br>rBLE GAP EVENT (BONDING_COMP) Status(RBLE_OK)<br>>> |   | • |

図 5-10 セキュリティありで接続 Slave ログ(続き)

# 5.7 Generic Attribute Profile (GATT)

GATTの基本的な動作として、対向機のサービスでグループ化された特性(Characteristic)と呼ばれるデータのハンドルを取得する場合のコマンドとイベントを以下の表に示します。また、下表の処理を実行した際の Master デバイス側のログを図 5-11に、Slave デバイス側のログを図 5-12に示します。

| 内容          | Master 側(Command&Event)                                       | Slave 側(Command&Event) |  |
|-------------|---------------------------------------------------------------|------------------------|--|
| 対向機<br>と接続  | 5.5Generic Access Profile (GAP)および5.6Security Manager (SM)を参照 |                        |  |
| GATT<br>を有効 | GATT Enable                                                   |                        |  |
|             | GATT Discovery_Char_Request                                   |                        |  |
| 特性情報を       | DISC_CHAR_E                                                   | BY_UUID_CMP            |  |
| 取得          | DISC_CHAR_BY_UUID_CMP                                         |                        |  |
|             | COMF                                                          | LETE                   |  |

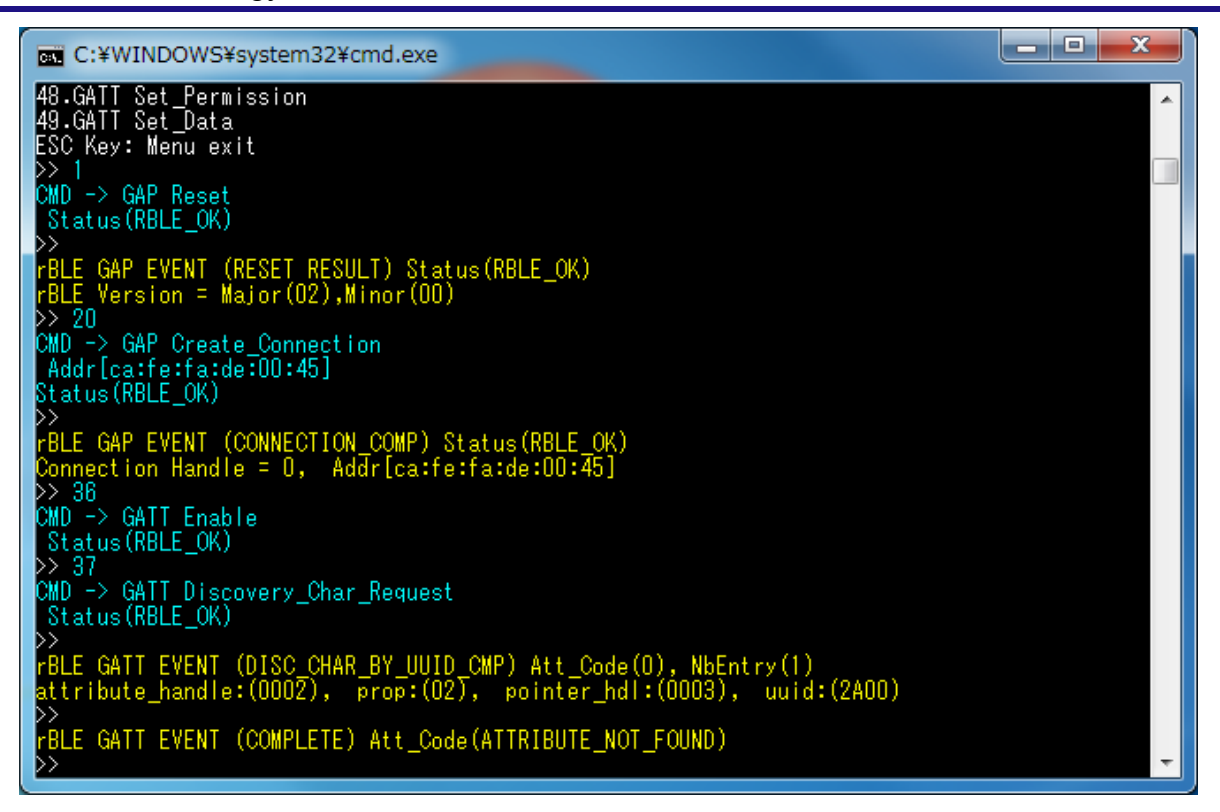

図 5-11 GATT で特性(Characteristic)情報を取得 Master ログ

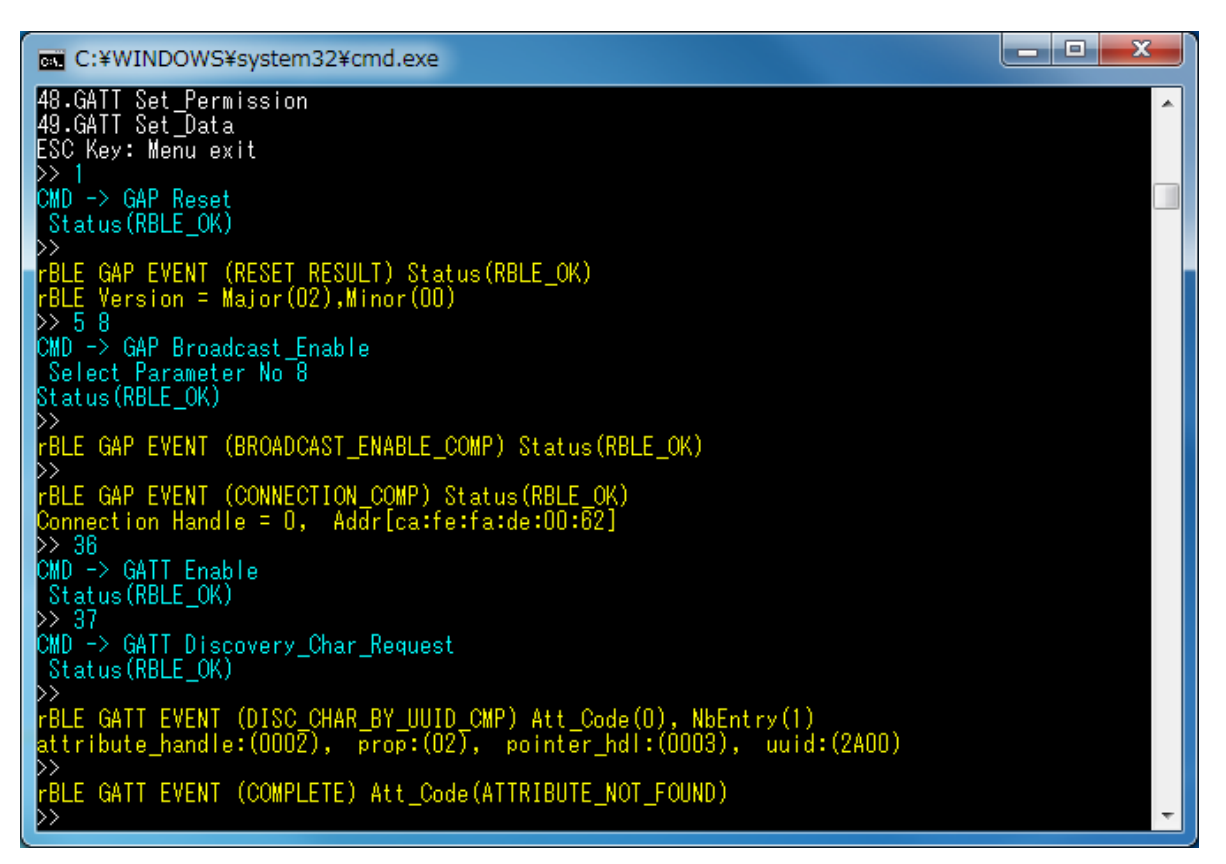

図 5-12 GATT で特性(Characteristic)情報を取得 Slave ログ

### 5.8 Find Me Profile (FMP)

FMPの基本的な動作として、Alert データを設定する場合のコマンドとイベントを以下の表に示します。また、下表の処理を実行した際のLocator デバイス側のログを図 5-13に、Target デバイス側のログを図 5-14に示します。

| 内容         | Locator 側(Command&Event)              | Target 側(Command&Event)   |
|------------|---------------------------------------|---------------------------|
| 対向機<br>と接続 | 5.5Generic Access Profile (GAP)および5.0 | 6Security Manager (SM)を参照 |
| Target     |                                       | FMP Target_Enable         |
| を有効        |                                       | TARGET_ENABLE_COMP        |
| Locator    | FMP Locator_Enable                    |                           |
| を有効        | LOCATOR_ENABLE_COMP                   |                           |
| Alert      | FMP Locator_Set_Alert                 |                           |
| 設定         |                                       | TARGET_ALERT_IND          |

【注】 全ての Profile 層は GAP&SM コマンドにて対向機と接続し、接続時に通知されたハンドルを使用しま す。Profile 層のコマンドとイベントは、接続した後からのコマンドとイベントを記載しています。 対向機との接続については、5.5Generic Access Profileおよび5.6Security Managerを参照ください。

| C:¥WINDOWS¥system32¥cmd.exe                                                                                                    |   |
|----------------------------------------------------------------------------------------------------|---|
| 2.Profile Test<br>3.Vendor Specific Test<br>4.PTS Test Case Select<br>ESC Key: Menu exit<br>>> 2<br>BLE Sample Program Profile Test Menu<br>1.Find Me Profile<br>2.Health Thermometer Profile<br>3.Proximity Profile<br>4.Blood Pressure Profile                          |   |
| 5.HID over GATT Profile<br>6.Scan Parameters Profile<br>7.Sample Custom Profile<br>ESC Key: Menu exit<br>>> 1<br>BLE Sample Program Find Me Profile Test Menu<br>1.FMP Target_Enable<br>2.FMP Target_Disable<br>3.FMP Locator_Enable<br>4.FMP Locator_Disable             |   |
| 5.FMP Locator_Set_Alert<br>ESC Key: Menu exit<br>>> 3<br>CMD -> FMP Locator_Enable<br>Status(RBLE_OK)<br>>><br>rBLE FMP EVENT (LOCATOR_ENABLE_COMP) Status(RBLE_OK)<br>Connection Handle = 0<br>* Immediate Alert service<br>Start Handle = 0x0015<br>End Handle = 0x0017 |   |
| alert_char_hdl = 0x0016<br>alert_val_hdl = 0x0017<br>alert_char_prop = 0x04                                                                                                    |   |
| >> 5<br>CMD -> FMP Locator_Set_Alert<br>Select Parameter No 0<br>Status(RBLE_OK)<br>>>                                                                                                    | - |

#### 図 5-13 FMP Locator 側ログ

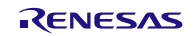

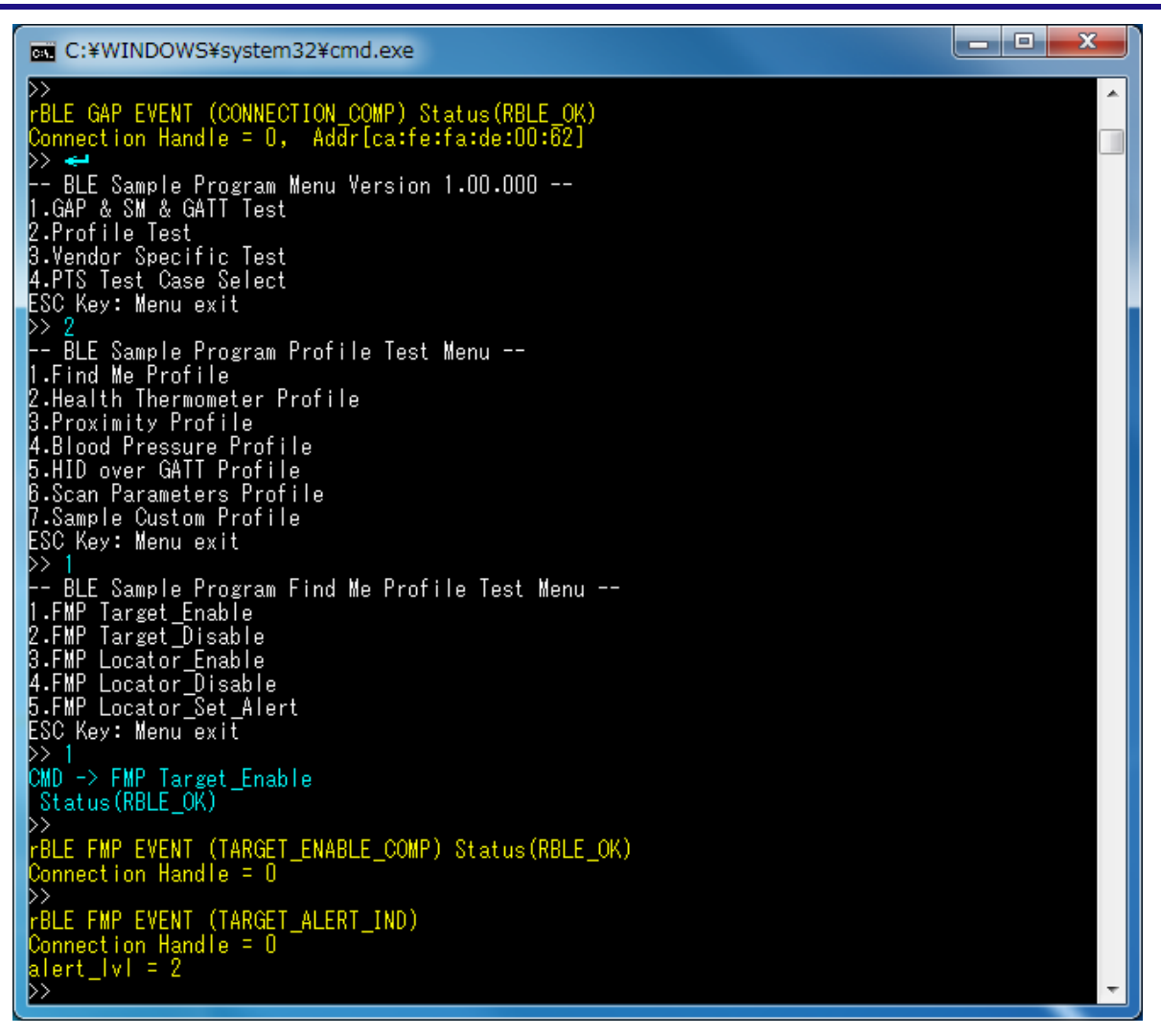

図 5-14 FMP Target 側ログ

# 5.9 Proximity Profile (PXP)

PXPの基本的な動作として、Alert Level を読み出し、設定する場合のコマンドとイベントを以下の表に示します。また、下表の処理を実行した際の Monitor デバイス側のログを図 5-15と図 5-16に、Reporter デバイス側のログを図 5-17に示します。

| 内容          | Monitor 側(Command&Event)              | Reporter 側(Command&Event) |
|-------------|---------------------------------------|---------------------------|
| 対向機<br>と接続  | 5.5Generic Access Profile (GAP)および5.0 | 6Security Manager (SM)を参照 |
| Reporter    |                                       | PXP Reporter_Enable       |
| を有効         |                                       | REPORTER_ENABLE_COMP      |
| Monitor     | PXP Monitor_Enable                    |                           |
| を有効         | MONITOR_ENABLE_COMP                   |                           |
| Alert Level | PXP Monitor_Get_Alert_Level           |                           |
| 読み出し        | MONITOR_READ_CHAR_RESPONSE            |                           |
| Alert Level | PXP Monitor_Set_Alert_Level           |                           |
| 設定          | MONITOR_WRITE_CHAR_RESPONSE           |                           |

【注】 全ての Profile 層は GAP&SM コマンドにて対向機と接続し、接続時に通知されたハンドルを使用しま す。Profile 層のコマンドとイベントは、接続した後からのコマンドとイベントを記載しています。 対向機との接続については、5.5Generic Access Profileおよび5.6Security Managerを参照ください。

```
_ □
                                                                                                                                                                                                                                                                                              х
 C:¥WINDOWS¥system32¥cmd.exe
-- BLE Sample Program Menu Version 1.00.000 --
1.GAP & SM & GATT Test
2.Profile Test
3.Vendor Specific Test
4.PTS Test Case Select
ESC Key: Menu exit
P> 2
-- BLE Sample Program Profile Test Menu --
1.Find Me Profile
2.Health Thermometer Profile
3.Proximity Profile
4.Blood Pressure Profile
5.HID over GATT Profile
6.Scan Parameters Profile
7.Sample Custom Profile
ESC Key: Menu exit
>> 3
>> 3
-- BLE Sample Program Proximity Profile Test Menu --
1.PXP Reporter_Enable
2.PXP Reporter_Disable
3.PXP Monitor_Enable
4.PXP Monitor_Disable
5.PXP Monitor_Get_Alert_Level
6.PXP Monitor_Get_Alert_Level
7.PXP Monitor_Get_Tx_Power
ESC Key: Menu exit
>> 9
 >> 3
CMD -> PXP Monitor_Enable
Status(RBLE_OK)
   >>
rBLE PXP EVENT (MONITOR_ENABLE_COMP) Status(RBLE_OK)
Connection Handle = 0
* Link Loss Service
   Start Handle = 0x000F
   End Handle = 0x0011
          Alert level char handle = 0x0010
alert Level value handle= 0x0011
Alert level properties = 0x0A
Alert value = 0x00
       Immediate Alert service
Start Handle = 0x0015
End Handle = 0x0017
         Alert level char handle = 0x0016
alert Level value handle= 0x0017
Alert level properties = 0x04
Alert value = 0x00
       Tx Power Service
Start Handle
End Handle
                                                            = 0x0012
= 0x0014
```

図 5-15 PXP Monitor 側ログ

| ^ |
|---|
|   |
|   |
|   |
|   |
| - |
|   |

図 5-16 PXP Monitor 側ログ(続き)

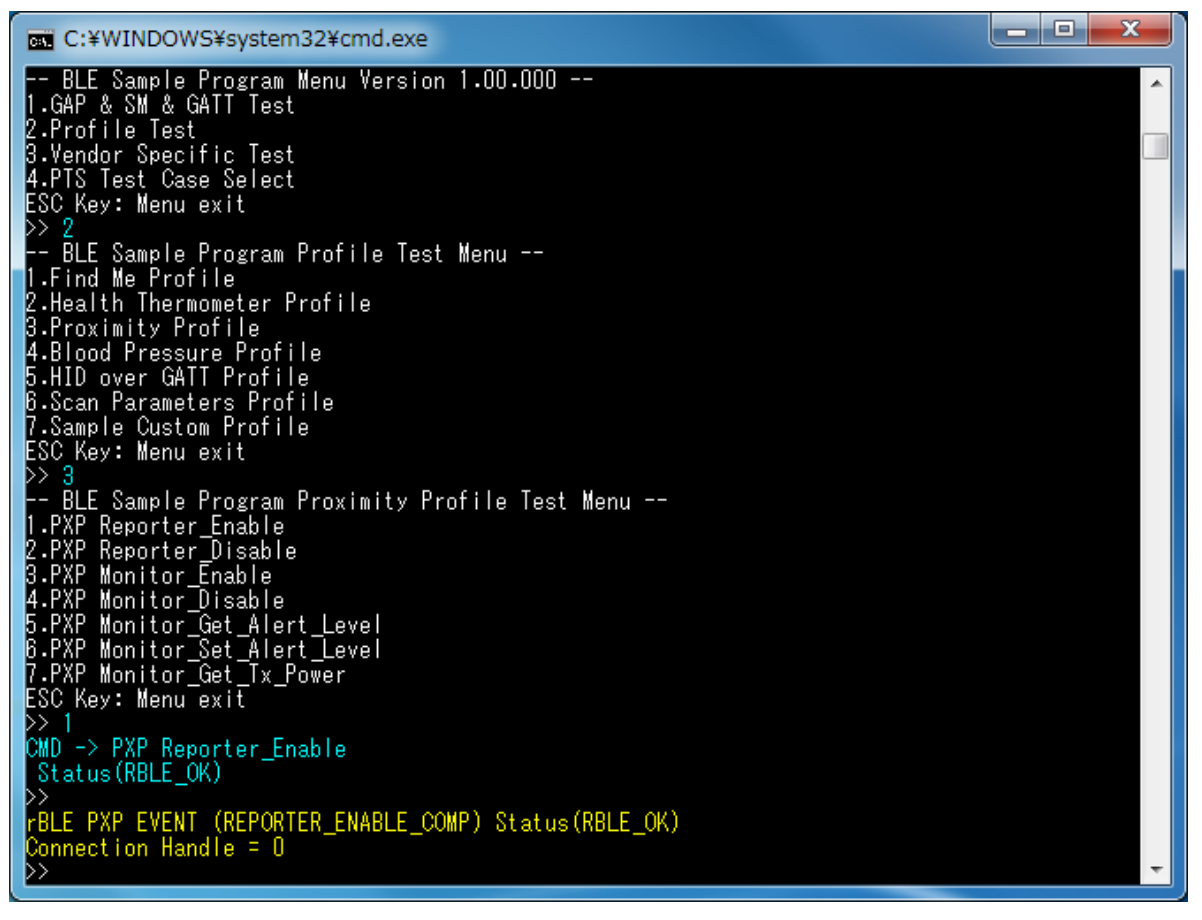

#### 図 5-17 PXP Reporter 側ログ

# 5.10 Health Thermometer Profile (HTP)

HTP の基本的な動作として、Thermometer データを送信する場合のコマンドとイベントを以下の表に示します。また、下表の処理を実行した際の Collector デバイス側のログを図 5-18と図 5-19に、Thermometer デバイス側のログを図 5-20と図 5-21に示します。

| 内容                 | Collector 側(Command&Event)                                    | Thermometer 側(Command&Event) |
|--------------------|---------------------------------------------------------------|------------------------------|
| 対向機<br>と接続         | 5.5Generic Access Profile (GAP)および5.6S                        | ecurity Manager (SM)を参照      |
| Thermometer        |                                                               | HTP Thermometer_Enable       |
| を有効                |                                                               | THERMOMETER_ENABLE_COMP      |
| Collector          | HTP Collector_Enable                                          |                              |
| を有効                | COLLECTOR_ENABLE_COMP                                         |                              |
| Indication を<br>有効 | HTP Collector_Write_Char<br>COLLECTOR_WRITE_CHAR_RESPONS<br>E | THERMOMETER_CFG_INDNTF_IND   |
| Thermometer        |                                                               | HTP Thermometer_Send_Temp    |
| を送受信               | COLLECTOR_TEMP_IND                                            | THERMOMETER_SEND_TEMP_COMP   |

【注】 全ての Profile 層は GAP&SM コマンドにて対向機と接続し、接続時に通知されたハンドルを使用しま す。Profile 層のコマンドとイベントは、接続した後からのコマンドとイベントを記載しています。 対向機との接続については、5.5Generic Access Profileおよび5.6Security Managerを参照ください。

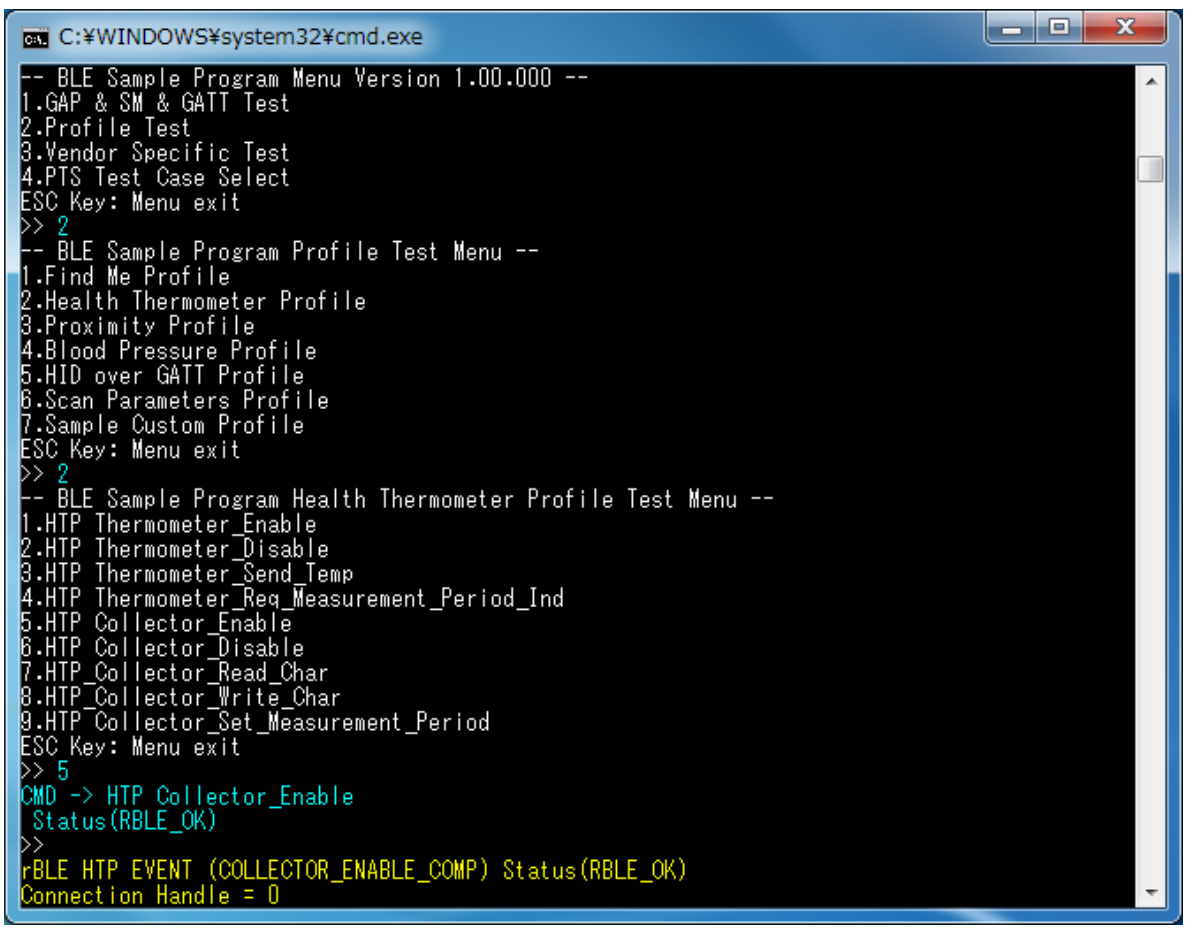

図 5-18 HTP Collector 側ログ

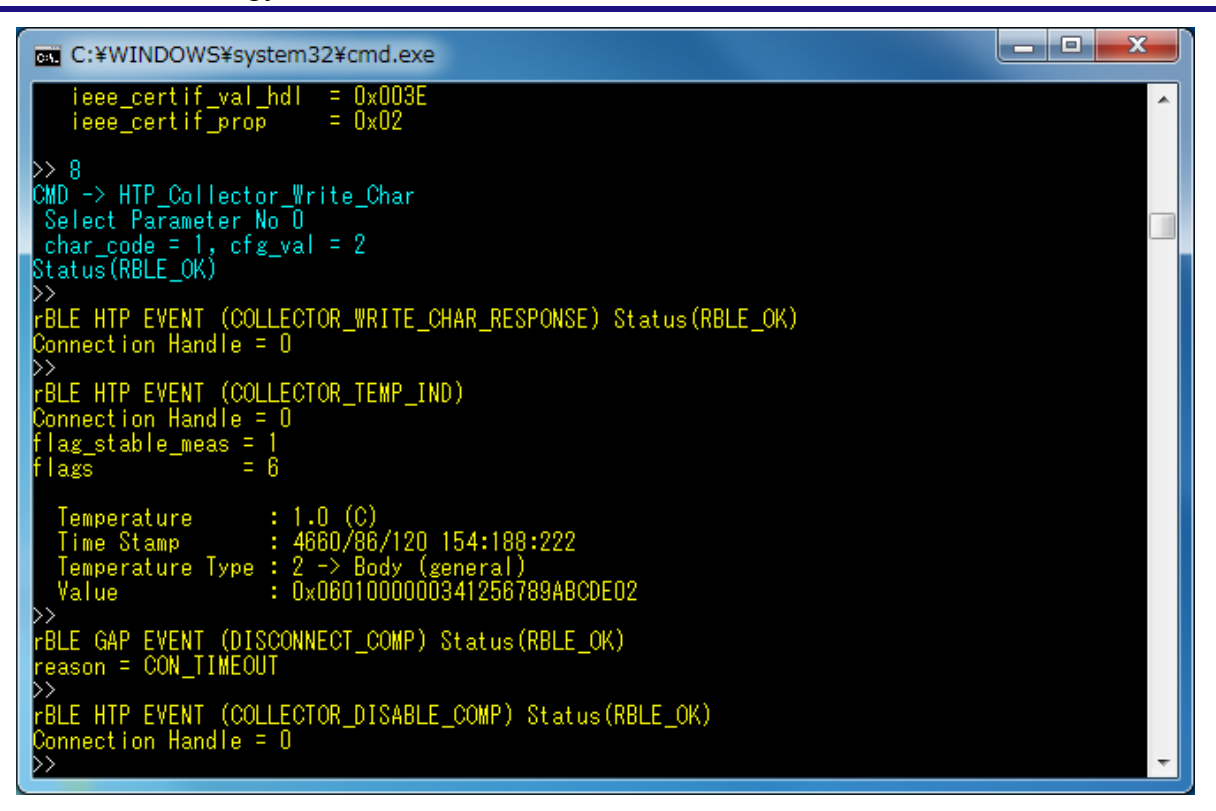

図 5-19 HTP Collector 側ログ(続き)

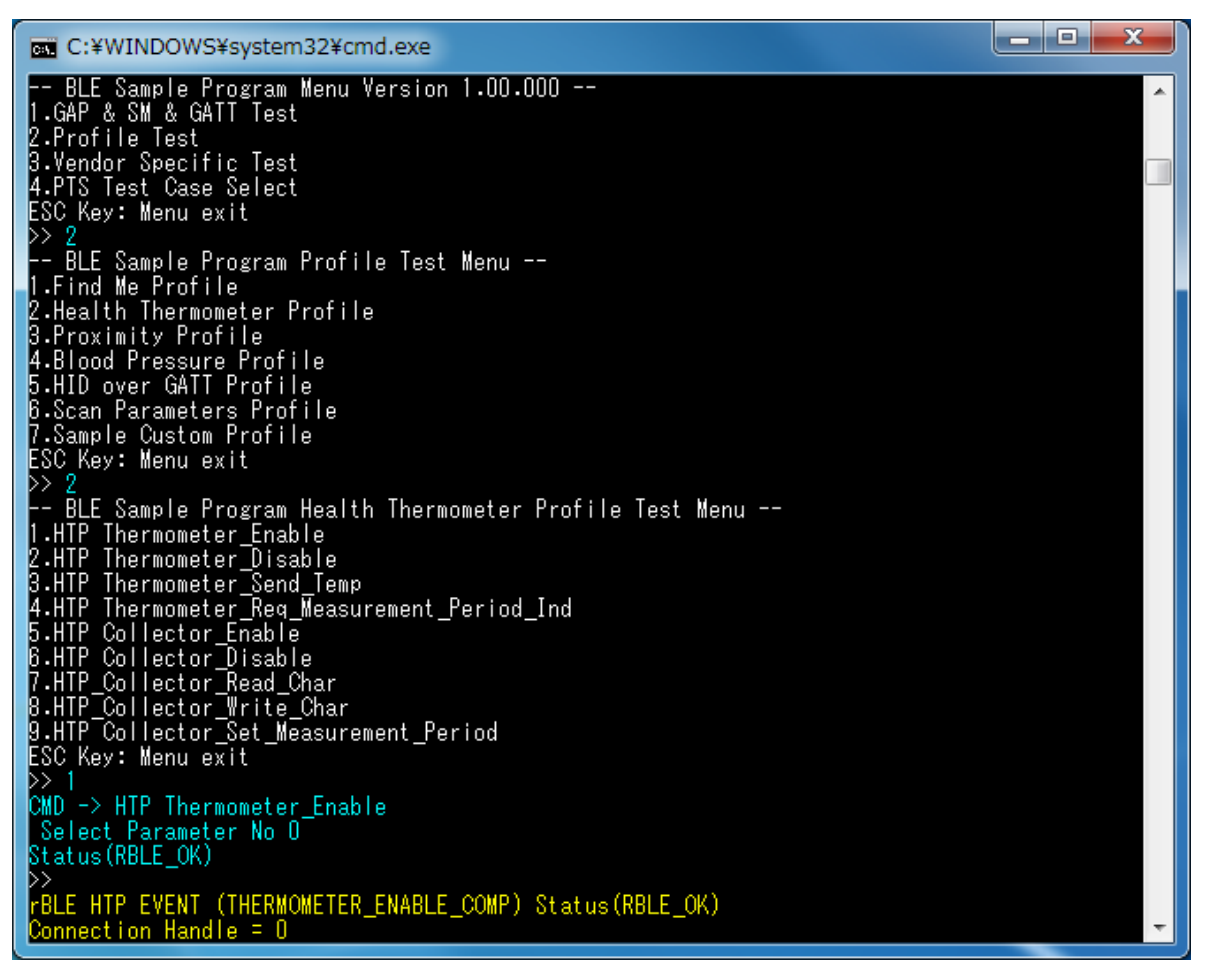

図 5-20 HTP Thermometer 側ログ

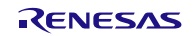

| C:¥WINDOWS¥system32¥cmd.exe                                                       |   |
|-----------------------------------------------------------------------------------|---|
| rBLE HTP_EVENT (THERMOMETER_ENABLE_COMP) Status(RBLE_OK)<br>Connection Handle = 0 | * |
| >><br>rBLE HTP EVENT (THERMOMETER CFG INDNTF IND)                                 |   |
| Connection Handle = 0<br>Char code = 1                                            |   |
| Cfg val = 2<br>>> 3                                                               |   |
| CMD -> HTP Thermometer_Send_Temp<br>Select Parameter No O                         |   |
| Value = 1<br>Status(RBLE_OK)                                                      |   |
| >><br>rBLE_GAP_EVENT_(DISCONNECT_COMP)_Status(RBLE_OK)                            |   |
| reason = CON_TIMEOUT<br>>>                                                        |   |
| rBLE HIP EVENT (THERMOMETER_DISABLE_COMP)<br>Connection Handle = 0                |   |
|                                                                                   | - |

図 5-21 HTP Thermometer 側ログ(続き)

### 5.11 Blood Pressure Profile (BLP)

BLPの基本的な動作として、測定データを送信する場合のコマンドとイベントを以下の表に示します。また、下表の処理を実行した際の Collector デバイス側のログを図 5-22と図 5-23に、Sensor デバイス側のログ を図 5-24に示します。

| 内容           | Collector 側(Command&Event)              | Sensor 側(Command&Event)           |
|--------------|-----------------------------------------|-----------------------------------|
| 対向機<br>と接続   | 5.5Generic Access Profile (GAP)および5.6Se | ecurity Manager (SM)を参照           |
| Sensor       |                                         | BLP Sensor_Enable                 |
| を有効          |                                         | SENSOR_ENABLE_COMP                |
| Collector    | BLP Collector_Enable                    |                                   |
| を有効          | COLLECTOR_ENABLE_COMP                   |                                   |
| Indication を | BLP Collector_Write_Char                |                                   |
| 有効           | COLLECTOR_WRITE_CHAR_RESPONS<br>E       | SENSOR_CFG_INDNTF_IND             |
| <br>  測定データ  |                                         | BLP Sensor_Send_Measurements      |
| を送受信         | COLLECTOR_MEASUREMENTS_IND              | SENSOR_SEND_MEASUREMENTS_CO<br>MP |

【注】 全ての Profile 層は GAP&SM コマンドにて対向機と接続し、接続時に通知されたハンドルを使用しま す。Profile 層のコマンドとイベントは、接続した後からのコマンドとイベントを記載しています。 対向機との接続については、5.5Generic Access Profileおよび5.6Security Managerを参照ください。

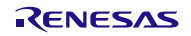

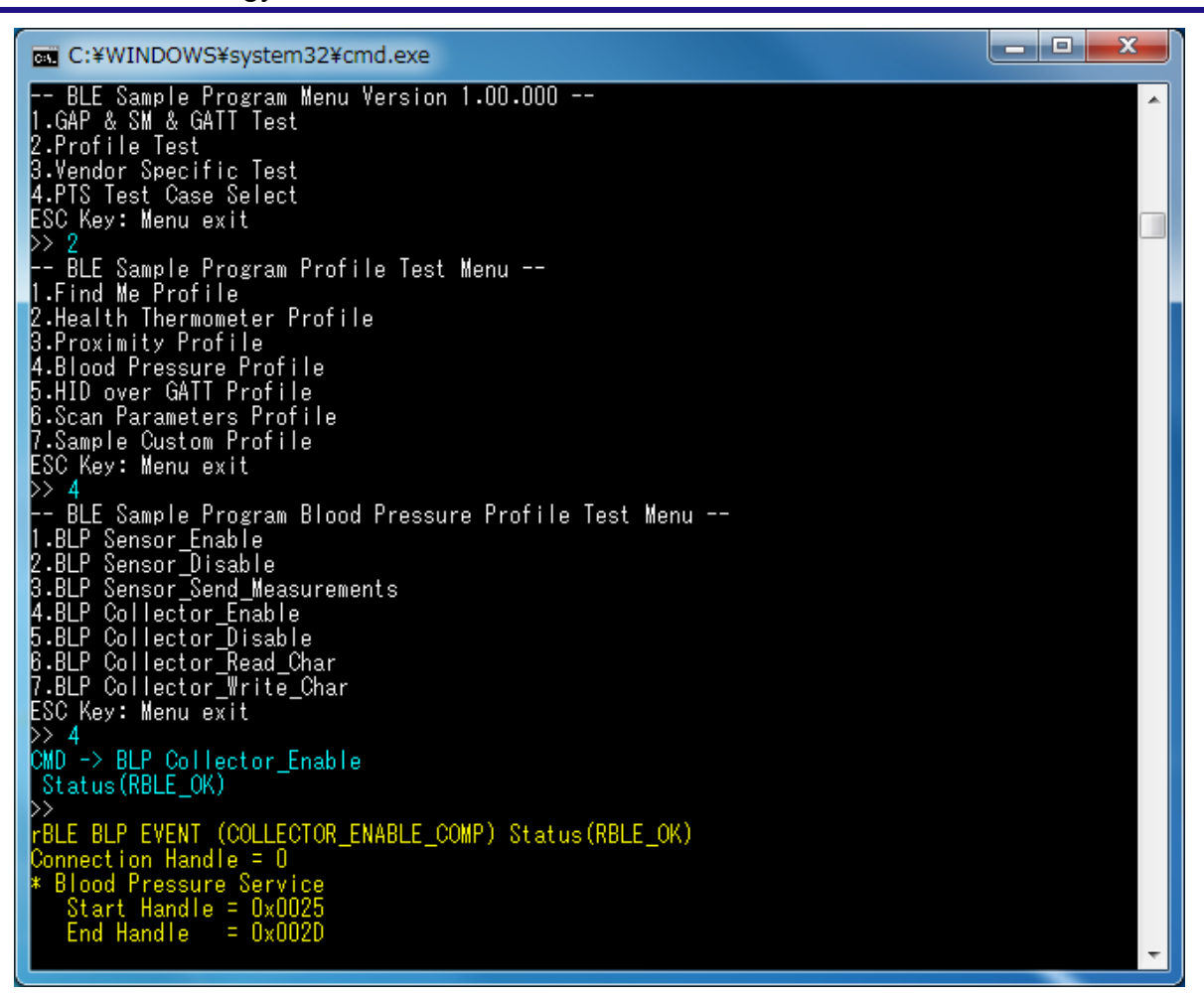

図 5-22 BLP Collector 側ログ

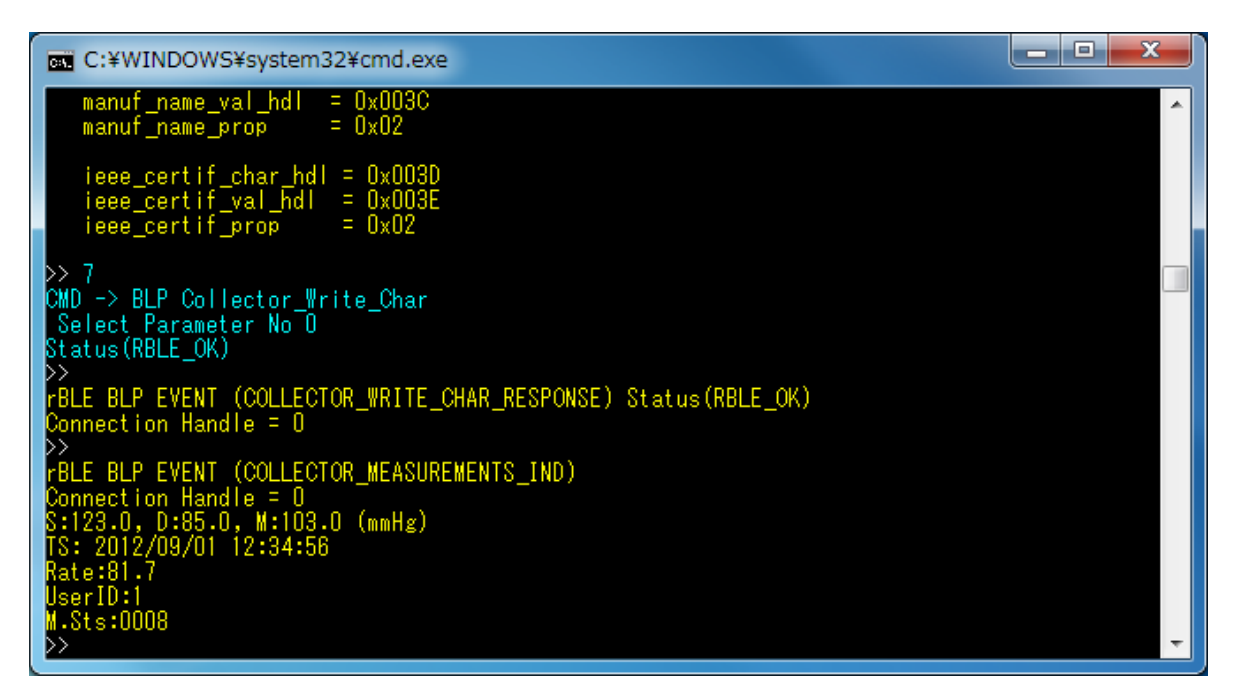

図 5-23 BLP Collector 側ログ(続き)

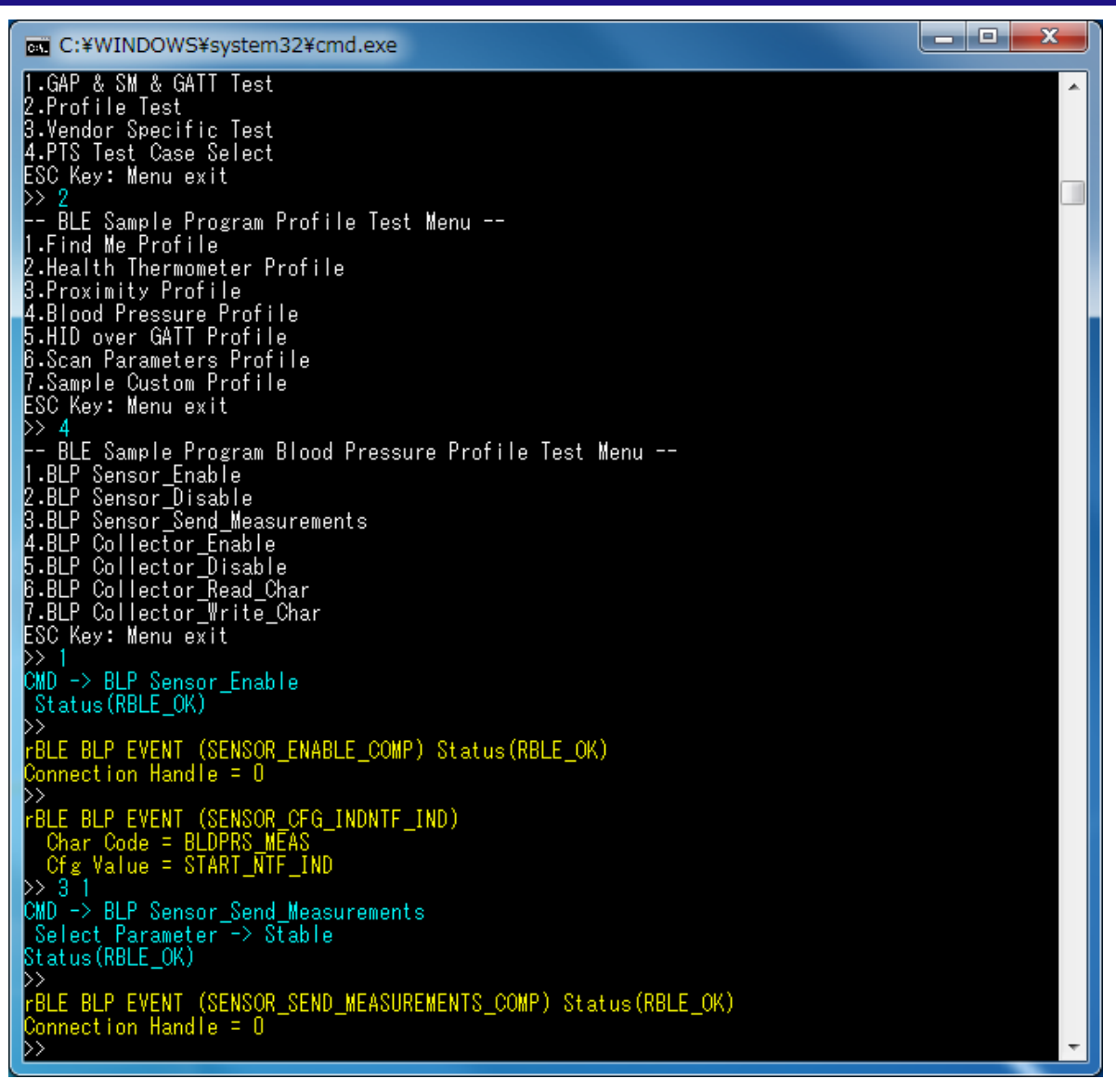

図 5-24 BLP Sensor 側ログ

# 5.12 HID over GATT Profile (HOGP)

HOGP の基本的な動作として、Input Report データを送信する場合のコマンドとイベントを以下の表に示します。また、下表の処理を実行した際の Report Host デバイス側のログを図 5-25と図 5-26に、HID Device デバイス側のログを図 5-27と図 5-28に示します。

| 内容           | ReportHost 側(Command&Event)             | HID Device 側(Command&Event) |
|--------------|-----------------------------------------|-----------------------------|
| 対向機と<br>接続   | 5.5Generic Access Profile (GAP)および5.6Se | ecurity Manager (SM)を参照     |
| HID デバイス     |                                         | HGP_HDevice_Enable          |
| を有効          |                                         | HDEVICE_ENABLE_COMP         |
| Report Host  | HGP_RHost_Enable                        |                             |
| を有効          | RHOST_ENABLE_COMP                       |                             |
| Input Report | HGP_RHost_Set_Report                    |                             |
| データを送受       | RHOST_WRITE_CHAR_RESPONSE               | HDEVICE_REPORT_IND          |
| 信            |                                         |                             |

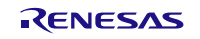

【注】 全ての Profile 層は GAP&SM コマンドにて対向機と接続し、接続時に通知されたハンドルを使用しま す。Profile 層のコマンドとイベントは、接続した後からのコマンドとイベントを記載しています。 対向機との接続については、5.5Generic Access Profileおよび5.6Security Managerを参照ください。

| C:¥WINDOWS¥system32¥cmd.exe                                                             | _ <b>D</b> _ X |
|-----------------------------------------------------------------------------------------|----------------|
| BLE Sample Program Menu Version 1.00.000<br>1 GAP & SM & GAIT Test                      | <b>^</b>       |
| 2.Profile Test                                                                          |                |
| 3.Vendor Specific lest<br>4.PTS Test Case Select                                        |                |
| ESC Key: Menu exit                                                                      |                |
| BLE Sample Program Profile Test Menu                                                    |                |
| 1.Find Me Profile<br>2.Health Thermometer Profile                                       |                |
| 3.Proximity Profile                                                                     |                |
| 5.HID over GATT Profile                                                                 |                |
| 6.Scan Parameters Profile<br>7.Sample Custom Profile                                    |                |
| ESC Key: Menu exit                                                                      |                |
| >> 5<br>BLE Sample Program HID over GATT Profile Test Menu                              |                |
| 1.HGP_HDevice_Enable<br>2.HGP_HDevice_Disable                                           |                |
| 3.HGP_HDevice_Send_Report                                                               |                |
| 4.HGY_HDevice_Send_Battery_Level<br>5.HGP_BHost_Enable                                  |                |
| 6.HGP_BHost_Disable<br>7.HGP_BHost_Bood_Char                                            |                |
| 8.HGP_BHost_Read_By_UUID_Char                                                           |                |
| 9.HGP_BHost_Write_Char<br>10.HGP_BHost_Set_Report                                       |                |
| 11.HGP_BHost_Write_Protocol_Mode                                                        |                |
| 13.HGP_RHost_Enable                                                                     |                |
| 14.HGP_RHost_Disable<br>15.HGP_RHost_Read_Char                                          |                |
| 16.HGP_RHost_Read_By_UUID_Char                                                          |                |
| 18.HGP_RHost_Write_Char                                                                 |                |
| 19.HGP_RHost_Set_Report<br>20.HGP_RHost_Write_Protocol_Mode                             |                |
| 21.HGP_RHost_Data_Output                                                                |                |
| ZZ.HuP_KHost_Write_Control_Point<br>ESC Key: Menu exit                                  |                |
| >> 13<br>CMD -> HGP RHost Enable                                                        |                |
| Select Parameter No O                                                                   |                |
| Status(RBLE_UK) >>                                                                      |                |
| rBLE HGP EVENT (RHOST_ENABLE_COMP) Status(RBLE_OK)<br>ConHdl=O, HIDS Inst=2, BAS Inst=2 | -              |

図 5-25 Report Host 側ログ

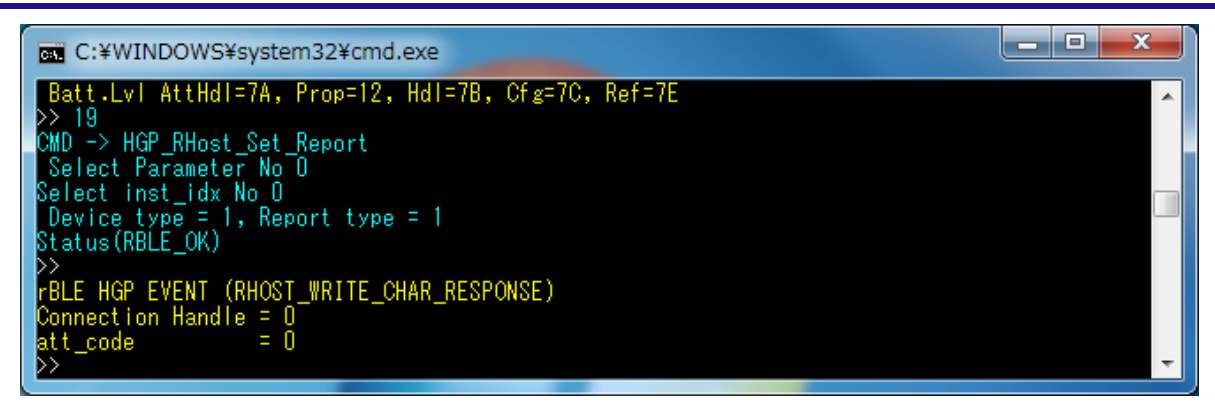

図 5-26 Report Host 側ログ(続き)

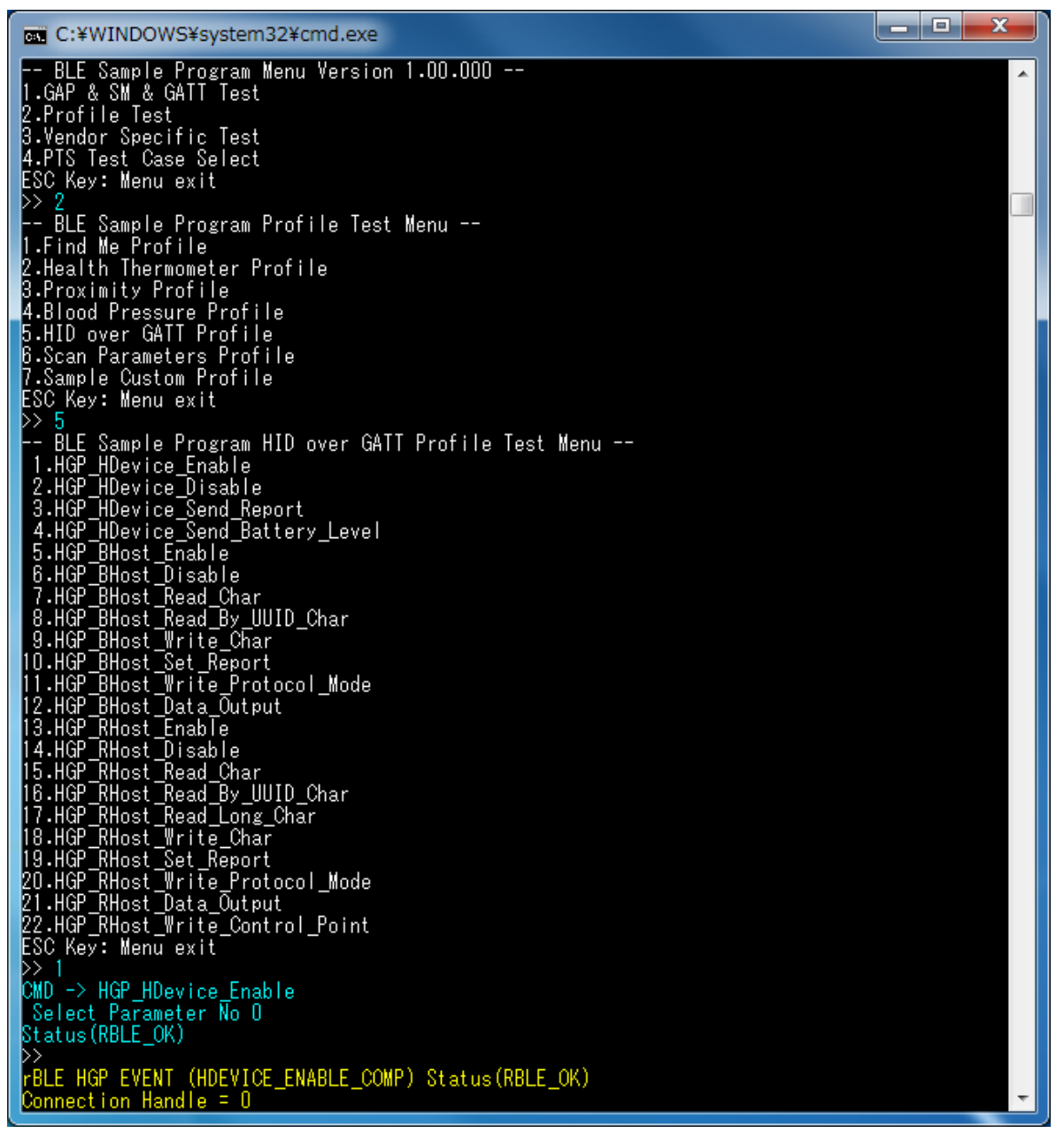

図 5-27 HID Device 側ログ

| Í | C:¥WINDOWS¥system32¥cmd.exe                                                   |   |
|---|-------------------------------------------------------------------------------|---|
|   | rBLE HGP EVENT (HDEVICE_ENABLE_COMP) Status(RBLE_OK)<br>Connection Handle = 0 | ^ |
|   | >><br>rBLE HGP EVENT (HDEVICE_REPORT_IND)                                     |   |
|   | Connection Handle = 0<br>inst_idx = 0                                         |   |
|   | device_type =  <br>report_type = 1                                            |   |
|   | value_size = 10<br>value[16] =<br>                                            |   |
|   |                                                                               | - |

図 5-28 HID Device 側ログ(続き)

# 5.13 Scan Parameters Profile (ScPP)

ScPP の基本的な動作として、Scan Interval Window データを送信する場合のコマンドとイベントを以下の表に示します。また、下表の処理を実行した際の Client デバイス側のログを図 5-29に、Server デバイス側のログを図 5-30に示します。

| 内容                 | Scan Client 側(Command&Event)            | Scan Server 側(Command&Event) |
|--------------------|-----------------------------------------|------------------------------|
| 対向機と<br>接続         | 5.5Generic Access Profile (GAP)および5.6Se | ecurity Manager (SM)を参照      |
| Server             |                                         | SPP_Server_Enable            |
| を有効                |                                         | SPPS_ENABLE_COMP             |
| Client             | SPP_Client_Enable                       |                              |
| を有効                | SPPC_ENABLE_COMP                        |                              |
| Scan Interval      | SPP_Client_Write_Interval               |                              |
| Window デー<br>タを送受信 |                                         | SPPS_INTERVAL_WINDOW_CHG_EVT |

【注】 全ての Profile 層は GAP&SM コマンドにて対向機と接続し、接続時に通知されたハンドルを使用しま す。Profile 層のコマンドとイベントは、接続した後からのコマンドとイベントを記載しています。 対向機との接続については、5.5Generic Access Profileおよび5.6Security Managerを参照ください。

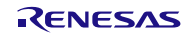

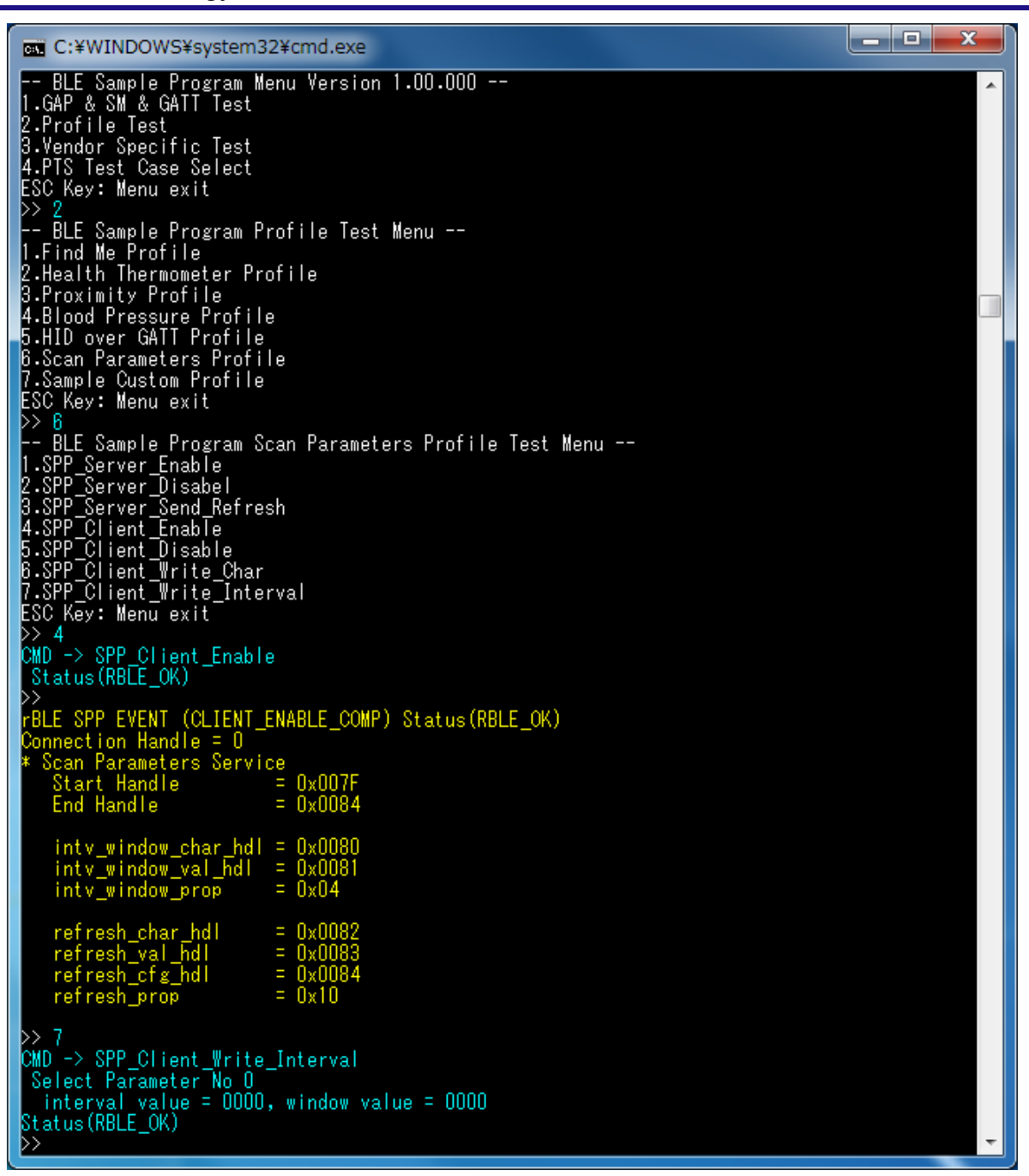

図 5-29 Scan Client 側ログ

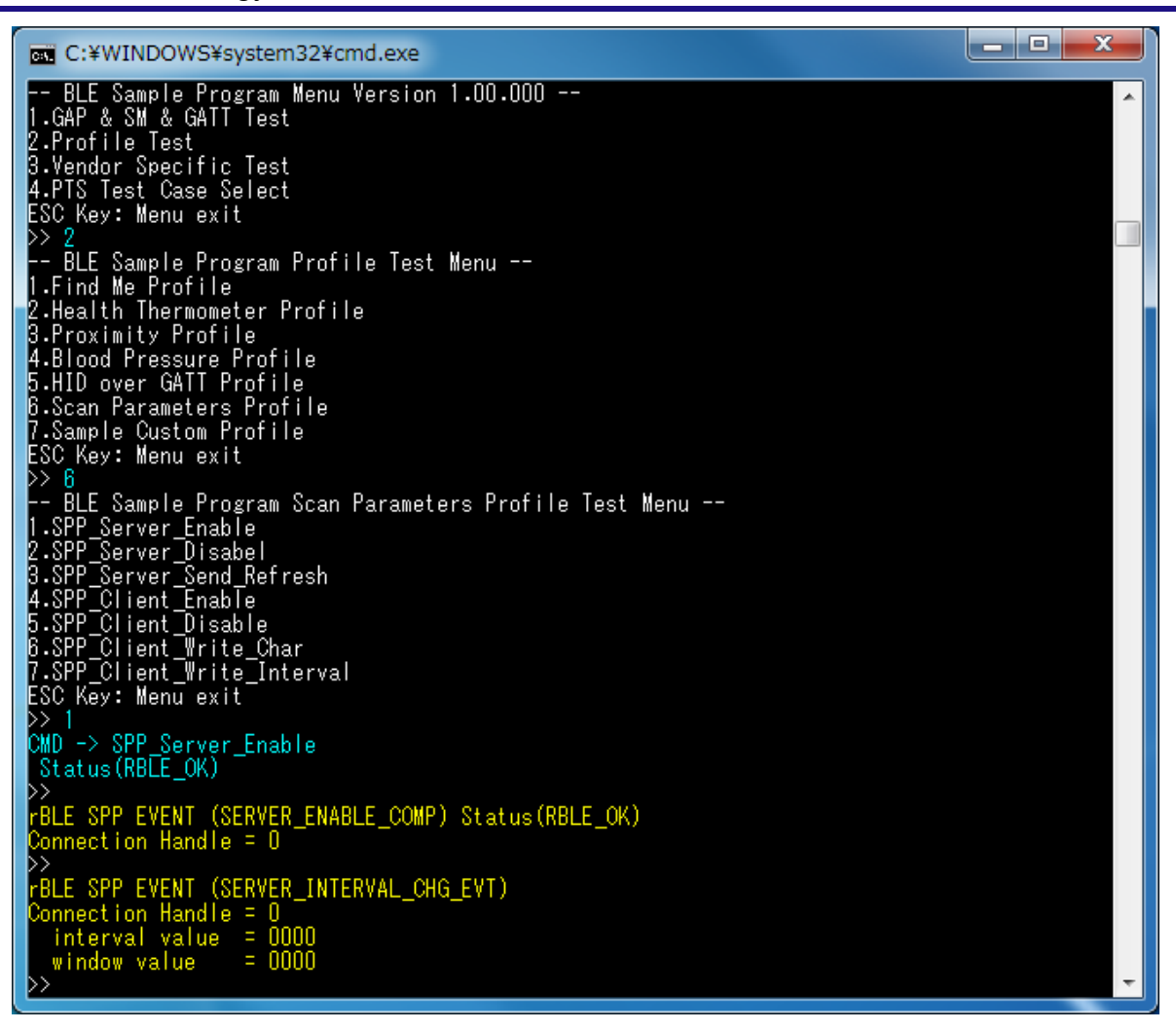

図 5-30 Scan Server 側ログ

# 5.14 Heart Rate Profile (HRP)

HRP の基本的な動作として、Measurement データを送信する場合のコマンドとイベントを以下の表に示します。また、下表の処理を実行した際の Collector デバイス側のログを図 5-31と図 5-32に、Sensor デバイス側のログを図 5-33に示します。

| 内容                | Heart Rate Collector 側(Command&Event)                         | Heart Rate Sensor 側(Command&Event) |
|-------------------|---------------------------------------------------------------|------------------------------------|
| 対向機と<br>接続        | 5.5Generic Access Profile (GAP)および5.6Security Manager (SM)を参照 |                                    |
| Sensor            |                                                               | HRP Sensor_Enable                  |
| を有効               |                                                               | SENSOR_ENABLE_COMP                 |
| Collector         | HRP Collector_Enable                                          |                                    |
| を有効               | COLLECTOR_ENABLE_COMP                                         |                                    |
| Notification      | HRP Collector_Write_Char                                      |                                    |
| を<br>有効           | COLLECTOR_WRITE_CHAR_RESPONS<br>E                             | SENSOR_CFG_NTF_IND                 |
| Measuremen        |                                                               | HRP Sensor_Send_Measurements       |
| │ t データを送<br>│ 受信 | COLLECTOR_MEASUREMENTS_NTF                                    | SENSOR_SEND_MEASUREMENTS_CO<br>MP  |

【注】 全ての Profile 層は GAP&SM コマンドにて対向機と接続し、接続時に通知されたハンドルを使用しま す。Profile 層のコマンドとイベントは、接続した後からのコマンドとイベントを記載しています。 対向機との接続については、5.5Generic Access Profileおよび5.6Security Managerを参照ください。

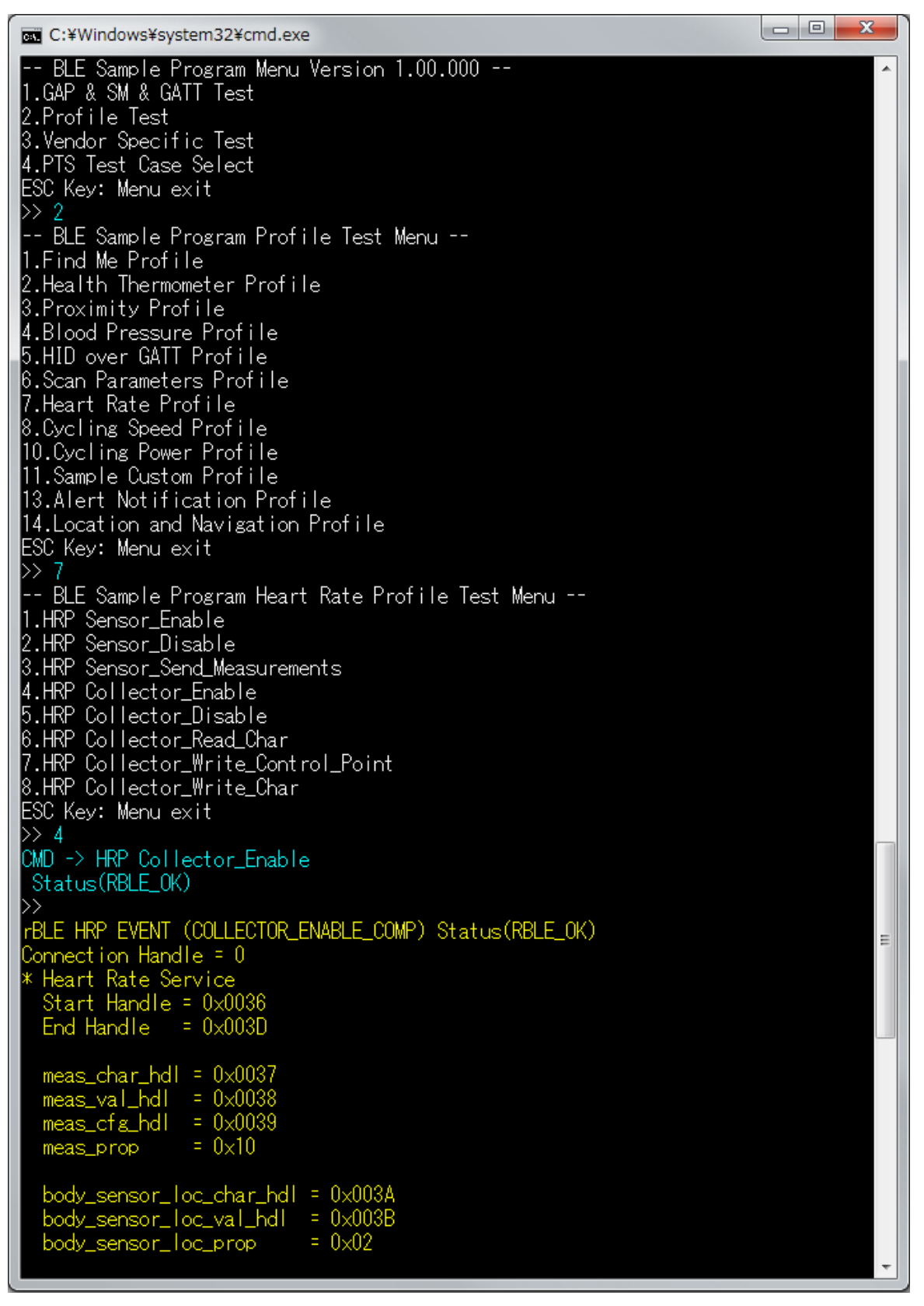

図 5-31 HRP Collector 側ログ

| 0         | C:¥Windows¥system32¥cr                                                                                                 | nd.exe                                                | x  |
|-----------|----------------------------------------------------------------------------------------------------|-------------------------------------------------------|----|
|           | control_point_char_h<br>control_point_val_hd<br>control_point_prop                                                     | dI = 0x003C<br>I = 0x003D<br>= 0x08                   | *  |
| *         | Device Information S<br>Start Handle = 0x<br>End Handle = 0x                                                           | ervice<br>0025<br>0035                                |    |
|           | svs_id_char_hdl<br>svs_id_val_hdl<br>svs_id_prop                                                                       | = 0×0026<br>= 0×0027<br>= 0×02                        |    |
| l         | model_nb_char_hdl<br>model_nb_val_hdl<br>model_nb_prop                                                                 | = 0x0028<br>= 0x0029<br>= 0x02                        |    |
|           | serial_nb_char_hdl<br>serial_nb_val_hdl<br>serial_nb_prop                                                              | = 0×002A<br>= 0×002B<br>= 0×02                        |    |
|           | fw_rev_char_hdl<br>fw_rev_val_hdl<br>fw_rev_prop                                                                       | = 0x002C<br>= 0x002D<br>= 0x02                        |    |
|           | hw_rev_char_hdl<br>hw_rev_val_hdl<br>hw_rev_prop                                                                       | = 0x002E<br>= 0x002F<br>= 0x02                        | 11 |
|           | sw_rev_char_hdl<br>sw_rev_val_hdl<br>sw_rev_prop                                                                       | = 0x0030<br>= 0x0031<br>= 0x02                        |    |
|           | manuf_name_char_hdl<br>manuf_name_val_hdl<br>manuf_name_prop                                                           | = 0x0032<br>= 0x0033<br>= 0x02                        |    |
|           | ieee_certif_char_hdl<br>ieee_certif_val_hdl<br>ieee_certif_prop                                                        | = 0×0034<br>= 0×0035<br>= 0×02                        |    |
|           | > 8 1<br>MD -> HRP Collector_W<br>Start Ntf(1)<br>tatus(RBLE_OK)<br>><br>BLE HRP EVENT (COLLEC<br>onnection Handle = 0 | rite_Char<br>TOR_WRITE_CHAR_RESPONSE) Status(RBLE_OK) |    |
| N N M M N | BLE HRP EVENT (COLLEC<br>easure:ff(255)<br>nergy:0010(16)<br>R Interval00:000a(10)<br>>                                | TOR_MEASUREMENTS_NTF)                                 | Ŧ  |

図 5-32 HRP Collector 側ログ(続き)

| C:¥Windows¥system32¥cmd.exe                                    | _ | x | J |
|----------------------------------------------------------------|---|---|---|
| BLE Sample Program Menu Version 1.00.000                       |   | ^ |   |
| I.GAP & SM & GAIT Test<br>2.Dest:te Test                       |   |   |   |
| 2.Protile lest<br>2. Vender Specific Test                      |   |   | Ľ |
| A PTS Test Case Select                                         |   |   |   |
| ESC Key: Menu exit                                             |   |   |   |
| >> 2                                                           |   |   |   |
| BLE Sample Program Profile Test Menu                           |   |   |   |
| 1.Find Me Profile                                              |   |   |   |
| 2.Health Thermometer Profile                                   |   |   |   |
| 3.Proximity Profile                                            |   |   |   |
| 4.Blood Pressure Profile                                       |   |   |   |
| b.HID over GAIT Protile                                        |   |   |   |
| 6.Scan Parameters Profile<br>7 Usest Date Date(15              |   |   |   |
| 7. Heart Kate Frotile<br>9. Cupling Speed Profile              |   |   |   |
| 10 Cycling Speed Ffoille                                       |   |   |   |
| 11 Sample Custom Profile                                       |   |   |   |
| 13.Alert Notification Profile                                  |   |   |   |
| 14.Location and Navigation Profile                             |   |   |   |
| ESC Key: Menu exit                                             |   |   |   |
| >> 7                                                           |   |   |   |
| BLE Sample Program Heart Rate Profile Test Menu                |   |   |   |
| 1.HRP_Sensor_Enable                                            |   |   |   |
| 2.HRP Sensor_Disable                                           |   |   |   |
| 3.HKP Sensor_Send_Measurements                                 |   |   |   |
| 4.HKP COLLECTOR_ENABLE<br>5. UDD Callester Dissels             |   |   |   |
| 6 HPP Collector_Disable                                        |   |   |   |
| 7 HRP Collector Write Control Point                            |   |   |   |
| 8 HRP Collector Write Char                                     |   |   |   |
| ESC Kev: Menu exit                                             |   |   |   |
| >> 1                                                           |   |   |   |
| CMD -> HRP Sensor_Enable                                       |   |   |   |
| Status(RBLE_OK)                                                |   |   |   |
|                                                                |   |   |   |
| RBLE HRP EVENT (SENSUR_ENABLE_CUMP) Status(RBLE_UK)            |   |   |   |
| Connection Handle = U                                          |   | = |   |
| ZZ                                                             |   |   |   |
| CERTRE EVENT (SENSOR_CEQ_NEF_IND)                              |   |   |   |
|                                                                |   |   |   |
| CMD -> HRP Sensor Send Measurements                            |   |   |   |
| Status(RBLE_OK)                                                |   |   |   |
| $\rangle\rangle$                                               |   |   |   |
| rBLE HRP EVENT (SENSOR_SEND_MEASUREMENTS_COMP) Status(RBLE_OK) |   |   |   |
| Connection Handle = 0                                          |   |   |   |
|                                                                |   | Ŧ |   |

図 5-33 HRP Sensor 側ログ

# 5.15 Cycling Speed and Cadence Profile (CSCP)

CSCP の基本的な動作として、CSC Measurement データを送信する場合のコマンドとイベントを以下の表に示します。また、下表の処理を実行した際の Collector デバイス側のログを図 5-34と図 5-35、図 5-36に、Sensor デバイス側のログを図 5-37に示します。

| 内容                           | Cycling Speed and Cadence Collector 側<br>(Command&Event) | Cycling Speed and Cadence Sensor 側<br>(Command&Event) |
|------------------------------|----------------------------------------------------------|-------------------------------------------------------|
| 対向機と<br>接続                   | 5.5Generic Access Profile (GAP)および5.65                   | Security Manager (SM)を参照                              |
| Sensor                       |                                                          | CSCP Sensor_Enable                                    |
| を有効                          |                                                          | SENSOR_ENABLE_COMP                                    |
| Collector                    | CSCP Collector_Enable                                    |                                                       |
| を有効                          | COLLECTOR_ENABLE_COMP                                    |                                                       |
| Notification を               | CSCP Collector_Write_Char                                |                                                       |
| 有効                           | COLLECTOR_WRITE_CHAR_RESPONS<br>E                        | SENSOR_CFG_INDNTF_IND                                 |
| CSC                          |                                                          | CSCP Sensor_Send_Measurements                         |
| inieasurement<br>データを送受<br>信 | COLLECTOR_MEASUREMENTS_NTF                               | SENSOR_SEND_MEASUREMENTS_CO                           |

【注】 全ての Profile 層は GAP&SM コマンドにて対向機と接続し、接続時に通知されたハンドルを使用しま す。Profile 層のコマンドとイベントは、接続した後からのコマンドとイベントを記載しています。 対向機との接続については、5.5Generic Access Profileおよび5.6Security Managerを参照ください。

| C:¥Windows¥system32¥cmd.exe                                                                                                    |   |
|----------------------------------------------------------------------------------------------------|---|
| BLE Sample Program Menu Version 1.00.000<br>1.GAP & SM & GATT Test<br>2.Profile Test<br>3.Vendor Specific Test<br>4.PTS Test Case Select<br>ESC Key: Menu exit<br>>> 2<br>BLE Sample Program Profile Test Menu<br>1.Find Me Profile<br>2.Health Thermometer Profile |   |
| 3.Proximity Profile<br>4.Blood Pressure Profile<br>5.HID over GATT Profile<br>6.Scan Parameters Profile                                                                                                    |   |
| 7.Heart Rate Profile<br>8.Cycling Speed Profile<br>10.Cycling Power Profile<br>11.Sample Custom Profile<br>13.Alert Notification Profile<br>14.Location and Navigation Profile<br>ESC Key: Menu exit                                                                |   |
| >>> 8                                                                                                    | - |

### 図 5-34 CSCP Collector 側ログ

```
C:¥Windows¥system32¥cmd.exe
 -- BLE Sample Program Cycling Speed and Cadence Profile Test Menu --
                                                                                                   .
1.CSCP Sensor_Enable
2.CSCP Sensor_Disable
3.CSCP Sensor_Send_Measurements
4.CSCP_Sensor_Send_Sc_Control_Point
5.CSCP Collector_Enable
6.CSCP Collector_Disable
7.CSCP Collector_Read_Char
8.CSCP Collector_Write_Sc_Control_Point
9.CSCP Collector_Write_Char
ESC Key: Menu exit
>> 5
CMD -> CSCP Collector_Enable
 Status(RBLE_OK)
rBLE_CSCP_EVENT (COLLECTOR_ENABLE_COMP) Status(RBLE_OK)
Connection Handle = 0
* Cycling Speed and Cadence Service
Start Handle = 0x0025
  End Handle = 0x002F
  meas_char_hdl = 0x0026
meas_val_hdl = 0x0027
meas_cfg_hdl = 0x0028
meas_prop = 0x10
                         = 0×10
  meas_prop
  feature_char_hdl = 0x0029
feature_val_hdl = 0x002A
feature_prop = 0x0002
  sensor_loc_char_hdl = 0x002B
  sensor_loc_val_hdl = 0x0020
  sensor_loc_prop = 0x0002
  sc_control_point_char_hdl = 0x002D
  sc_control_point_val_hdl = 0x002E
  sc_control_point_cfg_hdl = 0x002F
  sc_control_point_prop = 0x28
                                                                                                   Ξ
  Device Information Service
  Start Handle = 0x000F
End Handle = 0x001F
  sys_id_char_hdl = 0x0010
sys_id_val_hdl = 0x0011
                          = 0×02
  sys_id_prop
  model_nb_char_hdl = 0x0012
model_nb_val_hdl = 0x0013
  model_nb_prop
                            = 0 \times 02
```

図 5-35 CSCP Collector 側ログ(続き 1)
| C:¥Windows¥system32¥cn                                                                             | nd.exe                         | _                    | _ <b>_ x</b> |
|----------------------------------------------------------------------------------------------------|--------------------------------|----------------------|--------------|
| serial_nb_char_hdl<br>serial_nb_val_hdl<br>serial_nb_prop                                          | = 0x0014<br>= 0x0015<br>= 0x02 |                      | <u>^</u>     |
| fw_rev_char_hdl<br>fw_rev_val_hdl<br>fw_rev_prop                                                   | = 0×0016<br>= 0×0017<br>= 0×02 |                      |              |
| hw_rev_char_hdl<br>hw_rev_val_hdl<br>hw_rev_prop                                                   | = 0×0018<br>= 0×0019<br>= 0×02 |                      |              |
| sw_rev_char_hdl<br>sw_rev_val_hdl<br>sw_rev_prop                                                   | = 0×001A<br>= 0×001B<br>= 0×02 |                      |              |
| manuf_name_char_hdl<br>manuf_name_val_hdl<br>manuf_name_prop                                       | = 0x001C<br>= 0x001D<br>= 0x02 |                      |              |
| ieee_certif_char_hdl<br>ieee_certif_val_hdl<br>ieee_certif_prop                                    | = 0×001E<br>= 0×001F<br>= 0×02 |                      |              |
| >> 9 1 1<br>CMD -> CSCP Collector_N<br>Start Ntf<br>Status(RBLE_OK)                                | ∜rite_Char                     |                      |              |
| rBLE CSCP EVENT (COLLE(<br>Connection Handle = 0                                                   | CTOR_WRITE_CHAR_RESPO          | NSE) Status(RBLE_OK) |              |
| rBLE CSCP EVENT (COLLEC<br>Flag :03                                                                | CTOR_MEASUREMENTS_NTF          | )                    |              |
| Wheel Ev Time:0x0011001<br>Wheel Ev Time:0x0010(10<br>Speed: (first event)<br>Crank Rev :0x0200(5) | 3)<br>)<br>12)                 |                      | Ш            |
| Crank EV Time:0x0030(48<br>Cadence: (first even<br>>>                                              | at)                            |                      |              |

図 5-36 CSCP Collector 側ログ(続き 2)

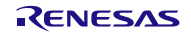

| C:¥Windows¥system32¥cmd.exe                                            | x | J |
|------------------------------------------------------------------------|---|---|
| BLE Sample Program Menu Version 1.00.000                               | • | Ţ |
| 1.GAP & SM & GATT Test                                                 |   |   |
| 2.Protile lest<br>2.Vender Specific Test                               |   |   |
| 4 PTS Test Case Select                                                 |   |   |
| ESC Key: Menu exit                                                     |   |   |
| >> 2                                                                   |   |   |
| BLE Sample Program Profile Test Menu                                   |   |   |
| I.Find Me Profile<br>2 Health Tharmamatar Profile                      |   | ľ |
| 3.Proximity Profile                                                    |   |   |
| 4.Blood Pressure Profile                                               |   |   |
| 5.HID over GATT Profile                                                |   | ľ |
| 6.Scan Parameters Profile                                              |   |   |
| 7.Heart Kate Profile<br>& Cucling Speed Profile                        |   |   |
| 10 Cycling Bower Profile                                               |   |   |
| 11.Sample Custom Profile                                               |   |   |
| 13.Alert Notification Profile                                          |   |   |
| 14.Location and Navigation Profile                                     |   |   |
| ESC Key: Menu exit                                                     |   |   |
| >> 8<br>REE Sampla Program Cualing Speed and Cadapas Profile Test Manu |   |   |
| 1.CSCP Sensor Enable                                                   |   |   |
| 2.CSCP Sensor_Disable                                                  |   | I |
| 3.CSCP Sensor_Send_Measurements                                        |   |   |
| 4.CSCP_Sensor_Send_Sc_Control_Point                                    |   | 1 |
| b.USUP Collector_Enable<br>© CSCP Collector_Directle                   |   |   |
| 7 CSCP Collector Read Char                                             |   | ľ |
| 8.CSCP Collector Write Sc Control Point                                | Ξ |   |
| 9.CSCP Collector_Write_Char                                            |   |   |
| ESC Key: Menu exit                                                     |   |   |
|                                                                        |   | 4 |
| UMD => USUP Sensor_Enable<br>Status(RRLE_OK)                           |   |   |
| >>                                                                     |   |   |
| rBLE CSCP EVENT (SENSOR_ENABLE_COMP) Status(RBLE_OK)                   |   |   |
| Connection Handle = 0                                                  |   |   |
|                                                                        |   |   |
| rBLE_USUP_EVENT_(SENSUR_UFG_INUNIF_INU)<br>                            |   |   |
| START_CODE - WEAS UTB VATUE - START_NTF/IND                            |   |   |
| CMD -> CSCP Sensor Send Measurements                                   |   |   |
| Status(RBLE_OK)                                                        |   |   |
|                                                                        |   |   |
| rBLE_CSCP_EVENT_(SENSUR_SENU_MEASUREMENTS_COMP)_Status(RBLE_OK)        |   |   |
| S                                                                      | - |   |
|                                                                        |   |   |

図 5-37 CSCP Sensor 側ログ

# 5.16 Cycling Power Profile (CPP)

CPP の基本的な動作として、Cycling Power Measurement データを送信する場合のコマンドとイベントを以下の表に示します。また、下表の処理を実行した際の Collector デバイス側のログを図 5-38と図 5-39、図 5-40 に、Sensor デバイス側のログを図 5-41に示します。

| 内容                           | Cycling Power Collector 側<br>(Command&Event) | Cycling Power Sensor 側<br>(Command&Event) |
|------------------------------|----------------------------------------------|-------------------------------------------|
| 対向機と<br>接続                   | 5.5Generic Access Profile (GAP)および5.65       | Security Manager (SM)を参照                  |
| Sensor                       |                                              | CPP Sensor_Enable                         |
| を有効                          |                                              | SENSOR_ENABLE_COMP                        |
| Collector                    | CPP Collector_Enable                         |                                           |
| を有効                          | COLLECTOR_ENABLE_COMP                        |                                           |
| Notification を               | CPP Collector_Write_Char                     |                                           |
| 有効                           | COLLECTOR_WRITE_CHAR_RESPONS<br>E            | SENSOR_CFG_INDNTFBRD_IND                  |
| Cycling Power                |                                              | CPP Sensor_Send_Measurements              |
| ivieasurement<br>データを送受<br>信 | COLLECTOR_MEASUREMENTS_NTF                   | SENSOR_SEND_MEASUREMENTS_CO<br>MP         |

【注】 全ての Profile 層は GAP&SM コマンドにて対向機と接続し、接続時に通知されたハンドルを使用します。Profile 層のコマンドとイベントは、接続した後からのコマンドとイベントを記載しています。 対向機との接続については、5.5Generic Access Profileおよび5.6Security Managerを参照ください。

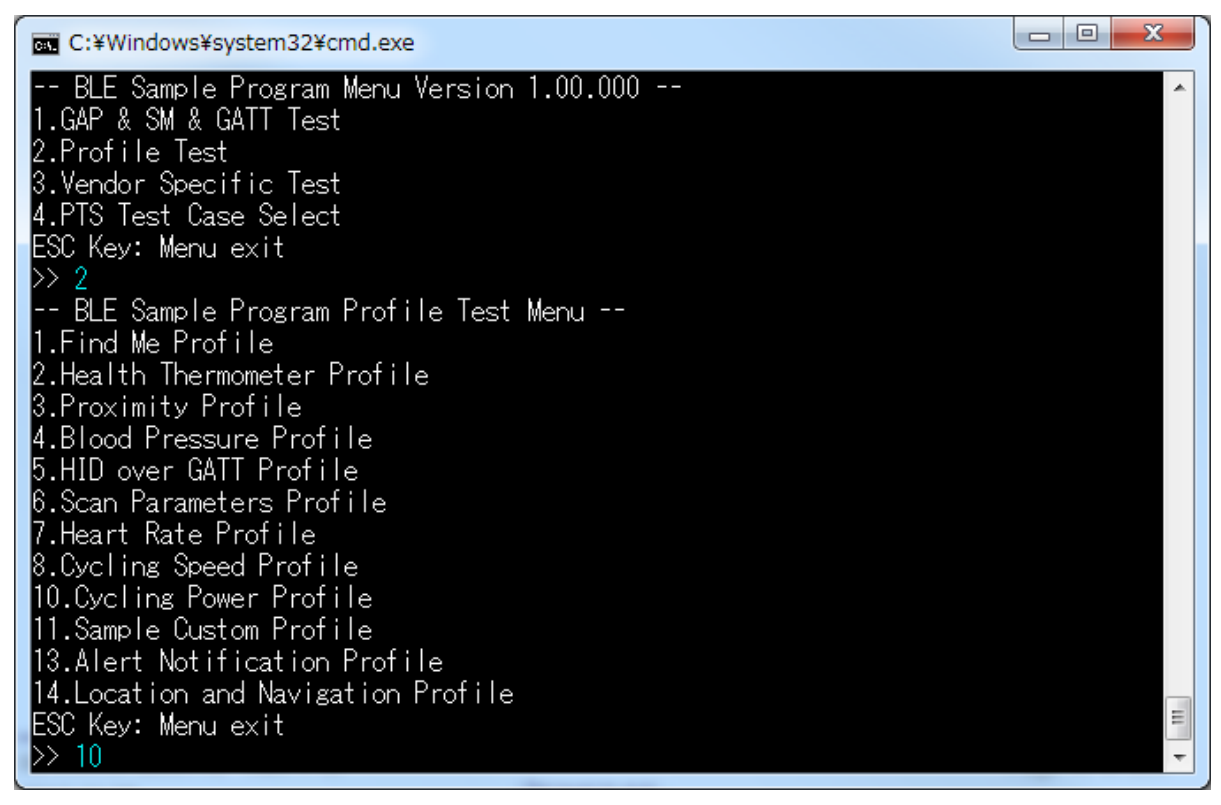

#### 図 5-38 CPP Collector 側ログ

```
- 0 X
C:¥Windows¥system32¥cmd.exe
-- BLE Sample Program Cycling Power Profile Test Menu --
                                                                                          .
1.CPP Sensor_Enable
2.CPP Sensor_Disable
3.CPP Sensor_Send_Measurements
4.CPP Sensor_Broadcast_Measurements
5.CPP Sensor_Send_Vector
6.CPP Sensor_Send_CP_Control_Point
7.CPP Sensor_Send_Battery_Level
8.CPP Sensor_Send_Write_Response
9.CPP Collector_Enable
10.CPP Collector_Disable
11.CPP Collector_Read_Char
12.CPP Collector_Write_CP_Control_Point
13.CPP Collector_Write_Char
ESC Key: Menu exit
>> 9
CMD -> CPP Collector_Enable
Status(RBLE_OK)
rBLE CPP EVENT (COLLECTOR_ENABLE_COMP) Status(RBLE_OK)
Connection Handle = 0
 Cycling Power Service
Start Handle = 0x0030
   End Handle = 0x003E
   meas_char_hdl = 0x0031
                       = 0x0032
   meas_val_hdl = 0x0032
meas_cfg_hdl = 0x0033
   meas_brd_cfg_hdl = 0x0034
                         = 0×11
   meas_prop
   feature_char_hdl = 0x0035
feature_val_hdl = 0x0036
feature_prop = 0x02
   sensor_loc_char_hdl = 0x0037
   sensor_loc_val_hdl = 0x0038
   sensor_loc_prop = 0x02
   vector_char_hdl = 0x0039
vector_val_hdl = 0x003A
vector_cfg_hdl = 0x003B
                        = 0×10
   vector_prop
   cp_cp_char_hdl
                      = 0x003C
   cp_cp_val_hdl = 0x003D
cp_cp_cfg_hdl = 0x003E
                         = 0x28
   cp_cp_prop
  Device Information Service
  Start Handle = 0x000F
  End Handle
                   = 0x001F
```

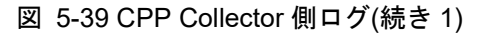

| C:¥Windows¥system32¥cr                                                                                                    | nd.exe                                     | - 0 <b>X</b> |
|----------------------------------------------------------------------------------------------------|--------------------------------------------|--------------|
| sys_id_char_hdl<br>sys_id_val_hdl<br>sys_id_prop                                                                             | = 0×0010<br>= 0×0011<br>= 0×02             | ~            |
| model_nb_char_hdl<br>model_nb_val_hdl<br>model_nb_prop                                                                       | = 0×0012<br>= 0×0013<br>= 0×02             |              |
| serial_nb_char_hdl<br>serial_nb_val_hdl<br>serial_nb_prop                                                                    | = 0×0014<br>= 0×0015<br>= 0×02             |              |
| fw_rev_char_hdl<br>fw_rev_val_hdl<br>fw_rev_prop                                                                             | = 0×0016<br>= 0×0017<br>= 0×02             |              |
| hw_rev_char_hdl<br>hw_rev_val_hdl<br>hw_rev_prop                                                                             | = 0×0018<br>= 0×0019<br>= 0×02             |              |
| sw_rev_char_hdl<br>sw_rev_val_hdl<br>sw_rev_prop                                                                             | = 0×001A<br>= 0×001B<br>= 0×02             |              |
| manuf_name_char_hdl<br>manuf_name_val_hdl<br>manuf_name_prop                                                                 | = 0×001C<br>= 0×001D<br>= 0×02             |              |
| ieee_certif_char_hdl<br>ieee_certif_val_hdl<br>ieee_certif_prop                                                              | = 0×001E<br>= 0×001F<br>= 0×02             |              |
| * Battery Service<br>Start Handle = 0x00:<br>End Handle = 0x00:                                                              | 20<br>24                                   | E            |
| battery_lvl_char_hd<br>battery_lvl_val_hdl<br>battery_lvl_cfg_hdl<br>battery_lvl_prop<br>>> 13 0 1<br>CMD -> CPP Collector_W | = 0x0021<br>= 0x0022<br>= 0x0023<br>= 0x12 |              |
| Status(RBLE_OK)<br>>><br>rBLE CPP EVENT (COLLEC)                                                                             | TOR_WRITE_CHAR_RESPONSE) Status(RBLE_OK)   |              |
| <pre>connection Handle = 0 &gt;&gt; rBLE CPP_EVENT_(COLLEC)</pre>                                                            | TOR_MEASUREMENTS_NTF)                      |              |
| Connection Handle = 0<br>flags :0003                                                                                         |                                            |              |
| Instant Power :10<br>Pedal Power Balance:17<br>>>                                                                            | )(0×0064)<br>)(0×aa)                       | <b>.</b>     |

図 5-40 CPP Collector 側ログ(続き 2)

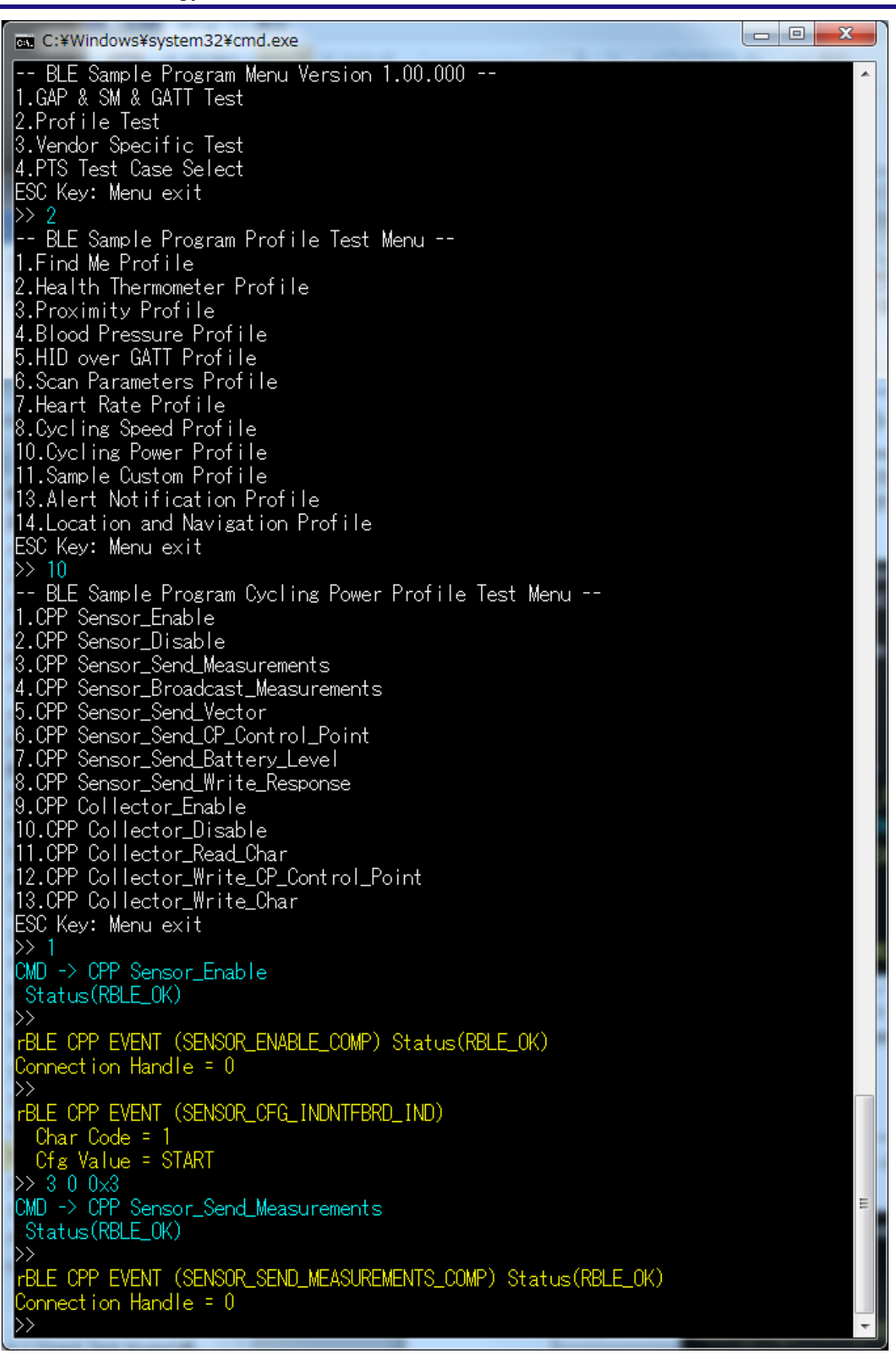

#### 図 5-41 CPP Sensor 側ログ

# 5.17 Alert Notification Profile (ANP)

ANP の基本的な動作として、New Alert データを送信する場合のコマンドとイベントを以下の表に示します。 また、下表の処理を実行した際の Client デバイス側のログを図 5-42と図 5-43に、Server デバイス側のログを 図 5-44に示します。

| 内容            | Alert Notification Client 側<br>(Command&Event) | Alert Notification Server 側<br>(Command&Event) |
|---------------|------------------------------------------------|------------------------------------------------|
| 対向機と<br>接続    | 5.5Generic Access Profile (GAP)および5.6S         | ecurity Manager (SM)を参照                        |
| Sensor        |                                                | ANP Server_Enable                              |
| を有効           |                                                | SERVER_ENABLE_COMP                             |
| Collector     | ANP Client_Enable                              |                                                |
| を有効           | CLIENT_ENABLE_COMP                             |                                                |
| Notification  | ANP Client_Write_Char                          |                                                |
| を有効           | CLIENT_WRITE_CHAR_RESPONSE                     | SERVER_CFG_NTF_IND                             |
| New Alert     |                                                | ANP Sensor_Send_New_Alert                      |
| データを送受<br>  信 | CLIENT_NEW_ALERT_NTF                           | SERVER_SEND_NEW_ALERT_COMP                     |

【注】 全ての Profile 層は GAP&SM コマンドにて対向機と接続し、接続時に通知されたハンドルを使用します。Profile 層のコマンドとイベントは、接続した後からのコマンドとイベントを記載しています。 対向機との接続については、5.5Generic Access Profileおよび5.6Security Managerを参照ください。

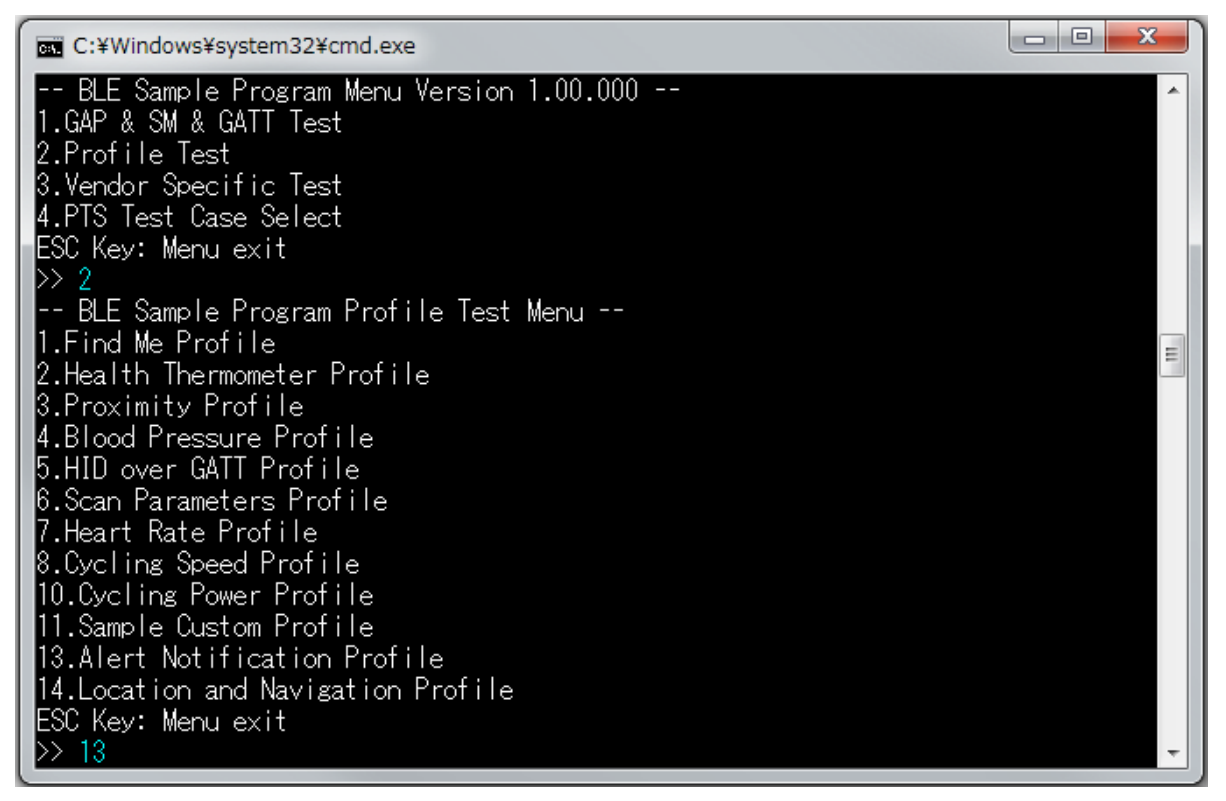

図 5-42 ANP Client 側ログ

| C:¥Windows¥system32¥cmd.exe                                                                                                    | x             |
|----------------------------------------------------------------------------------------------------|---------------|
| BLE Sample Program ANP Profile Test Menu<br>1.ANP Server_Enable<br>2.ANP Server_Disable<br>3.ANP Server_Send_New_Alert<br>4.ANP Server_Send_Unread_Alert<br>5.ANP Client_Enable<br>6.ANP Client_Enable<br>6.ANP Client_Read_Char<br>8.ANP Client_Read_Char<br>8.ANP Client_Write_Alert_Notification_CP<br>9.ANP Client_Write_Char<br>ESC Key: Menu exit<br>>> 5<br>CMD -> ANP Client_Enable<br>Status(RBLE_OK)<br>>><br>rBLE ANP EVENT (CLIENT_ENABLE_COMP) Status(RBLE_OK)<br>Connection Handle = 0                                                                                                    |               |
| Alert Notification Service<br>Start Handle = 0x0018<br>End Handle = 0x0024<br>supp_new_alert_char_hdl = 0x0019<br>supp_new_alert_val_hdl = 0x0010<br>new_alert_ofar_hdl = 0x0010<br>new_alert_ofar_hdl = 0x0010<br>new_alert_ofa_hdl = 0x0010<br>supp_unread_alert_char_hdl = 0x001f<br>supp_unread_alert_val_hdl = 0x001f<br>supp_unread_alert_ofar_hdl = 0x0020<br>unread_alert_ofa_hdl = 0x0021<br>unread_alert_ofa_hdl = 0x0022<br>unread_alert_ofar_hdl = 0x0023<br>alert_ntf_cp_val_hdl = 0x0023<br>alert_ntf_cp_val_hdl = 0x0028<br>>> 9 0 1<br>CMD -> ANP Client_Write_Char<br>Status(RBLE_OK)<br>>><br>rBLE ANP EVENT (CLIENT_NEW_ALERT_NTF)<br>Connection Handle = 0<br>>><br>Fact: from Renesas<br>>> | THE TRANSPORT |

図 5-43 ANP Client 側ログ(続き)

| C:¥Windows¥system32¥cmd.exe                                                               | x |
|-------------------------------------------------------------------------------------------|---|
| BLE Sample Program Menu Version 1.00.000<br>1.GAP & SM & GATT Test<br>2.Profile Test      | ŕ |
| 3.Vendor Specific Test<br>4.PTS Test Case Select                                          |   |
| ESUKEY; Menu exit<br>>> 2<br>DIF 0                                                        |   |
| BLE Sample Program Profile lest Menu<br>1.Find Me Profile<br>2 Hoalth Tharmamatar Profile |   |
| 3. Proximity Profile                                                                      |   |
| 4.Blood Pressure Profile<br>5.HID over GATT Profile                                       |   |
| 6.Scan Parameters Profile<br>7.Heart Rate Profile                                         |   |
| 8.Cycling Speed Profile<br>10.Cycling Power Profile                                       |   |
| 11.Sample Custom Profile<br>13 Alert Notification Profile                                 |   |
| 14.Location and Navigation Profile                                                        |   |
| >> 13<br>DLE Comple Deserve AND Destile Test Menu                                         |   |
| 1.ANP Server_Enable                                                                       |   |
| 2.ANP Server_Disable<br>3.ANP Server_Send_New_Alert                                       |   |
| 4.ANP Server_Send_Unread_Alert<br>5.ANP Client_Enable                                     |   |
| 6.ANP Client_Disable<br>7.ANP Client_Read_Char                                            |   |
| 8.ANP Client_Write_Alert_Notification_CP<br>9 ANP Client Write Char                       |   |
| ESC Key: Menu exit                                                                        |   |
| CMD -> ANP Server_Enable                                                                  |   |
|                                                                                           |   |
| Connection Handle = 0                                                                     |   |
| >><br>rBLE_ANP_EVENT_(SERVER_CFG_NTF_IND)                                                 |   |
| Connection Handle = 0<br>char:0 cfg:1                                                     |   |
| >> 3 2 3<br>CMD -> ANP Server Send New Alert                                              |   |
| Status(RBLE_OK)                                                                           |   |
| rBLE ANP EVENT (SERVER_SEND_NEW_ALERT_COMP) Status(RBLE_OK)                               |   |
|                                                                                           | - |

図 5-44 ANP Serve 側ログ

# 5.18 Location and Navigation Profile (LNP)

LNP の基本的な動作として、Location Speed データを送信する場合のコマンドとイベントを以下の表に示します。また、下表の処理を実行した際の Collector デバイス側のログを図 5-45と図 5-46、図 5-47に、Sensor デバイス側のログを図 5-48に示します。

| 内容            | Location and Navigation Collector 側<br>(Command&Event) | Location and Navigation Sensor 側<br>(Command&Event) |
|---------------|--------------------------------------------------------|-----------------------------------------------------|
| 対向機と<br>接続    | 5.5Generic Access Profile (GAP)および5.6Se                | ecurity Manager (SM)を参照                             |
| Sensor        |                                                        | LNP Sensor_Enable                                   |
| を有効           |                                                        | SENSOR_ENABLE_COMP                                  |
| Collector     | LNP Collector_Enable                                   |                                                     |
| を有効           | COLLECTOR_ENABLE_COMP                                  |                                                     |
| Notification  | LNP Collector_Write_Char                               |                                                     |
| を<br>有効       | COLLECTOR_WRITE_CHAR_RESPONS<br>E                      | SENSOR_CFG_INDNTF_IND                               |
| Measuremen    |                                                        | LNP Sensor_Send_Location_Speed                      |
| t データを送<br>受信 | COLLECTOR_LOCATION_SPEED_NTF                           | SENSOR_SEND_LOCATION_SPEED_CO                       |

【注】 全ての Profile 層は GAP&SM コマンドにて対向機と接続し、接続時に通知されたハンドルを使用します。Profile 層のコマンドとイベントは、接続した後からのコマンドとイベントを記載しています。 対向機との接続については、5.5Generic Access Profileおよび5.6Security Managerを参照ください。

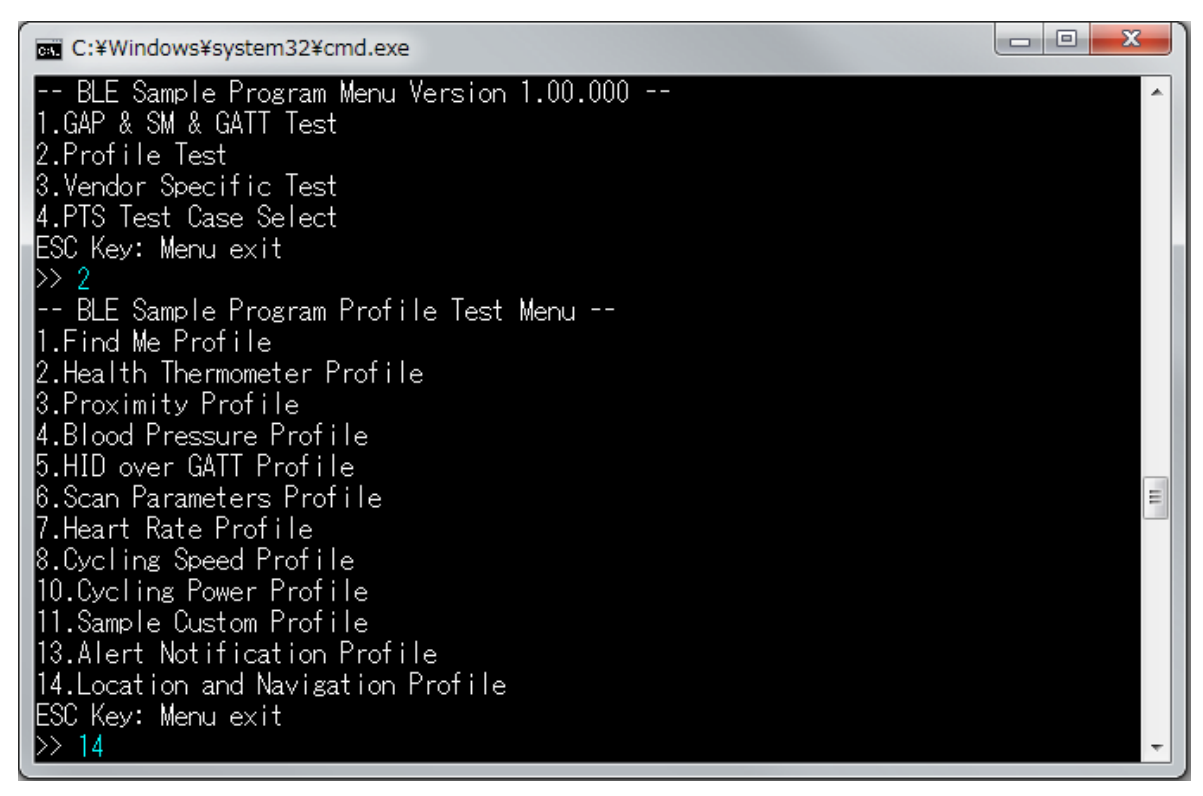

図 5-45 LNP Collector 側ログ

| 📼 C:¥Windows¥system32¥cmd.exe                                                                                                    | x   |
|----------------------------------------------------------------------------------------------------|-----|
| BLE Sample Program LNP Profile Test Menu<br>1.LNP Sensor_Enable<br>2.LNP Sensor_Disable<br>3.LNP Sensor_Send_Location_Speed<br>4.LNP Sensor_Send_Location_Quality<br>5.LNP Sensor_Send_LN_Control_Point<br>6.LNP Sensor_Send_Navigation<br>7.LNP Sensor_Send_Battery_Level<br>8.LNP Collector_Enable<br>9.LNP Collector_Enable<br>9.LNP Collector_Read_Char<br>11.LNP Collector_Write_LN_Control_Point<br>12.LNP Collector_Write_Char<br>ESC Key: Menu exit<br>>> 8<br>CMD -> LNP Collector_Enable<br>Status(RBLE_OK)<br>>><br>rBLE LNP EVENT (COLLECTOR_ENABLE_COMP) Status(RBLE_OK)<br>Connection Handle = 0                                                                                                    |     |
| Location and Navigation Service<br>Start Handle = 0x004c<br>In_feature_char_hdl = 0x0040<br>In_feature_val_hdl = 0x0041<br>In_feature_prop = 0x0002<br>location_speed_char_hdl = 0x0043<br>location_speed_val_hdl = 0x0044<br>location_speed_rg_hdl = 0x0044<br>location_speed_prop = 0x0010<br>position_quality_val_hdl = 0x0045<br>position_quality_orop = 0x0002<br>In_cp_char_hdl = 0x0046<br>position_quality_prop = 0x0002<br>In_cp_char_hdl = 0x0048<br>In_cp_cfs_hdl = 0x0048<br>In_cp_prop = 0x0028<br>navigation_char_hdl = 0x0048<br>navigation_cfs_hdl = 0x0046<br>navigation_prop = 0x0028<br>navigation_prop = 0x0028<br>navigation_prop = 0x0046<br>position_quality_prop = 0x0028<br>navigation_char_hdl = 0x0046<br>navigation_prop = 0x0028<br>navigation_prop = 0x0046<br>navigation_prop = 0x0016<br>* Device Information Service<br>Start Handle = 0x001F | 4 m |

図 5-46 LNP Collector 側ログ(続き 1)

| C:¥Windows¥system32¥cr                                                                    | nd.exe                                       |             |          |         | 6.6 | x | J |
|-------------------------------------------------------------------------------------------|----------------------------------------------|-------------|----------|---------|-----|---|---|
| sys_id_char_hdl<br>sys_id_val_hdl<br>sys_id_prop                                          | = 0x0010<br>= 0x0011<br>= 0x02               |             |          |         |     | ^ |   |
| model_nb_char_hdl<br>model_nb_val_hdl<br>model_nb_prop                                    | = 0×0012<br>= 0×0013<br>= 0×02               |             |          |         |     |   |   |
| serial_nb_char_hdl<br>serial_nb_val_hdl<br>serial_nb_prop                                 | = 0×0014<br>= 0×0015<br>= 0×02               |             |          |         |     |   |   |
| fw_rev_char_hdl<br>fw_rev_val_hdl<br>fw_rev_prop                                          | = 0×0016<br>= 0×0017<br>= 0×02               |             |          |         |     |   |   |
| hw_rev_char_hdl<br>hw_rev_val_hdl<br>hw_rev_prop                                          | = 0x0018<br>= 0x0019<br>= 0x02               |             |          |         |     |   |   |
| sw_rev_char_hdl<br>sw_rev_val_hdl<br>sw_rev_prop                                          | = 0x001A<br>= 0x001B<br>= 0x02               |             |          |         |     |   |   |
| manuf_name_char_hdl<br>manuf_name_val_hdl<br>manuf_name_prop                              | = 0x001C<br>= 0x001D<br>= 0x02               |             |          |         |     |   |   |
| ieee_certif_char_hdl<br>ieee_certif_val_hdl<br>ieee_certif_prop                           | = 0x001E<br>= 0x001F<br>= 0x02               |             |          |         |     |   |   |
| * Battery Service<br>Start Handle = 0x00<br>End Handle = 0x00                             | 20<br>24                                     |             |          |         |     |   |   |
| battery_lvl_char_hd<br>battery_lvl_val_hdl<br>battery_lvl_cfg_hdl                         | l = 0x0021<br>= 0x0022<br>= 0x0023           |             |          |         |     |   | 1 |
| battery_lvl_prop<br>>> 12 0 1<br>CMD -> LNP Collector_W<br>Status(RBLE_OK)                | = Ux12<br>rite_Char                          |             |          |         |     |   |   |
| >><br>rBLE LNP EVENT (COLLEC<br>Connection Handle = 0<br>>>                               | TOR_WRITE_CHAP                               | R_RESPONSE) | Status(R | BLE_OK) |     |   |   |
| rBLE LNP EVENT (COLLEC<br>Connection Handle = 0<br>flags:0x000e<br>total distance:2000000 | TOR_LOCATION_(                               | SPEED_NTF)  |          |         |     | Ξ |   |
| latitude :1050000<br>longitude :1430000<br>elevation :-59(0xf                             | 000(0x3e95ba80<br>000(0x553c1180<br>fffffc5) | 0)<br>0)    |          |         |     |   |   |

図 5-47 LNP Collector 側ログ(続き 2)

| C:¥Windows¥system32¥cmd.exe                                            | x | ] |
|------------------------------------------------------------------------|---|---|
| BLE Sample Program Menu Version 1.00.000                               | ~ | 1 |
| 1.GAP & SM & GATT Test                                                 |   |   |
| 2.Profile Test                                                         |   |   |
| 3.Vendor Specific lest                                                 |   |   |
| 4.PIS lest Case Select                                                 |   |   |
| ESU Key: Menu exit                                                     |   |   |
| // Z<br>PLE Sampla Pragram Pratila Taat Manu                           |   |   |
| 1 Find Ma Profile                                                      |   |   |
| 2 Health Thermometer Profile                                           |   |   |
| 3.Proximity Profile                                                    |   |   |
| 4.Blood Pressure Profile                                               |   |   |
| 5.HID over GATT Profile                                                |   |   |
| 6.Scan Parameters Profile                                              |   | Π |
| 7.Heart Rate Profile                                                   |   |   |
| 8.Cycling Speed Profile                                                |   |   |
| 10.Cycling Power Profile                                               |   |   |
| II.Sample Custom Profile                                               |   |   |
| 13.Alert Notification Profile                                          |   |   |
| 14.Location and Navigation Profile<br>ESC Kout Manu avit               |   |   |
| DS 1/                                                                  |   |   |
| BLE Sample Program LNP Profile Test Menu                               |   |   |
| 1. INP Sensor Enable                                                   |   |   |
| 2.LNP Sensor Disable                                                   |   |   |
| 3.LNP Sensor_Send_Location_Speed                                       |   |   |
| 4.LNP Sensor_Set_Position_Quality                                      |   |   |
| 5.LNP Sensor_Send_LN_Control_Point                                     |   |   |
| 6.LNP Sensor_Send_Navigation                                           |   |   |
| 7.LNP Sensor_Send_Battery_Level                                        |   |   |
| 8.LNP Collector_Enable                                                 |   |   |
| 9.LNP Collector_Disable                                                |   |   |
| 10.LINP Collector_Kead_char<br>11.LND Collector_Kead_char              |   |   |
| II.LNF Collector_Write_LN_Control_Foint<br>12 LNP Collector_Write Char |   |   |
| ESC Kev: Menu evit                                                     |   |   |
| > 1                                                                    |   |   |
| CMD -> LNP Sensor Enable                                               |   |   |
| Status(RBLE OK)                                                        |   |   |
| $\rangle\rangle$                                                       |   |   |
| rBLE_LNP_EVENT (SENSOR_ENABLE_COMP) Status(RBLE_OK)                    |   |   |
| Connection Handle = 0                                                  |   |   |
| >>                                                                     |   |   |
| rBLE_LNP_EVENT_(SENSOR_CFG_INDNTF_IND)                                 |   |   |
| Connection Handle = 0                                                  |   |   |
| char:U ctg:I                                                           |   |   |
| 22-3 UXE<br>CND - N LND Common Constitution Constitution               | - |   |
| UNID = / LIVE Sensor_Send_Location_Speed                               | - |   |
| Status(NDEL_UN)                                                        |   |   |
| REFINE EVENT (SENSOR SEND LOCATION SPEED COMP) Status(REF.OK)          |   |   |
| Connection Handle = 0                                                  |   |   |
| $\rangle\rangle$                                                       | + |   |

図 5-48 LNP Sensor 側ログ

## 5.19 Vendor Specific (VS)

VS の基本的な動作として、Direct Test モードを使用する場合のコマンドとイベントを以下の表に示します。 また、下表の処理を実行した際の送信デバイス側のログを図 5-49に、受信デバイス側のログを図 5-50に示し ます。

| 内容     | 送信側(Command&Event) | 受信側(Command&Event) |
|--------|--------------------|--------------------|
| VS を有効 | VS Enable          | VS Enable          |
| テスト    | VS Test_Tx_Start   | VS Test_Rx_Start   |
| 開始     | TEST_TX_START_COMP | TEST_RX_START_COMP |
| テスト    | VS Test_End        | VS Test_End        |
| 終了     | TEST_END_COMP      | TEST_END_COMP      |

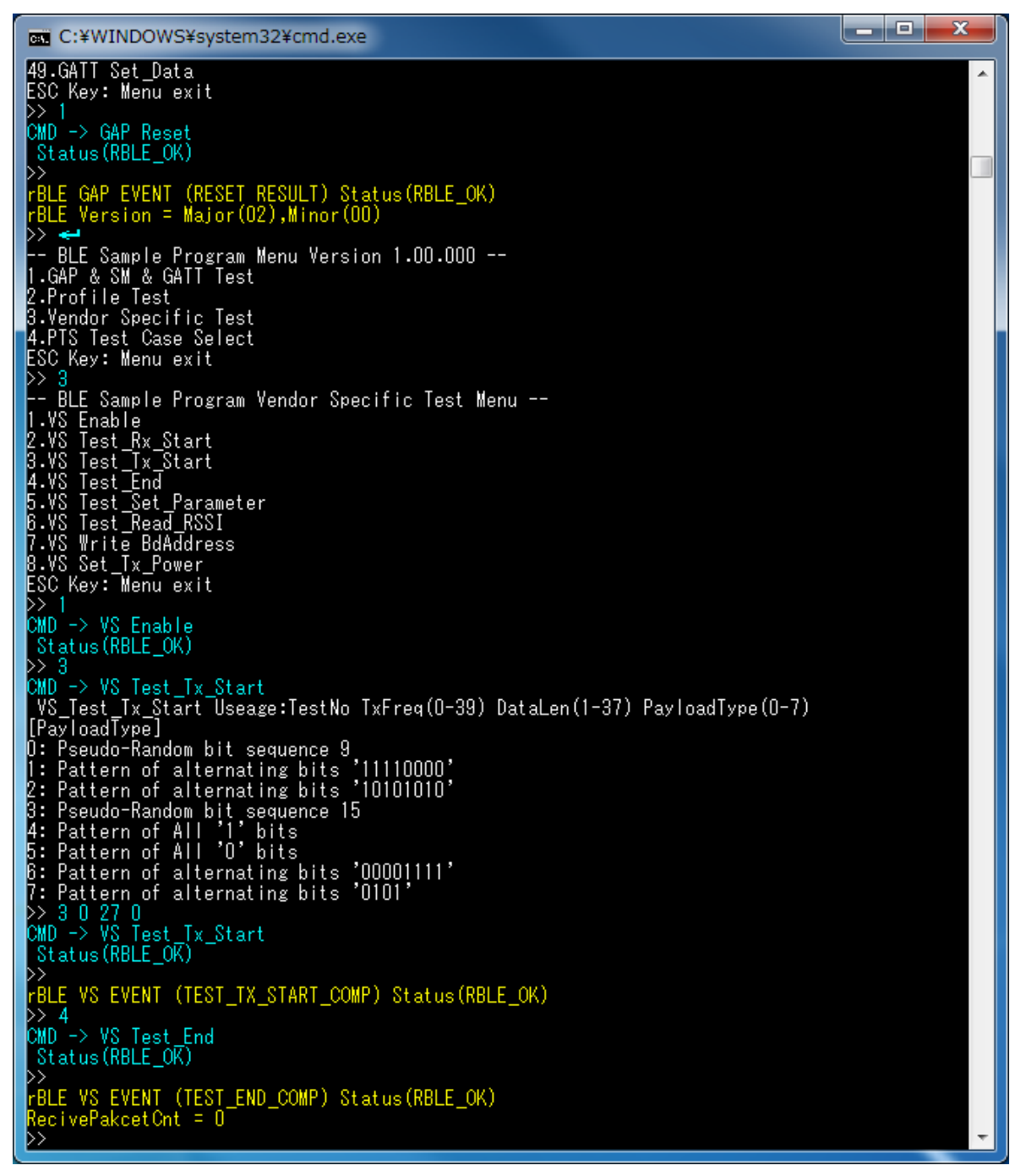

図 5-49 Direct Test Mode 送信側ログ

| C:¥WINDOWS¥system32¥cmd.exe                                                                                                    | _ <b>D</b> _ X |   |
|----------------------------------------------------------------------------------------------------|----------------|---|
| 40.GATT Read_Char_Request<br>41.GATT Write_Char_Request<br>42.GATT Write_Reliable_Request<br>43.GATT Execute_Write_Char_Request                                                               |                | • |
| 44.GATT Notify_Request<br>45.GATT Indicate_Request<br>47.GATT Write_Response<br>48.GATT Set_Permission<br>49.GATT Set_Data                                                                    |                |   |
| ESC Key: Menu exit<br>>> 1<br>CMD -> GAP Reset<br>Status(RBLE_OK)                                                                                                    |                |   |
| rBLE GAP EVENT (RESET RESULT) Status(RBLE_OK)<br>rBLE Version = Major(O2),Minor(OO)<br>>> <=                                                                                                  |                |   |
| 1.GAP & SM & GATT Test<br>2.Profile Test<br>3.Vendor Specific Test                                                                                                    |                |   |
| 4.Fis fest case select<br>ESC Key: Menu exit<br>>> 3<br>BLE Sample Program Vendor Specific Test Menu<br>1 YS Eachlo                                                                           |                |   |
| 1.VS Enable<br>2.VS Test_Rx_Start<br>3.VS Test_Tx_Start<br>4.VS Test_End<br>5.VS Test_Set_Parameter<br>6.VS Test_Read_RSSI<br>7.VS Write BdAddress<br>8.VS Set_Tx_Power<br>ESC Key: Menu exit |                |   |
| CMD -> VS Enable<br>Status(RBLE_OK)<br>>> 2                                                                                                    |                |   |
| CMD -> VS Test_Rx_Start<br>VS_Test_Rx_Start Useage:TestNo RxFreq(0-39)<br>>> 2 0                                                                                                    |                |   |
| CMD -> VS lest Kx_Start<br>Status(RBLE_OK)<br>>><br>DEF NG FUENT (TEST DY START COMP) State (DDLF OK)                                                                                         |                |   |
| CMD -> VS Test_End<br>Status(RBLE_OK)<br>Status(RBLE_OK)                                                                                                    |                |   |
| >><br>rBLE VS EVENT (TEST_END_COMP) Status(RBLE_OK)<br>RecivePakcetCnt = 2745<br>>>                                                                                                    |                | - |

図 5-50 Direct Test Mode 受信側ログ

# 6. 簡易サンプルプログラムの使用方法

簡易サンプルプログラムは、BLE ソフトウェアの使用方法を示すサンプルプログラムです。前章までのサンプルプログラムとは異なり、少数の簡易な機能のみを含むため、動作や実装を容易に理解することができます。

簡易サンプルプログラムは、「Embedded 構成サンプルアプリケーション (r01an3319)」の Peripheral 向け サンプルアプリケーションと同一です。詳細に関しては、「Embedded 構成サンプルアプリケーション (r01an3319)」のアプリケーションノートを参照してください。

### 6.1 構成

簡易サンプルプログラムは、Embedded 構成としてのみ動作します。Modem 構成では動作しません。

## 6.2 HEX ファイルの入手

HEX ファイルの入手は、事前にビルド済みの HEX ファイルを使用する方法と、ソースコードをビルドする方法があります。

事前にビルド済みの HEX ファイルは、/Renesas/BLE\_Software\_Ver\_X\_XX/RL78\_G1D/ROM\_File に格納され ています。BLE ソフトウェアがサポートする各コンパイラ(CC-RL, IAR, CA78K0R)を使用してビルドした HEX ファイルを用意しています。

ソースコードをビルドする場合は、/Renesas/BLE\_Software\_Ver\_X\_XX/RL78\_G1D/renesas/tools/simple\_sample 配下に格納されているプロジェクトファイルを使用してください。BLE ソフトウェアがサポートしている各 開発環境(e<sup>2</sup> studio, CS+, IAR Embedded Workbench)向けのプロジェクトファイルを用意しています。

#### 6.3 動作概要

6.2章で入手した HEX ファイルを RL78/G1D 評価ボードに書き込み、評価ボードをリセットします。リセット後、RL78/G1D 評価ボードの LED1/LED2 が交互に点滅することを確認してください。

簡易サンプルプログラムは、動作開始すると自動的に Advertise を開始します。ユーザは、RL78/G1D 評価 ボードと対向デバイス間の接続を確立した後、以下の操作を行えます。

- ・ 対向デバイスから RL78/G1D 評価ボードの LED4 の点灯・消灯を制御する
- ・ 対向デバイスで RL78/G1D 評価ボードの SW4 の押下・開放状態を受け取る

簡易サンプルプログラムの動作確認には、対向デバイスが必要です。本書では、対向デバイスとして、スマートフォン(iOSデバイスおよび Android デバイス)を使用する際の手順について記載します。

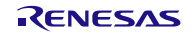

## 6.4 Android デバイスでの確認方法

Android デバイスを使用する場合について記載します。Android アプリケーションとして、「BLE Scanner Version 3.6」を使用します。BLE Scanner に関しては、以下の URL を参照してください。

https://play.google.com/store/apps/details?id=com.macdom.ble.blescanner&hl=en

- BLE Scanner を起動し、周辺デバイスの Scan を行います。Scan により発見したデバイスのリストから デバイス名が「REL-BLE」であるデバイスを選択します。これにより、RL78/G1D 評価ボードとの接続 が確立されます(図 a)。
- 2) Service のリストから CUSTOM SERVICE (UUID: 5BC1B9F7-A1F1-40AF-9043-C43692C18D7A) を選択 します (図 b)。
- RL78/G1D 評価ボード上の SW4 状態を受信する方法について記載します。
   SW4 状態の受信は、CUSTOM CHARACTERISTIC (UUID: 5BC18D80-A1F1-40AF-9043-C43692C18D7A) を通じて行います。(N)マークを押下すると(図 c 上側矢印)、RL78/G1D 評価ボードは SW 状態の送 信を開始します。以降、RL78/G1D 評価ボード上の SW4 状態にしたがって「Hex」の値が変化します(図 c 下側矢印)。RL78/G1D 評価ボードの SW4 を押下すると 0x01 が、開放すると 0x00 が表示されます。
   RL78/G1D 評価ボードからの SW4 状態の送信を停止したい場合は、再度(N)マークを押下します。
- 4) RL78/G1D 評価ボード上の LED4 を制御する方法について記載します。
   LED4 の制御は、CUSTOM CHARACTERISTIC (UUID: 5BC143EE-A1F1-40AF-9043-C43692C18D7A)を
   通じて行います。(W)マークを押下すると(図 d)、「Write Value」ダイアログが表示されるので、「Byte Array」を選択した後、「01」を入力し、「OK」を押下します(図 e)。これにより、RL78/G1D 評価ボード上の LED4 が点灯します。消灯する場合は、Write する値を「00」にします。

| ≡   |                                       | BLE Scanner | ¥ 🖹 🗎 8:31<br>Q |
|-----|---------------------------------------|-------------|-----------------|
| Ne  | ar By                                 |             | Favorites       |
| -51 | REL-BLE<br>12:34:56:78:5<br>NOT BONDE | D           | CONNECT         |
|     |                                       |             | CONNECT         |
|     |                                       |             | CONNECT         |
|     |                                       |             | CONNECT         |
|     |                                       |             | CONNECT         |
|     | $\bigtriangledown$                    | 0           |                 |

図 a

|          |                       | vh )= #         |
|----------|-----------------------|-----------------|
| <b>_</b> |                       | * 🛚 8:31        |
| <        | REL-BLE               | DISCONNECT      |
| Stat     | us: CONNECTED         |                 |
| ΝΟΤ      | BONDED                |                 |
|          | GENERIC ACCESS        |                 |
| $\sim$   | 0x1800                |                 |
|          | PRIMARY SERVICE       |                 |
|          | LINK LOSS             |                 |
| $\sim$   | 0x1803                |                 |
|          | PRIMARY SERVICE       |                 |
|          | TX POWER              |                 |
| $\sim$   | 0x1804                |                 |
|          | PRIMARY SERVICE       |                 |
|          | IMMEDIATE ALERT       |                 |
| $\sim$   | 0x1802                |                 |
|          | PRIMARY SERVICE       |                 |
|          | ALERT NOTIFICATION    | ISERVICE        |
| $\sim$   | 0x1811                |                 |
|          | PRIMARY SERVICE       |                 |
|          | CUSIOM SERVICE        |                 |
| ~        | 5BC1B9F7-A1F1-40AF-90 | 43-C43692C18D7A |
|          | PRIMART SERVICE       |                 |
|          |                       |                 |
|          |                       |                 |
|          |                       |                 |
|          |                       |                 |
|          | 4                     | <u> </u>        |
|          |                       |                 |

| <      | REL-BLE                                                       | DISCONNECT |
|--------|---------------------------------------------------------------|------------|
| Stat   | us: CONNECTED                                                 |            |
| NOT    | BONDED                                                        |            |
|        | TX POWER                                                      |            |
| $\sim$ | 0x1804                                                        |            |
|        | PRIMARY SERVICE                                               |            |
|        | IMMEDIATE ALERT                                               |            |
| $\sim$ | 0x1802                                                        |            |
|        | PRIMARY SERVICE                                               |            |
|        | ALERT NOTIFICATION SERVICE                                    |            |
| $\sim$ | 0x1811                                                        |            |
|        | PRIMARY SERVICE                                               |            |
|        | CUSTOM SERVICE                                                | _          |
| $\sim$ | 5BC1B9F7-A1F1-40AF-9043-C43692C18E                            | 07A        |
|        | PRIMARY SERVICE                                               |            |
|        | CUSTOM CHARACTERISTIC                                         |            |
|        | UUID: 5BC18D80-A1F1-40AF-9043-C4369                           | 2C18D7A    |
|        | Properties: NOTIFY                                            |            |
|        | Value:<br>Hex: 0x01                                           |            |
|        | Descriptors                                                   |            |
|        | Client Characteristic Configuration                           | R          |
|        | UUID: 0x2902                                                  | -          |
|        | Notifications enabled                                         | 0.0        |
|        | COSTOM CHARACTERISTIC                                         | R W        |
|        | UUID: 5BC143EE-A1F1-40AF-9043-C4369<br>Properties: READ,WRITE | 2C18D7A    |
|        |                                                               |            |

\* 🖹 🛢 8:33

図 c

|        |                                                                     | * 🖹 🛢 8:31 |
|--------|---------------------------------------------------------------------|------------|
| <      | REL-BLE                                                             | DISCONNECT |
| Stat   | us: CONNECTED                                                       |            |
| NOT    | BONDED                                                              |            |
|        | DX1803<br>PRIMARY SERVICE                                           |            |
|        | TX POWER                                                            |            |
| $\sim$ | 0x1804                                                              |            |
|        | PRIMARY SERVICE                                                     |            |
|        | IMMEDIATE ALERT                                                     |            |
| $\sim$ | 0x1802                                                              |            |
|        | PRIMARY SERVICE                                                     |            |
|        | ALERT NOTIFICATION SERVICE                                          |            |
| $\sim$ | 0x1811                                                              |            |
|        | PRIMARY SERVICE                                                     |            |
|        | CUSTOM SERVICE                                                      |            |
|        | 5BC1B9F7-A1F1-40AF-9043-C43692C1<br>PRIMARY SERVICE                 | L8D7A      |
|        | CUSTOM CHARACTERISTIC                                               | N          |
|        | UUID: 5BC18D80-A1F1-40AF-9043-C43<br>Properties: NOTIFY             | 3692C18D7A |
|        | Descriptors:<br>Client Characteristic Configuration<br>UUID: 0x2902 | -          |
|        | CUSTOM CHARACTERISTIC                                               | R W        |
|        | UUID: 5BC143EE-A1F1-40AF-9043-C43                                   | 692C18D7A  |
|        | Properties: READ,WRITE                                              |            |
|        | WITE TYPE:WRITE REQUEST                                             |            |
|        |                                                                     |            |
|        |                                                                     |            |
|        |                                                                     |            |

図 d

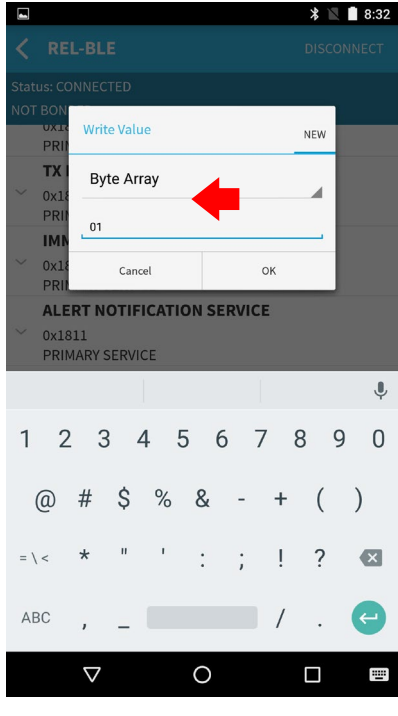

図 b

図 e

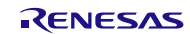

# 6.5 iOS デバイスでの確認方法

iOS デバイスを使用する場合について記載します。iOS アプリケーションとして、「LightBlue Version 2.4.0」 を使用します。LightBlue については、以下の URL を参照してください。

https://itunes.apple.com/en/app/lightblue-explorer-bluetooth/id557428110?mt=8

- LightBlue を起動し、周辺デバイスの Scan を行います。Scan により発見したデバイスのリストからデバ イス名が「REL-BLE」のデバイスを選択します。これにより RL78/G1D 評価ボードとの接続が確立さ れます(図 a)。ただし、iOS はデバイス名をキャッシュするため、「REL-BLE」とは異なるデバイス 名が表示される場合があります。
- RL78/G1D 評価ボード上の SW4 状態を受信する方法について記載します。
   SW4 状態を受信する場合、Characteristic (UUID:5BC18D80-A1F1-40AF-9043-C43692C18D7A)を選択します(図 b 上側矢印)。「Listen for notifications」を押下すると(図 c)、RL78/G1D 評価ボードは SW4の状態の送信を開始します。以降、RL78/G1D 評価ボード上の SW4 状態にしたがって、「NOTIFIED VALUES」の値が変化します(図 d 下側矢印)。RL78/G1D 評価ボードからの SW4 状態の送信を停止したい場合は、 開放すると 0x00 が表示されます。RL78/G1D 評価ボードからの SW4 状態の送信を停止したい場合は、 「Stop Listening」を押下します(図 d 上側矢印)。
- RL78/G1D 評価ボード上の LED4 を制御する方法について記載します。
   Service のリストから Characteristic (UUID:5BC143EE-A1F1-40AF-9043-C43692C18D7A)を選択します (図 b 下側矢印)。「write new value」を選択すると(図 e)、「Edit Value」ダイアログが表示されるの で、「01」を入力し、「Done」を押下します(図 f)。これにより、RL78/G1D 評価ボード上の LED4 が点灯します。消灯する場合は、Write する値を「00」にします。

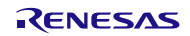

# Bluetooth<sup>®</sup> Low Energy プロトコルスタック サンプルプログラムアプリケーションノート

SIMなし

🖷 🖇 100% 💼

Clone

| SIMなし                                                                                                    | 21:23                                                                                                    | 10.0%                                        | SIMなし                                                                                                    | 21:25                                                                                                    |
|----------------------------------------------------------------------------------------------------|----------------------------------------------------------------------------------------------------|----------------------------------------------|----------------------------------------------------------------------------------------------------|----------------------------------------------------------------------------------------------------|
| Sort                                                                                                    | LightBlue Explorer                                                                                                    | Filter                                       | K Back                                                                                                    | Peripheral                                                                                                    |
| Periphera                                                                                                    | ls Nearby                                                                                                    |                                              | Alert Leve                                                                                                    | )<br>Vite Without Despenses                                                                                                    |
| HI REL-<br>-47 1 serv                                                                                                    | BLE                                                                                                    | >                                            | Alert Not                                                                                                    | ification Service                                                                                                    |
| -60                                                                                                    |                                                                                                    | >                                            | Supporte<br>Properties: Re                                                                                                    | d New Alert Category                                                                                                    |
| 1111<br>-75                                                                                                    |                                                                                                    | >                                            | New Aler<br>Properties: No                                                                                                    | t<br>otify                                                                                                    |
| Vi                                                                                                    |                                                                                                    |                                              | Supporte<br>Properties: Re                                                                                                    | d Unread Alert Catego<br><sup>ead</sup>                                                                                                    |
|                                                                                                    |                                                                                                    | >                                            | Unread A<br>Properties: No                                                                                                    | lert Status<br><sup>otify</sup>                                                                                                    |
| С                                                                                                    |                                                                                                    | >                                            | Alert Notif<br>Properties: W                                                                                                    | fication Control Point                                                                                                    |
| đ                                                                                                    |                                                                                                    | >                                            | UUID: 5E<br>C436920                                                                                                    | 3C1B9F7-A1F1-40AF<br>C18D7A                                                                                                    |
|                                                                                                    |                                                                                                    |                                              | 0x5BC18D8<br>Properties: No                                                                                                    | 0-A1F1-40AF-9043-C43692<br>btify                                                                                                    |
|                                                                                                    |                                                                                                    |                                              | 0x5BC143E<br>Properties: Re                                                                                                    | E-A1F1-40AF-9043-C4369<br>ead Write                                                                                                    |
|                                                                                                    |                                                                                                    |                                              |                                                                                                    |                                                                                                    |
| Info                                                                                                    | PunchThrough                                                                                                    | Log                                          | Info                                                                                                    | <b>Punch</b> Through                                                                                                    |
|                                                                                                    | 24                                                                                                    |                                              |                                                                                                    | NV 1                                                                                                    |
|                                                                                                    | i≚i a                                                                                                    |                                              |                                                                                                    | 凶 D                                                                                                    |
| SIMなし                                                                                                    | ⊠  a<br>21:25                                                                                                    | i 100% <b></b> •                             | SIMなし                                                                                                    | ⊠ D<br>21:26                                                                                                    |
| SIMなし                                                                                                    | ⊠ a<br>21:25                                                                                                    | 3 Hex                                        | simなし<br>く 0x5                                                                                                    | ⊠  D<br>21:26<br>BC143EE-A1F1-40AF-5                                                                                                    |
| Ox5BC<br>UUID:5BC18<br>Connected                                                                                                    | ≰  a<br>21:25                                                                                                    | 100% <b>—</b><br>3 Hex<br>A<br>8D7A          | OX5BC<br>UUID: 5BC14<br>Connected                                                                                                    | ⊠ D<br>21:26<br>BC143EE-A1F1-40AF-5<br>143EE-A1F1-40AF-9043-C436<br>3EE-A1F1-40AF-9043-C436                                                                                                    |
| OX5BC<br>UUID: 5BC18<br>Connected                                                                                                    | ⊻  a<br>21:25                                                                                                    | 100% <b>■</b> •<br><b>3</b> Hex<br>A<br>8D7A | SIM&L<br>CX5BC<br>UUID: 5BC14<br>Connected<br>READ VALUE                                                                                                    | Image: Signal state       Image: Signal state       Image: Signal state       Image: Signal state                                                                                                    |
| SIMAL U<br>OX5BC<br>UUID: 5BC18<br>Connected<br>NOTIFIED VA                                                                                                    | (⊻) a<br>21:25                                                                                                    | 100%                                         | SIM&L<br>Ox5BC<br>UUID: 5BC14<br>Connected<br>READ VALUE<br>Read again                                                                                                    | IN D<br>21:26<br>BC143EE-A1F1-40AF-5<br>143EE-A1F1-40AF-9043-C436<br>3EE-A1F1-40AF-9043-C436<br>S                                                                                                    |
| SIM & L<br><b>Ox5BC</b><br>UUID: 5BC18<br>Connected<br>NOTIFIED VA<br>Ox01<br>21:25:59.378                                                                                                    | ⊻  a<br>21:25                                                                                                    | 100% - • • • • • • • • • • • • • • • • • •   | SIM&L<br>OX5BC<br>UUID: 5BC14<br>Connected<br>Read value<br>Read again<br>OX00<br>21:26:31.876                                                                              | ⊻ D<br>21:26<br>BC143EE-A1F1-40AF-5<br>143EE-A1F1-40AF-9043-C436<br>S                                                                                                    |
| SIM/& L<br><b>Ox5BC</b><br>UUID: 5BC18<br>Connected<br>NOTIFIED VA<br>Ox01<br>21:25:58.374<br>Ox01<br>21:25:58.386                                                                                                    | ≥1:25       ● *         BC18D80-A1F1-40AF-904         C18D80-A1F1-400         ND80-A1F1-400         ND80-A1F1-400         ND80-A1F1-400         State         State         State         State         State         State         State         State         State         State         State         State         State                                                                                                    | 100% ••••<br>3 Hex<br>A<br>8D7A              | SIM&U<br>CX5BC<br>UUID: 5BC14<br>Connected<br>Read again<br>CX00<br>21:26:31.878<br>WRITTEN VA                                                                              | Image: signal state       Image: signal state       Image: signal                                                                                                    |
| SIMt&L<br>CX5BC<br>UUID: 5BC18<br>Connected<br>NOTIFIED VA<br>0x01<br>21:25:58.388<br>0x01<br>21:25:58.388                                                                                                    | Image: Stop         Image: Stop         Image: Stop      I | 100%                                         | SIM&L<br>SIM&L<br>OX5BC<br>UUID: 5BC14<br>Connected<br>READ VALUE<br>Read again<br>OX00<br>21:26:31.878<br>WRITTEN VA<br>Write new V                                        | Image: style="text-align: center;">Image: style="text-align: center;">Image: style="text-align: center;">Image: style="text-align: center;">Image: style="text-align: center;">Image: style="text-align: center;">Image: style="text-align: center;">Image: style="text-align: center;">Image: style="text-align: center;">Image: style="text-align: center;"/>Image: style="text-align: center;"//////Image: style="text-align: center;"//////////////////// |
| SIM42 U<br>CX5BC<br>UUID: 5BC18<br>Connected<br>NOTIFIED VA<br>0x01<br>21:25:58.384<br>0x01<br>21:25:58.384<br>0x01<br>21:25:7.874<br>0x01                                                                                                    | ⊻  a<br>21:25 ● ¥<br>BC18D80-A1F1-40AF-904<br>C18D80-A1F1-40<br>SD80-A1F1-40AF-9043-C43692C1<br>KLUES<br>Stop<br>5<br>5<br>5<br>5<br>5<br>5                                                                                                    | 100%  3 Hex A 8D7A                           | SIMALU                                                                                                    | Image: State State Stat               |
| SIMt&L<br>CX5BC<br>UUID: 5BC18<br>Connected<br>NOTIFIED VA<br>0×01<br>21:25:58.868<br>0×01<br>21:25:57.878<br>0×01<br>21:25:57.878<br>0×01<br>0×01 | ≥   a<br>21:25                                                                                                    | 100%<br>3 Hex<br>A<br>8D7A                   | SIM&U<br>SIM&U<br>SIM&U<br>SBC14<br>Connected<br>READ VALUE<br>Read again<br>OXOO<br>21:26:31.878<br>WRITTEN VA<br>Write new V<br>DESCRIPTOR<br>PROPERTIES                  | Image: State State Stat               |
| SIM42 U<br>C 0x5<br>Ox5<br>Connected<br>NOTIFIED VA<br>0x01<br>21:25:58.864<br>0x01<br>21:25:57.874<br>0x01<br>21:25:57.874<br>0x01<br>2:25:57.874<br>0x01<br>2:25:57.874<br>0x01<br>2:25:57.874<br>0x01<br>2:25:57.874<br>0x01<br>0x01                                                                                    | ≥1:25       ● *         BC18D80-A1F1-40AF-904         C18D80-A1F1-400         ND80-A1F1-400         ND80-A1F1-400F-9043-C43692C1         NULUES         Stop         5         6         5         6         5         6         5         6         5         6         5         6         5         6         5         6         5         6         5         6         7                                                                                                    | 100%<br>3 Hex<br>A<br>8D7A                   | SIMALU<br>C 0x5BC<br>UUID: 5BC14<br>Connected<br>Read again<br>Ox00<br>21:26:31.875<br>WRITTEN VA<br>Write new V<br>DESCRIPTOR<br>PROPERTIES<br>Read                        | Image: Signal state state sta               |
| SIM42 L<br>C 0x5<br>C 0x5<br>C 0x5<br>C 0x5<br>C 0x5<br>C 0x01<br>C 1:25:59.374<br>C 0x01<br>21:25:58.384<br>C 0x01<br>21:25:57.874<br>C 0x01<br>21:25:57.874<br>C 0x01<br>21:25:57.874<br>C 0x01<br>C 1:25:57.874<br>C 0x01<br>C 0x01<br>C 0x01<br>C 0x01<br>C 0x01<br>C 0x01<br>C 0x01<br>C 0x01<br>C 0x01<br>C 0x01<br>C 0x01<br>C 0x01<br>C 0x01<br>C 0x01<br>C 0x01<br>C 0x01<br>C 0x01<br>C 0x01<br>C 0x01<br>C 0x01<br>C 0x01<br>C 0x01<br>C 0x01<br>C 0x01<br>C 0x01<br>C 0x01<br>C 0x                                                                                                    | Image: 21:25       ● *         BC18D80-A1F1-40AF-904         C18D80-A1F1-400         ND80-A1F1-40AF-9043-C43692C1         ND80-A1F1-40AF-9043-C43692C1         NULUES         Stop         5         5         5         5         5         5         6         5         5         5         5         5         5         5         5         5         5         6         5         6         6         7         6         7         8         8         9         9         9         9         9         9         9         9         9         9         9         9         9         9         9         9         9         9         9         9                                                                                                    | 100%<br>3 Hex<br>A<br>8D7A                   | SIMALU<br>C OX5BC<br>UUID: 5BC14<br>Connected<br>READ VALUE<br>Read again<br>OX00<br>21:26:31.876<br>WRITTEN VA<br>Write new V<br>DESCRIPTOR<br>PROPERTIES<br>Read<br>Write | Image: second second               |

図 d

| eau                                                         |                      |                 |
|-------------------------------------------------------------|----------------------|-----------------|
| t<br>lotify                                                 | >                    | NOTIFIED VA     |
| ed Unread Alert Category                                    | >                    |                 |
| Nert Status<br>Iotify                                       | >                    | DESCRIPTOR<br>O |
| fication Control Point                                      | >                    | Client Charac   |
| 3C1B9F7-A1F1-40AF-90                                        | 43-                  | Notify          |
| C18D7A                                                      | 74                   | ,               |
| lotify<br>==_41E1_404E_9043_043692018                       |                      |                 |
| lead Write                                                  |                      |                 |
| <b>Punch</b> Through                                        | Log                  | Info            |
| ⊠ b                                                         |                      |                 |
| 21:26 ④ 考                                                   | 100% 💼               | SIMなし           |
| BC143EE-A1F1-40AF-9043                                      | Hex                  | K Back          |
| 0143EE-A1F1-40A<br>13EE-A1F1-40AF-9043-C43692C18<br>1<br>15 | ΑF<br><sup>d7a</sup> | ro 🖌            |
| 8                                                           |                      |                 |
| ALUES                                                       |                      | D               |
| value                                                       |                      | Α               |
| RS                                                          |                      | 7               |
| 5                                                           |                      | 1               |
|                                                             |                      | 4               |
|                                                             |                      | 1               |
| PunchThrough                                                | Log                  |                 |

図 e

| <                                                                              | 0x5BC18             | D80-A1F1-40         | AF-9043 He          | x  |  |
|--------------------------------------------------------------------------------|---------------------|---------------------|---------------------|----|--|
| Ox5BC18D8O-A1F1-40A<br>UUID: 5BC18D80-A1F1-40AF-9043-C43692C18D7A<br>Connected |                     |                     |                     |    |  |
| N                                                                              | UTIFIED VALUES      | List                | an for notification | 16 |  |
|                                                                                |                     | List                |                     | 15 |  |
| DE                                                                             | ESCRIPTORS          |                     |                     |    |  |
| CI                                                                             | ient Characteristic | Configuration       |                     |    |  |
| PF                                                                             | ROPERTIES           |                     |                     |    |  |
| Ν                                                                              | lotify              |                     |                     |    |  |
|                                                                                |                     |                     |                     |    |  |
| Inf                                                                            | •                   | <b>Punch</b> Throu  | ıgh Lo              | g  |  |
|                                                                                | 図 c                 |                     |                     |    |  |
| SIM                                                                            | αυ<br>Back          | 21:26<br>Edit Value | @¥ 100% <b>■</b>    | •  |  |
| Hex                                                                            |                     |                     |                     |    |  |
|                                                                                | D                   | E                   | F                   |    |  |
|                                                                                | А                   | В                   | С                   |    |  |
|                                                                                | 7                   | 8                   | 9                   |    |  |
|                                                                                | 4                   | 5                   | 6                   |    |  |
|                                                                                | 1                   | 2                   | 3                   |    |  |
|                                                                                | $\mathbf{A}$        | 0                   | Done                |    |  |

21:25

۰ 🛊 ۱۵۵% 🔳

図f

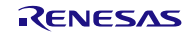

# 7. 付録

# 7.1 Windows 向けサンプルプログラムによる BLE-MCU への送受信動作

APP MCU で動作するアプリケーションは、rBLE\_Host を介して BLE MCU と BLE サービスのやり取りが行われます。APP MCU と BLE MCU は物理的に UART、CSI、IIC いずれかで接続され、rBLE\_Host の制御により RSCIP (Renesas Serial Communication Interface Protocol)を使用した通信が行われます。

図 7-1に Windows 向けサンプルプログラムの内部構成を示します。Windows 向けサンプルプログラムは、 図に示すようにメイン処理からコマンド入出力関数および rBLE ソフトを呼び出して動作します。

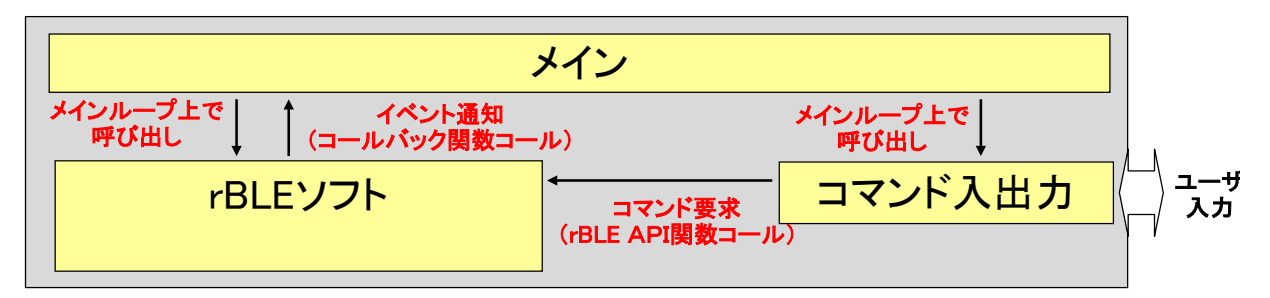

図 7-1 サンプルプログラムの内部構成

rBLEの送受信処理は、メイン処理からrBLE\_Run 関数を呼び出すことで処理されます。

rBLE\_Run 関数は、BLE-MCU への送信用バッファをチェックし、送信データが存在した場合、RSCIP ドラ イバの送信関数を呼び出し、BLE-MCU からの受信用バッファに受信データが存在した場合は、データを解 析し、イベント情報に基づき登録されたアプリケーション関数を呼び出します。

また、イベント通知が存在した場合は、該当するイベントに応じた RSCIP 関数を呼び出します。図 7-2に 内部処理のシーケンスを示します。

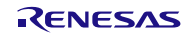

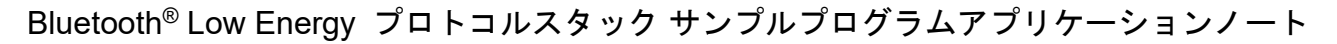

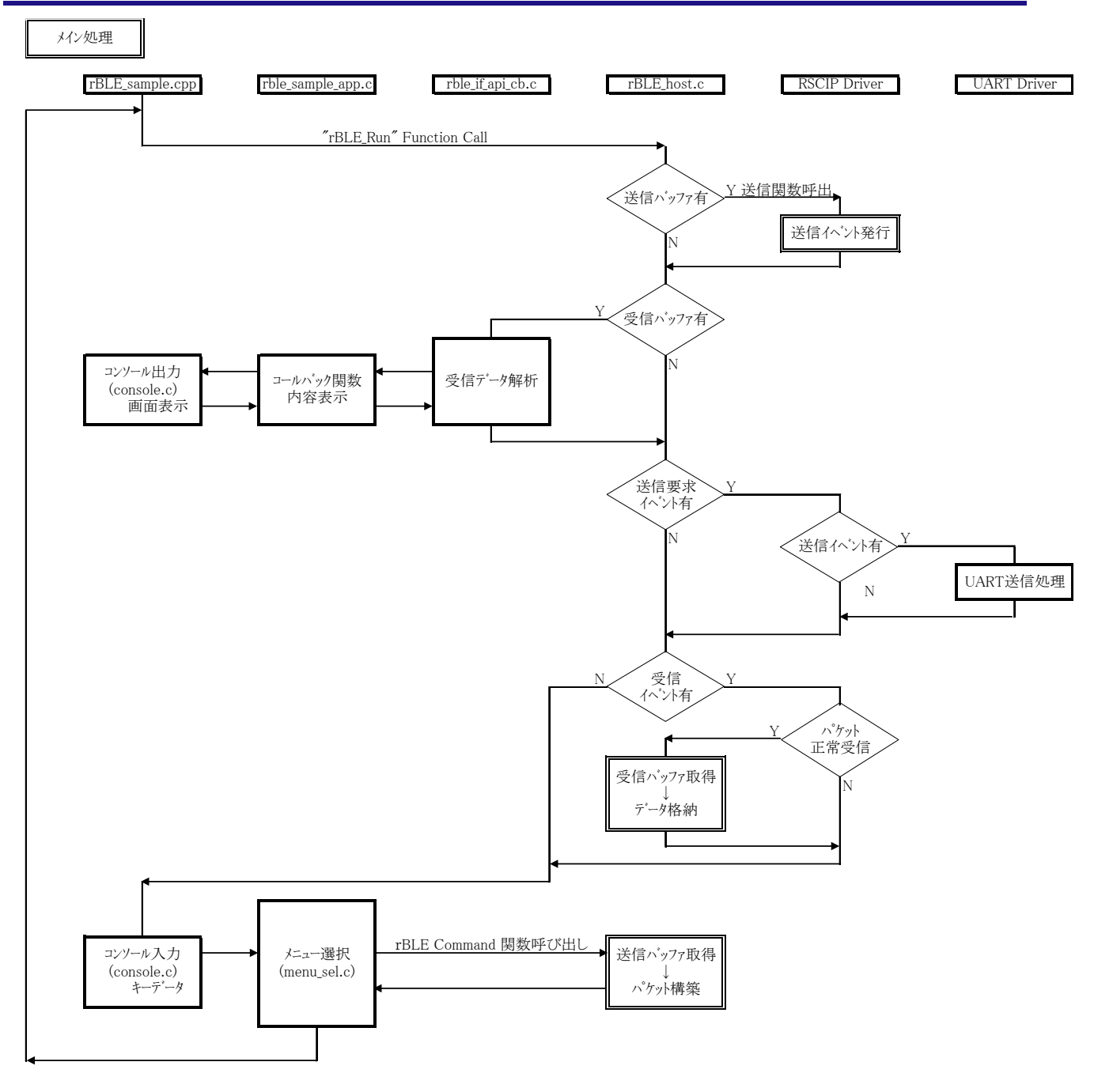

図 7-2 サンプルプログラムの内部処理(メイン処理)

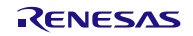

図 7-3に RSCIP からの送信イベント発行時のシーケンスを示します。RSCIP は再送処理からの送信要求と ユーザからの送信要求を一箇所で処理するため、双方から送信要求が発生した場合、送信イベント要求を rBLE に発行します。rBLE は図 7-2に記載していますように、送信イベント要求があった場合、RSCIP の送 信関数を呼び出します。

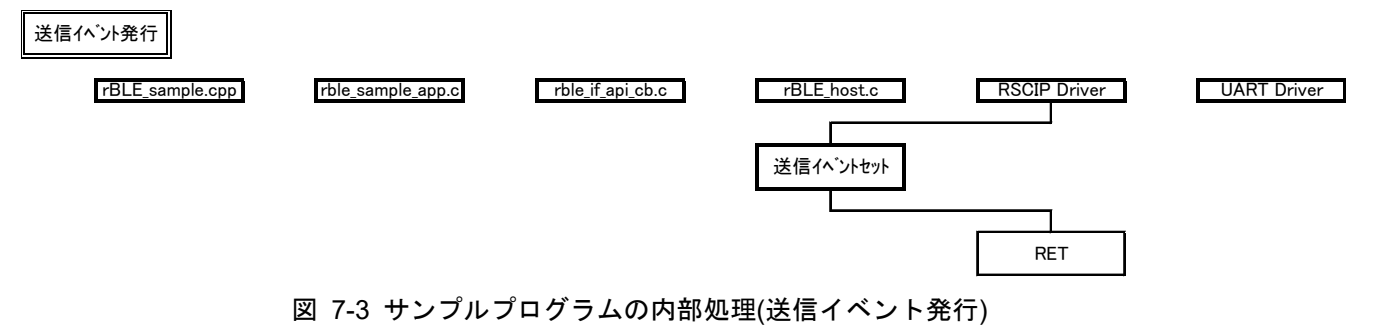

図 7-4に RSCIP からの受信イベント発行時のシーケンスを示します。RSCIP は Serial\_Driver からのデータ 受信通知が割り込みから呼び出されることを考慮して、パケット受信が完了した場合、受信イベント要求を rBLE に発行します。rBLE は図 7-2に記載していますように、受信イベント要求があった場合、RSCIP のパ ケット受信処理関数を呼び出します。

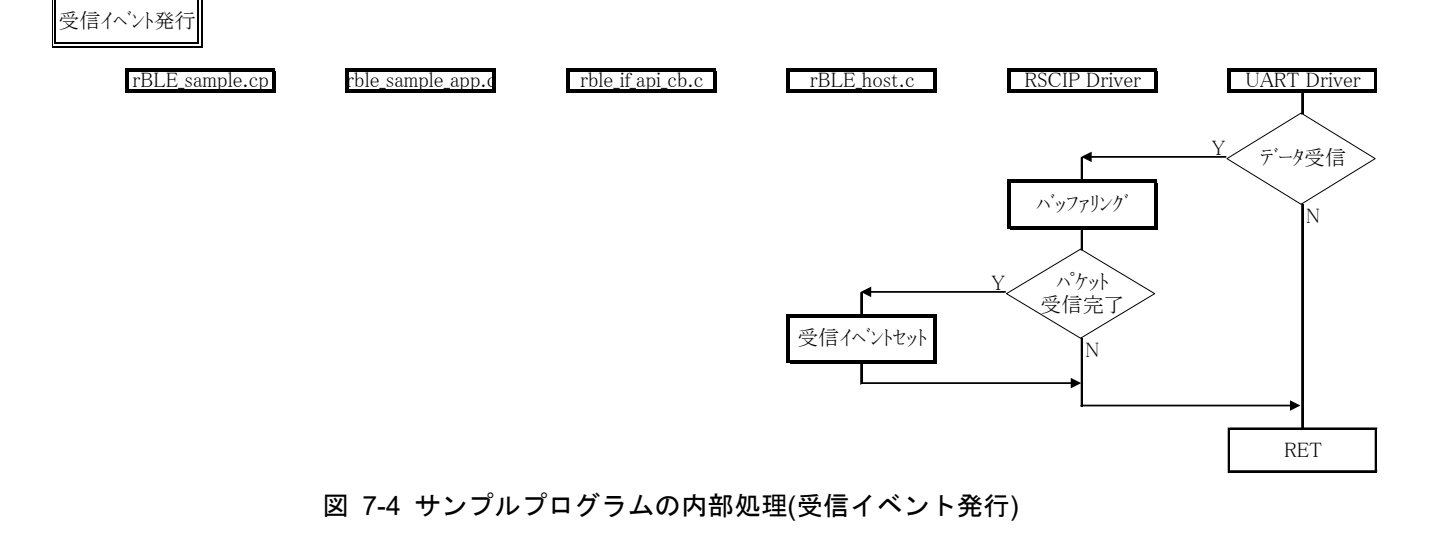

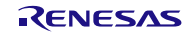

# 7.2 APP MCU のシリアル通信ドライバの要件と実装フローチャート

Modem 構成時のアプリケーション開発に必要となる APP MCU の要件を以下に纏めます。

• H/W リソース

BLE MCU との通信用にシリアル通信のための UART、CSI(クロック同期式シリアル通信)、IIC いずれか 1ch 必要となります。

• タイマー

RSCIP ドライバ(rBLE\_Host の中の RSCIP 実装部)にてタイムアウト機能が必要となります。

シリアル通信ドライバ

UART、CSI、IIC にて通信するためのシリアル通信ドライバはお客様にご用意いただく必要があります。 また、ご用意いただくシリアル通信ドライバには RSCIP ドライバとのインタフェースとして以下に示す関 数が必要となります。

| 関数名 | BOOL serial_init (void)                         |                 |  |
|-----|-------------------------------------------------|-----------------|--|
| 概要  | シリアル通信ドライバ初期化用関数                                |                 |  |
|     | シリアル通信の初期化                                      | とを行う関数です。       |  |
| 説明  | Bluetooth Low Energy プロトコルスタック ユーザーズマニュアルに記載されて |                 |  |
|     | いる設定値にてシリフ                                      | アル通信を初期化してください。 |  |
| 引数  | なし                                              |                 |  |
| 戻り値 | TRUE                                            | シリアル通信初期化処理正常終了 |  |
|     | FALSE                                           | シリアル通信初期化処理エラー  |  |

| 関数名 | BOOL serial_write (uint8_t *bufptr, uint16_t size)                                                                                                    |                   |  |
|-----|----------------------------------------------------------------------------------------------------|-------------------|--|
| 概要  | シリアル送信用関数                                                                                                    |                   |  |
| 説明  | 指定データのシリアル送信を行うノンブロッキング関数です。<br>引数で指定された*bufptr の指し示す領域のデータを size 分送信してください。<br>送信完了時には下記 RSCIP ドライバへの送信完了通知関数を呼び出してください。<br>void RSCIP_Uart_Tx_Done(void);<br>UART 2 線接続方式以外の方式を使用する場合は、Bluetooth Low Energy プロト<br>コルスタック ユーザーズマニュアルに記載された送信動作時のハンドシェイク<br>手順を行ってください。 |                   |  |
| 引数  | uint8_t *bufptr                                                                                                    | 送信データバッファへのポインタ   |  |
|     | uint16_t size                                                                                                    | 送信テータサイス          |  |
| 豆し値 | TRUE                                                                                                    | シリアル送信処理正常終了      |  |
| 戻り値 | FALSE                                                                                                    | シリアル送信処理エラー       |  |
|     | 本関数は割り込みから                                                                                                    | ら呼び出される場合があります。   |  |
| 補足  | │ サンプルプログラムでは最低限必要となる処理以外は、メインループから呼び出                                                                                                    |                   |  |
|     | される関数 rBLE_Ru                                                                                                    | n()にて送信処理を行っています。 |  |

| 関数名 | BOOL serial_read (uint8_t *bufptr, uint16_t size ) |
|-----|----------------------------------------------------|
| 概要  | シリアル受信用関数                                          |

|      | 指定サイズのシリアノ                           | レ受信を行うノンブロッキング関数です。                    |  |  |
|------|--------------------------------------|----------------------------------------|--|--|
|      | 引数で指定された siz                         | e 分のデータを受信し、*bufptr の指し示す領域に受信デー       |  |  |
|      | タを格納してください                           | N <sub>o</sub>                         |  |  |
|      | 受信完了時には下記                            | RSCIP ドライバへの受信完了通知関数を呼び出してくださ          |  |  |
|      | い。                                   |                                        |  |  |
|      | void RSCIP_Uart_Rx                   | _Done (void);                          |  |  |
|      | UART 2 線接続方式以                        | l外の方式を使用する場合は、Bluetooth Low Energy プロト |  |  |
| 説明   | コルスタック ユーザ                           | ーズマニュアルに記載された受信動作時のハンドシェイク             |  |  |
|      | 手順を行ってください                           | ヽ。また、RSCIP への受信完了通知関数の呼び出し後、連続         |  |  |
|      | してデータを取得する                           | るかを判断するため、下記 RSCIP ドライバの受信状態取得         |  |  |
|      | 関数を呼び出し、返却                           | 印値を確認してください。                           |  |  |
|      | BOOL RSCIP_Uart_F                    | BOOL RSCIP_Uart_Rx_Idle(void);         |  |  |
|      | FALSE : パケッ                          | ト受信が継続状態であることを示します。                    |  |  |
|      | TRUE : パケット                          | ·受信が完了状態であり、次のパケットの先頭待ちであるこ            |  |  |
|      | とを示し                                 | ます。                                    |  |  |
| 21*6 | uint8_t *bufptr                      | 受信データバッファへのポインタ                        |  |  |
| り政   | uint16_t size                        | 受信要求データサイズ                             |  |  |
| 豆り値  | TRUE                                 | シリアル受信処理正常終了                           |  |  |
| 庆り直  | FALSE                                | シリアル受信処理エラー                            |  |  |
|      | 本関数は割り込みから呼び出される場合があります。             |                                        |  |  |
| 補足   | サンプルプログラムでは最低限必要となる処理以外は、メインループから呼び出 |                                        |  |  |
|      | される関数 rBLE_Ru                        | n()にて送信処理を行っています。                      |  |  |
|      |                                      |                                        |  |  |

| 関数名 | void serial_exit ( void ) |
|-----|---------------------------|
| 概要  | シリアル通信ドライバ終了関数            |
| 説明  | シリアル通信ドライバの終了処理を行う関数です。   |
|     | シリアル通信ドライバの終了処理を実行ください。   |
| 引数  | なし                        |
| 戻り値 | なし                        |

Modem 構成時のシリアル通信では、下記の接続方式があります。シリアル通信の接続方式の詳細につきま しては Bluetooth Low Energy プロトコルスタック ユーザーズマニュアルをご参照ください。後述するシリア ル通信ドライバの実装フローチャート例をご参考に、ご使用のリソースに合った実装をしてください。

| シリアル | 接続方式      | 送信実装例                    | 受信実装例                   |
|------|-----------|--------------------------|-------------------------|
| UART | 2 線接続方式   | 後述の「7.2.1 UART 2 線接続方式の送 | 後述の「7.2.2 UART 2 線接続方式の |
|      |           | 信実装例」をご参照ください。           | 受信実装例」をご参照ください。         |
|      | 3 線接続方式   | 後述の「7.2.3 UART 3 線接続方式の送 | 後述の「7.2.5 UART 3 線接続方式、 |
|      |           | 信実装例」をご参照ください。           | 2 線分岐接続方式の受信実装例」を       |
|      | 2 線分岐接続方式 | 後述の「7.2.4 UART 2 線分岐接続方式 | ご参照ください。                |
|      |           | の送信実装例」をご参照ください。         |                         |
| CSI  | 4 線接続方式   | 後述の「7.2.6 CSI 4 線接続方式の送信 | 後述の「7.2.8 CSIの受信実装例」を   |
|      |           | 実装例」をご参照ください。            | ご参照ください。                |
|      | 5 線接続方式   | 後述の「7.2.7 CSI5線接続方式の送信   |                         |
|      |           | 実装例」をご参照ください。            |                         |
| IIC  | 3 線接続方式   | 後述の「7.2.9IIC3線接続方式の送信実   | 後述の「7.2.10              |
|      |           | 装例」をご参照ください。             | IIC3線接続方式の受信実装例」をご      |
|      |           |                          | 参照ください。                 |

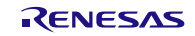

### 7.2.1 UART2線接続方式の送信実装例

UARTにおける2線接続方式を実現するための送信実装例を以下に示します。前提条件として、使用する UARTハードウェアは、送信データ領域のアドレスとサイズをレジスタに設定し送信開始すると、指定した 送信データを送信し、送信完了後に割り込みが発生することとします。

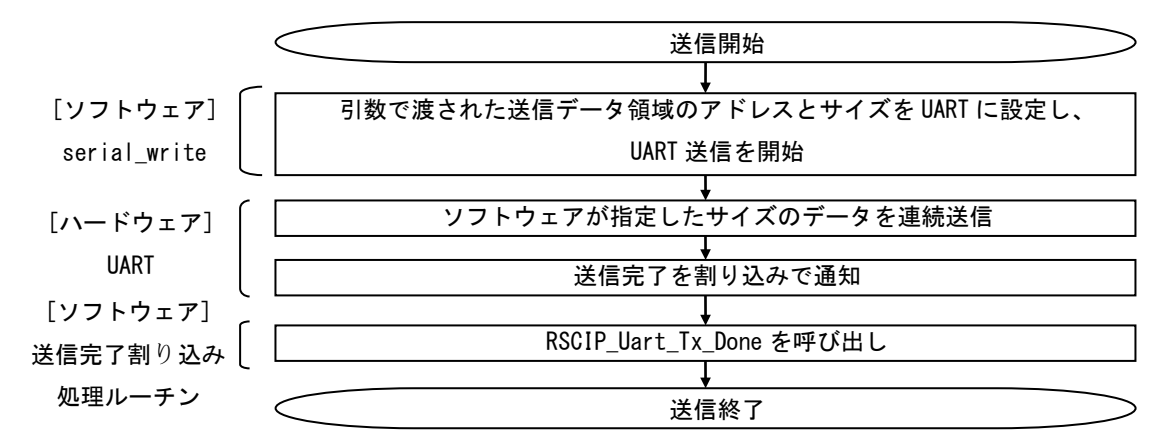

## 7.2.2 UART 2 線接続方式の受信実装例

UART における2線接続方式、3線接続方式、2線分岐接続方式を実現するための受信実装例を以下に示 します。前提条件として、使用する UART ハードウェアは、受信データ領域のアドレスとサイズをレジスタ に設定し受信開始すると、指定したサイズのデータを受信し、受信完了後に割り込みが発生することとしま す。

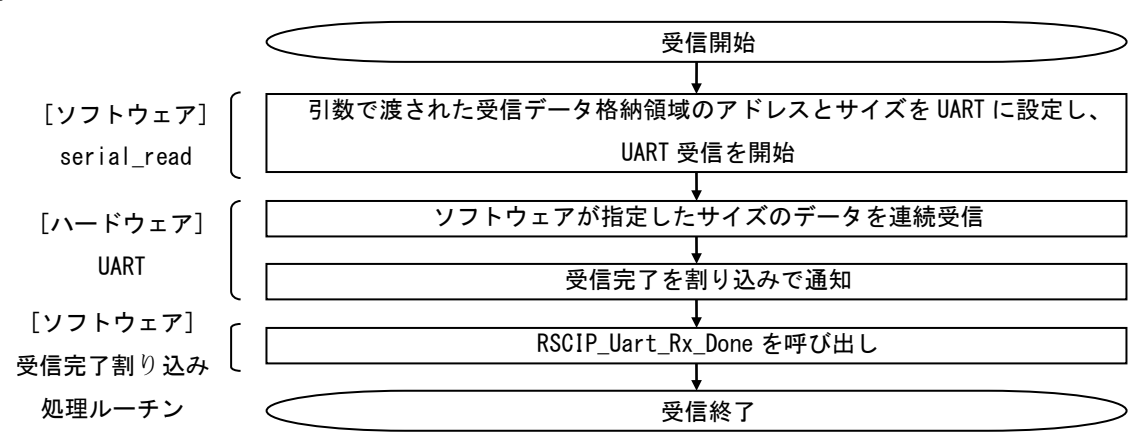

※RSCIP\_Uart\_Rx\_Done 関数は serial\_read 関数を呼び出し、次の受信動作を開始します。

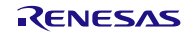

#### 7.2.3 UART3線接続方式の送信実装例

UARTにおける3線接続方式を実現するための送信実装例を以下に示します。前提条件として、使用する UARTハードウェアは、送信データ領域のアドレスとサイズをレジスタに設定し送信開始すると、指定した 送信データを送信し、送信完了後に割り込みが発生することとします。また、前述の受信実装を実現してい ることとします。

なお、確実な通信を行うため、ハンドシェイク時にはタイムアウトによる監視を行い、タイムアウト発生 時にはハンドシェイクを再実行する処理を追加してください。

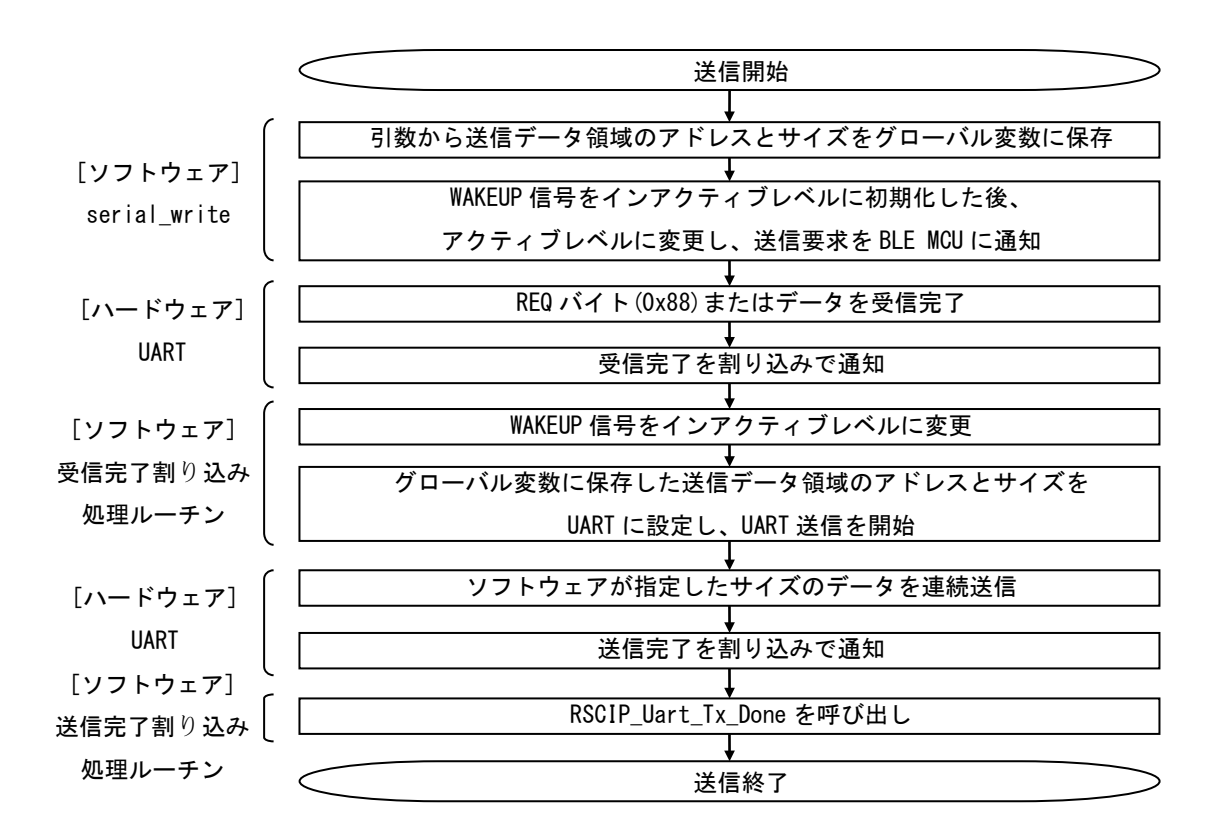

※受信完了割り込み処理ルーチンは、受信動作においても使用します。

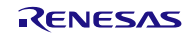

#### 7.2.4 UART 2 線分岐接続方式の送信実装例

UARTにおける2線分岐接続方式を実現するための送信実装例を以下に示します。前提条件として、使用 するUARTハードウェアは、送信データ領域のアドレスとサイズをレジスタに設定し送信開始すると、指定 した送信データを送信し、送信完了後に割り込みが発生することとします。また、前述の受信実装を実現し ていることとします。

なお、確実な通信を行うため、ハンドシェイク時にはタイムアウトによる監視を行い、タイムアウト発生 時にはハンドシェイクを再実行する処理を追加してください。

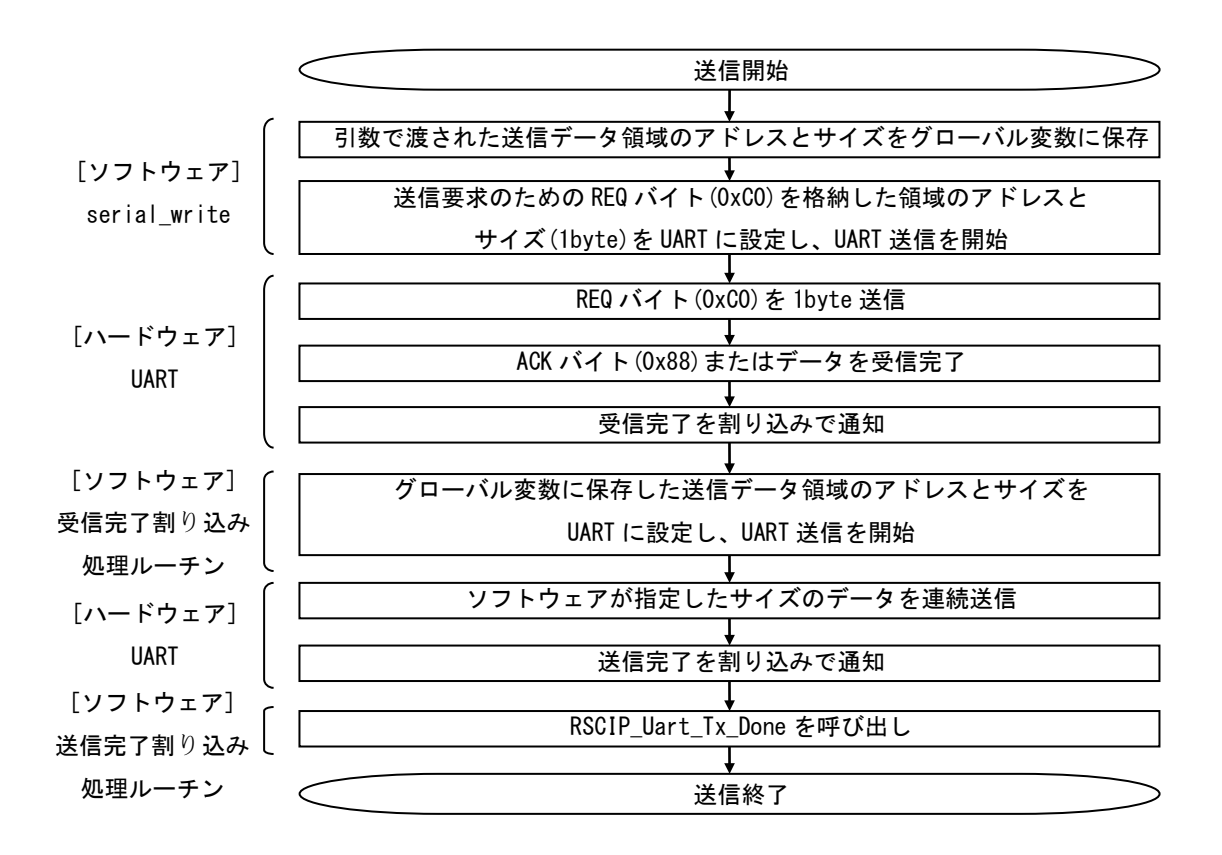

※受信完了割り込み処理ルーチンは、受信動作においても使用します。

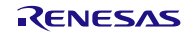

### 7.2.5 UART3線接続方式、2線分岐接続方式の受信実装例

UART における3線接続方式、2線分岐接続方式を実現するための受信実装例を以下に示します。前提条件 として、使用するUART ハードウェアは、受信データ領域のアドレスとサイズをレジスタに設定し受信開始 すると、指定したサイズのデータを受信し、受信完了後に割り込みが発生することとします。

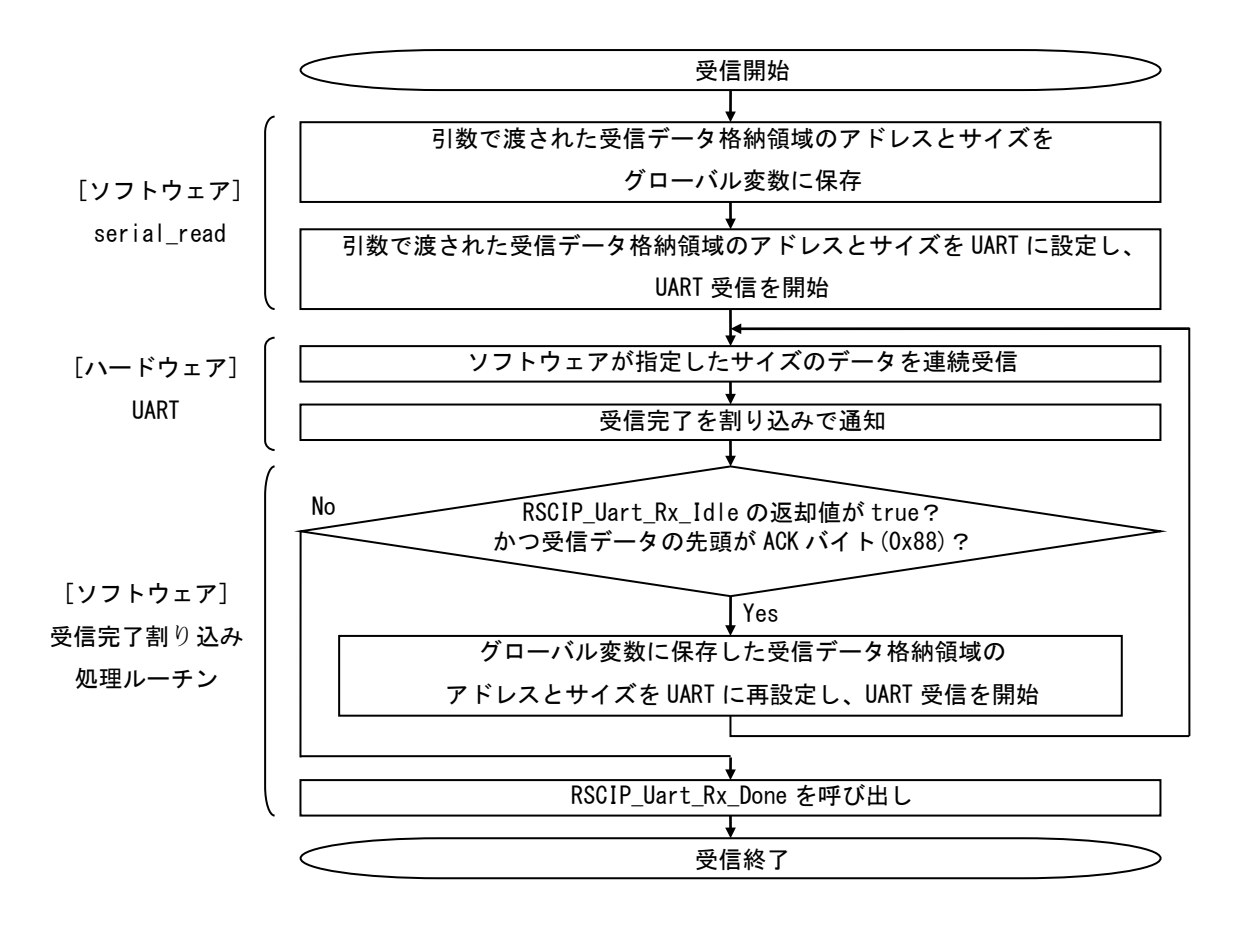

※RSCIP\_Uart\_Rx\_Done 関数は serial\_read 関数を呼び出し、次の受信動作を開始します。

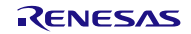

#### 7.2.6 CSI4 線接続方式の送信実装例

CSI における4線接続方式を実現するための送信実装例を以下に示します。前提条件として、使用するCSI ハードウェアは、送信データ領域のアドレスとサイズをレジスタに設定し送信開始すると、指定したサイズ のデータを送信し、送信完了後に割り込みが発生することとします。また BLE MCU の SDIR 信号端子と接続 している APP MCU のポートは、SDIR 信号の立ち下がりエッジ、立ち上がりエッジを検出しエッジ検出割込 みが発生することとします。

なお、確実な通信を行うため、ハンドシェイク時にはタイムアウトによる監視を行い、タイムアウト発生 時にはハンドシェイクを再実行する処理を追加してください。

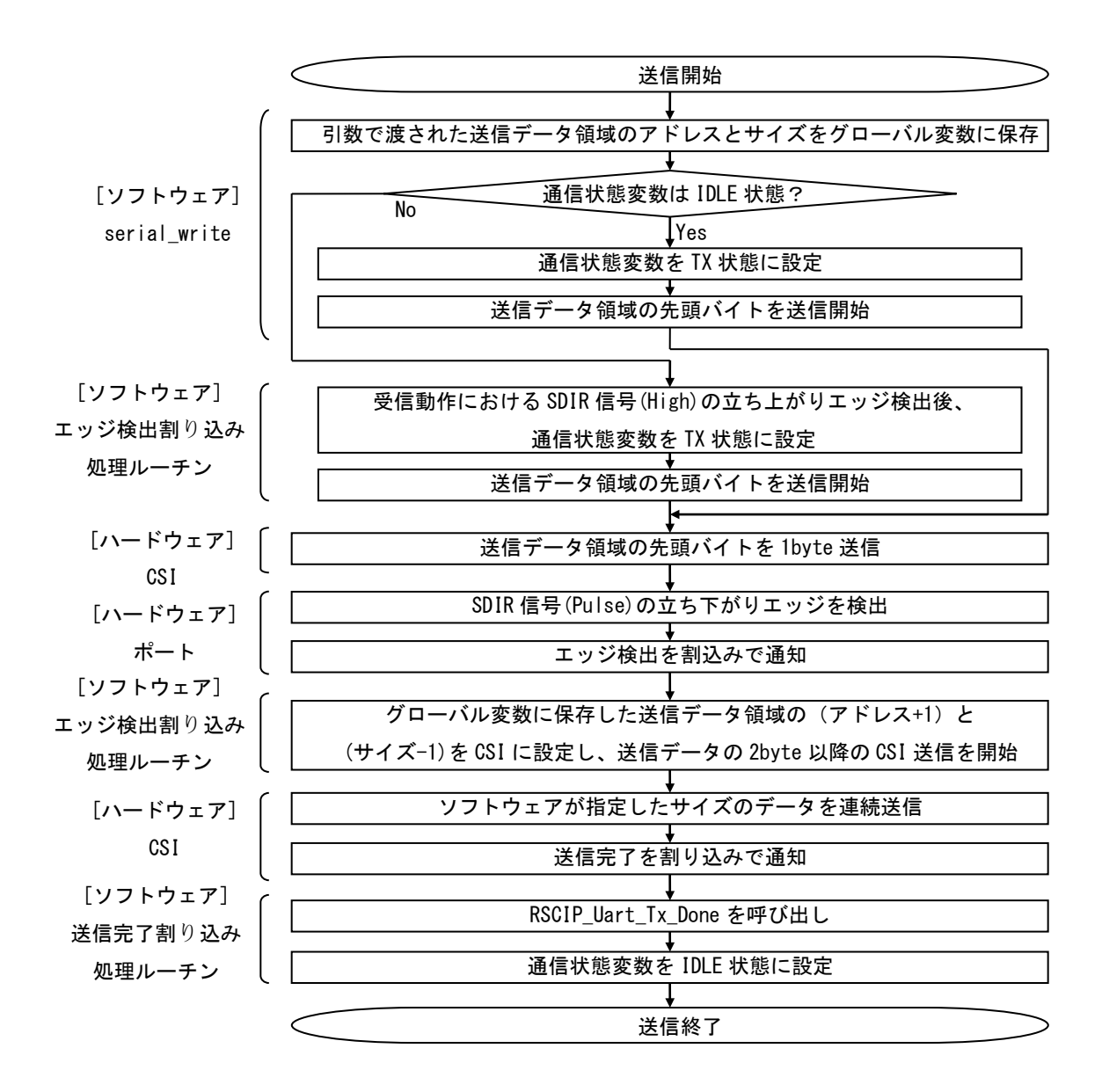

※エッジ検出割り込み処理ルーチンは、送信動作において複数回使用します。 ※エッジ検出割り込み処理ルーチンは、受信動作においても使用します。

#### 7.2.7 CSI5線接続方式の送信実装例

CSI における5線接続方式を実現するための送信実装例を以下に示します。前提条件として、使用するCSI ハードウェアは、送信データ領域のアドレスとサイズをレジスタに設定し送信開始すると、指定したサイズ のデータを送信し、送信完了後に割り込みが発生することとします。また BLE MCU の SDIR 信号端子と接続 している APP MCU のポートは、SDIR 信号の立ち下がりエッジ、立ち上がりエッジを検出しエッジ検出割込 みが発生することとします。

なお、確実な通信を行うため、ハンドシェイク時にはタイムアウトによる監視を行い、タイムアウト発生 時にはハンドシェイクを再実行する処理を追加してください。

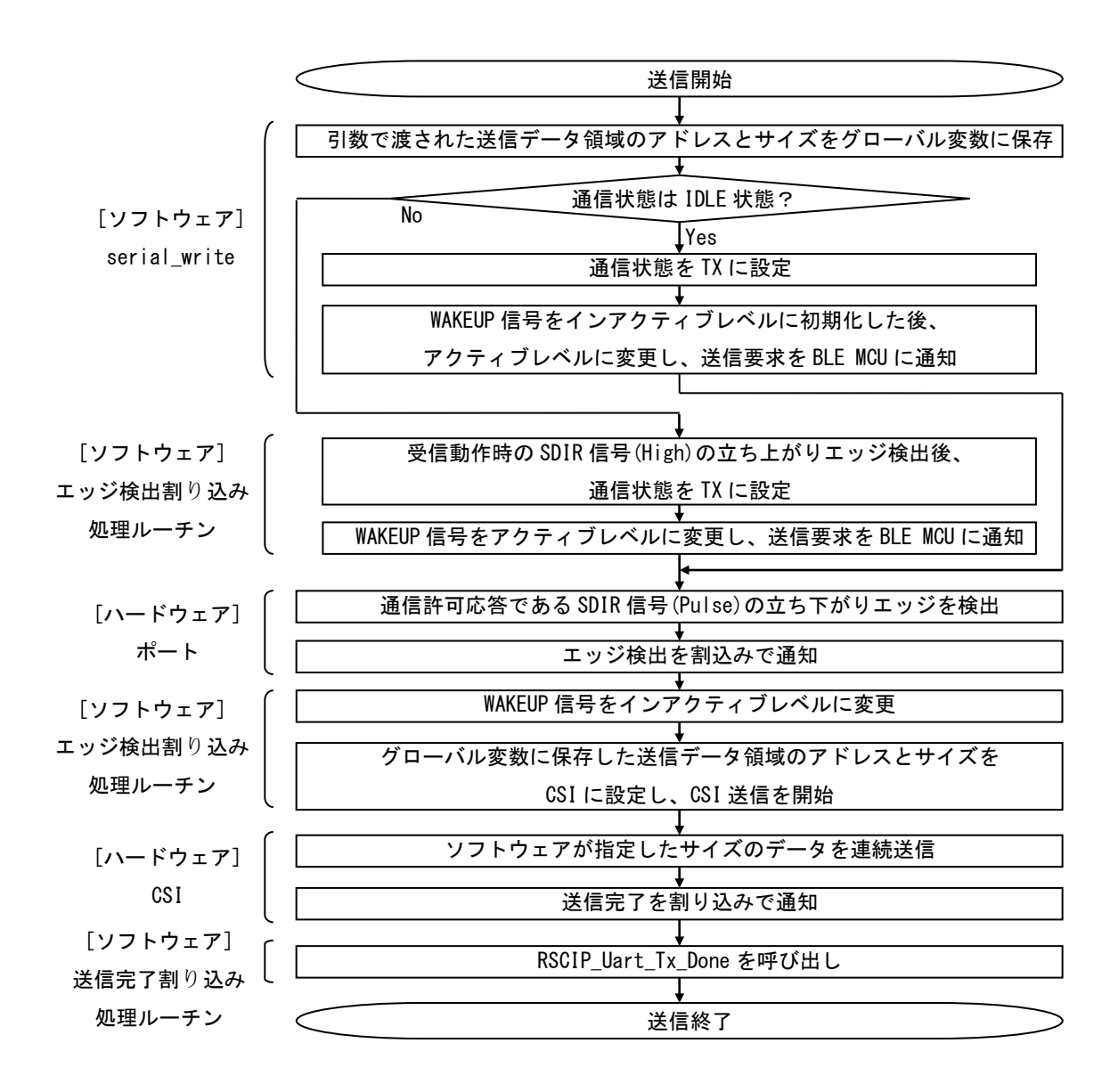

※RSCIP\_Uart\_Rx\_Done 関数は serial\_read 関数を呼び出し、次の受信動作を開始します。
 ※エッジ検出割り込み処理ルーチンは、送信動作において複数回使用します。
 ※エッジ検出割り込み処理ルーチンは、受信動作においても使用します。

#### 7.2.8 CSI の受信実装例

CSIにおける4線接続方式、5線接続方式を実現するための受信実装例を以下に示します。前提条件として、使用するCSIハードウェアは、受信データ領域のアドレスとサイズをレジスタに設定し受信開始すると、 指定したサイズのデータを受信し、受信完了後に割り込みが発生することとします。また BLE MCU の SDIR 信号端子と接続している APP MCU のポートは、SDIR 信号の立ち下がりエッジ、立ち上がりエッジを検出し エッジ検出割込みが発生することとします。

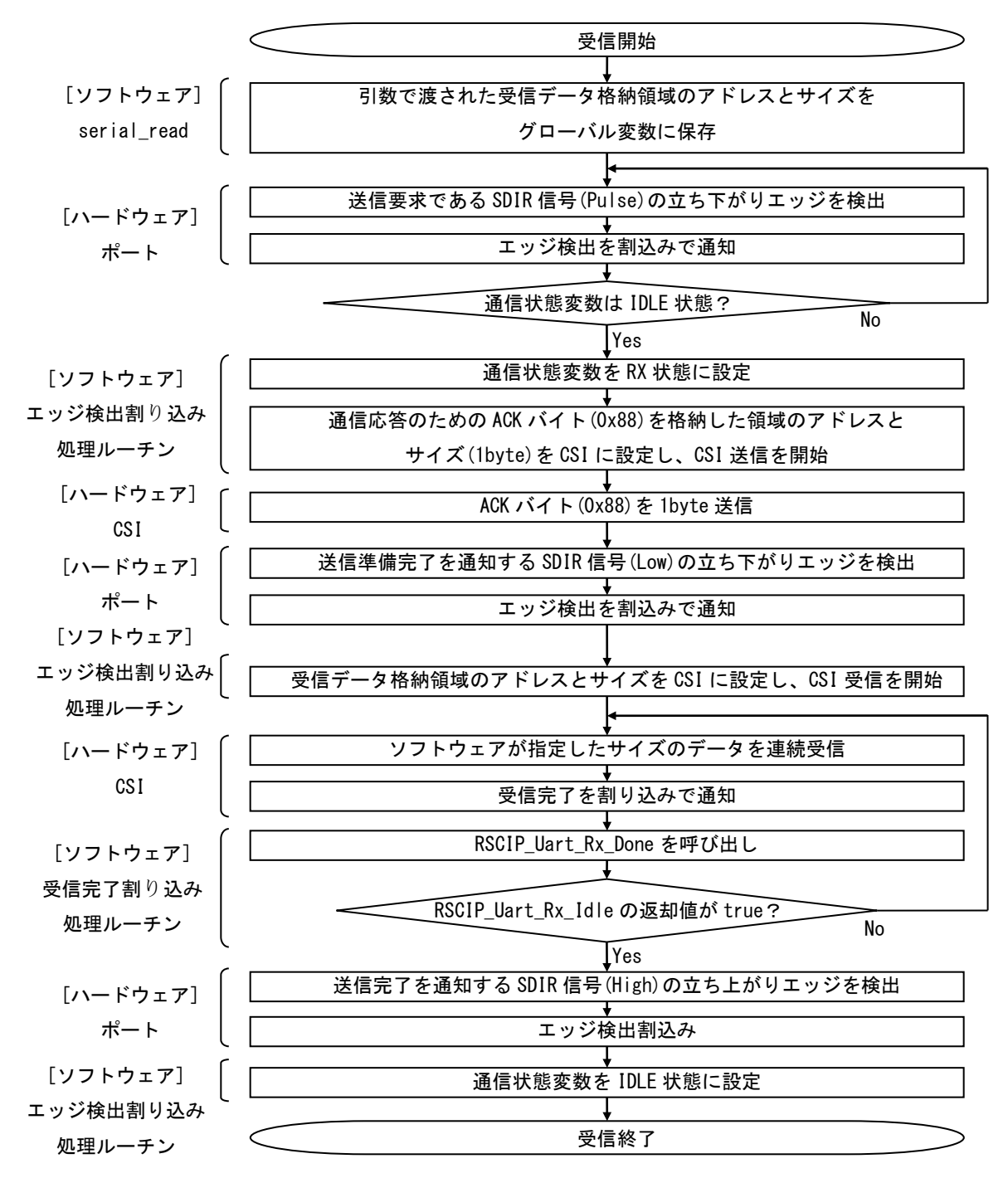

※エッジ検出割り込み処理ルーチンは、送信動作において複数回使用します。 ※エッジ検出割り込み処理ルーチンは、受信動作においても使用します。

### 7.2.9 IIC3線接続方式の送信実装例

IICにおける3線接続方式を実現するための送信実装例を以下に示します。前提条件として、IICハードウェアは1バイト送信毎に割り込みが発生することとします。

なお、確実な通信を行うため、ハンドシェイク時にはタイムアウトによる監視を行い、タイムアウト発生 時にはハンドシェイクを再実行する処理を追加してください。

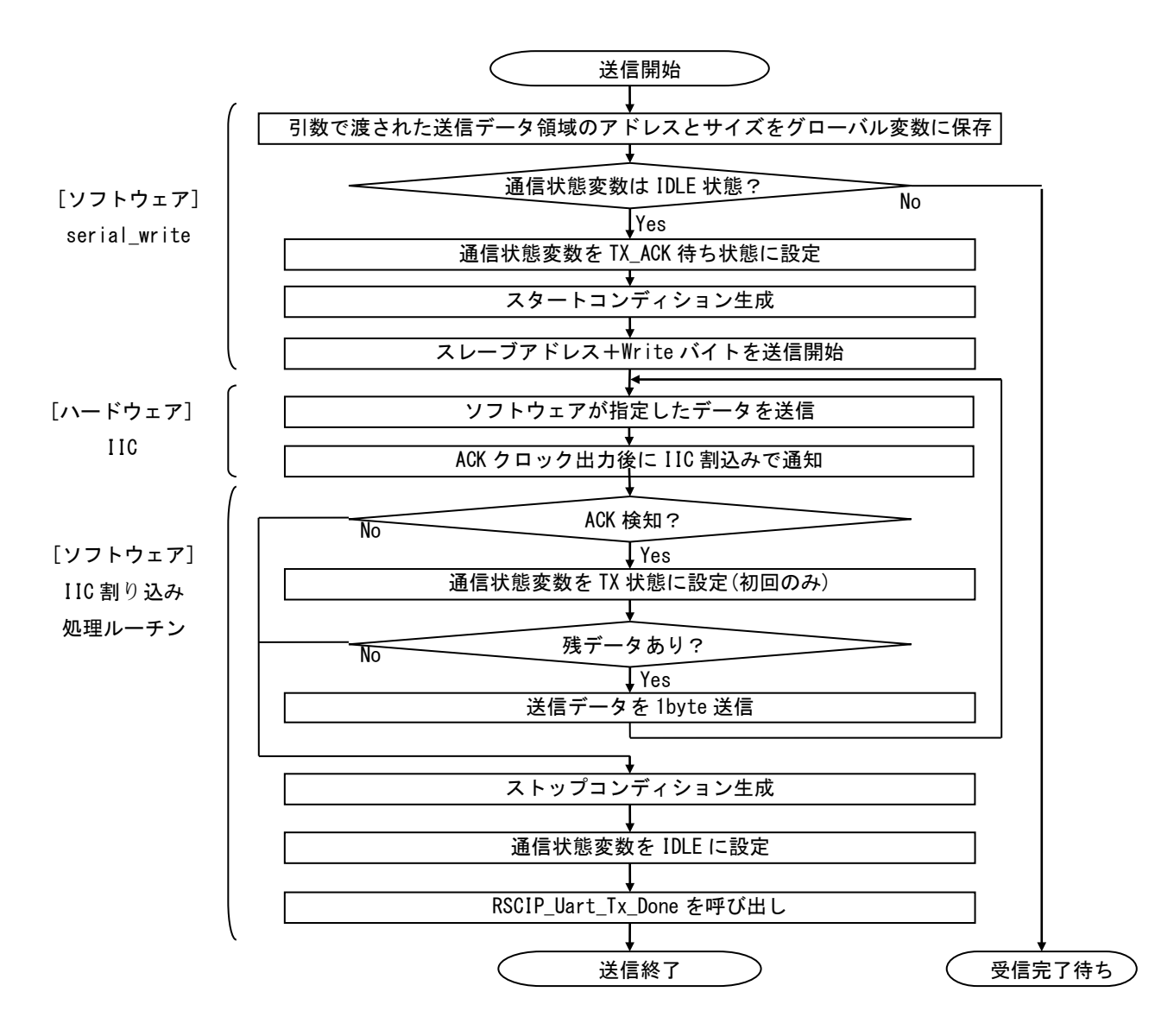

#### 7.2.10 IIC3線接続方式の受信実装例

IIC における3線接続方式を実現するための受信実装例を以下に示します。前提条件として、使用する IIC ハードウェアは1バイト受信毎に割り込みが発生することとします。また BLE MCU の REQ 信号端子と接続 している APP MCU のポートは、REQ 信号の立ち下がりエッジを検出しエッジ検出割込みが発生することとします。

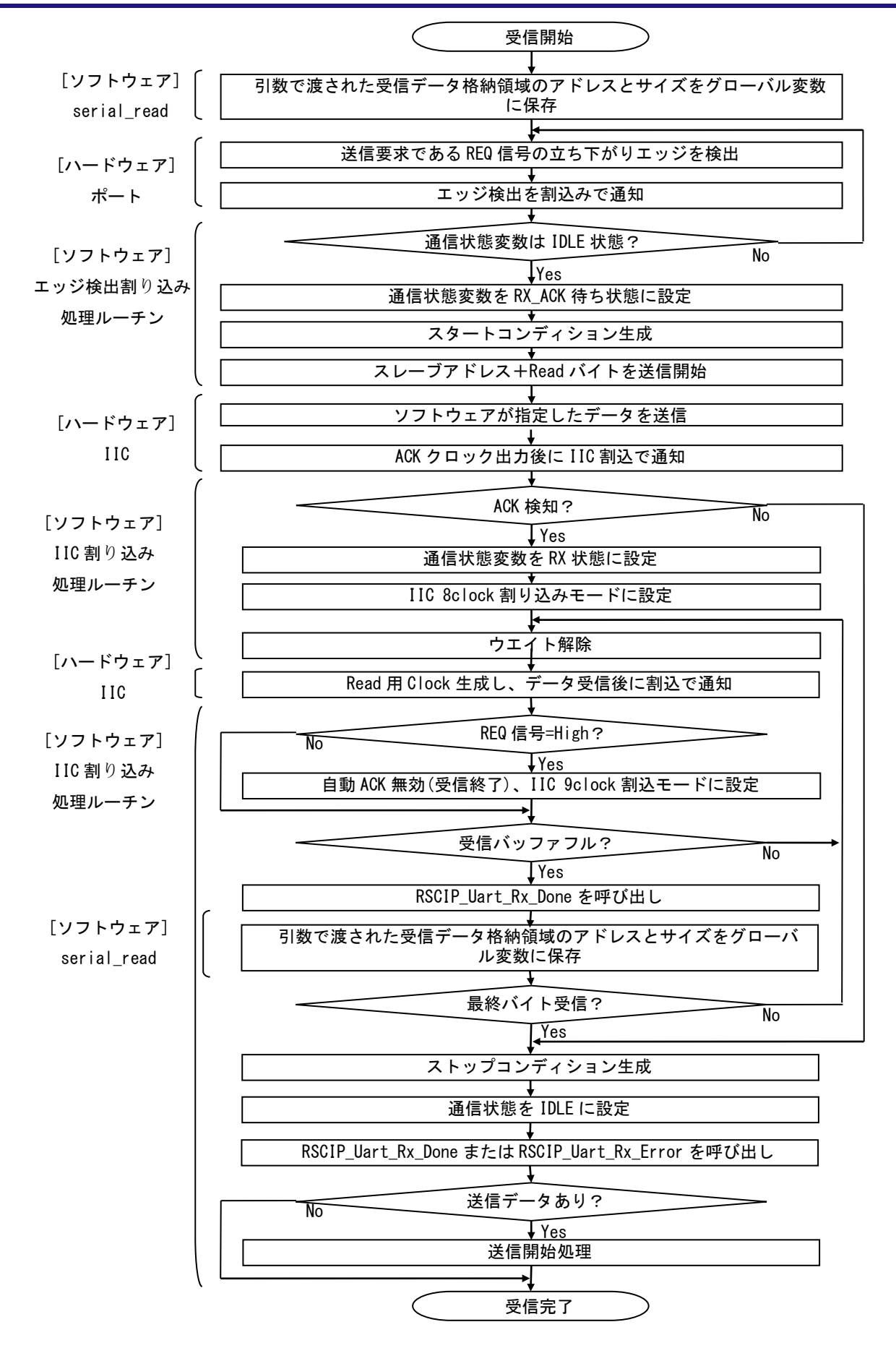

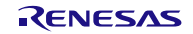

# 7.3 APP MCU 向け組み込みサンプルプログラム

APP MCU にサンプルプログラムを組み込むための APP MCU 依存のソースファイルは以下に格納されています。

/Renesas/BLE\_Software\_Ver\_X\_XX/BLE\_Sample/src/Platform/G1D\_cs\_iar/

本ソースファイルは、APP MCU に RL78/G1D を使用した場合のサンプルプログラムとなりますので、 RL78/G1D 評価ボードを2 台使用して動作確認することが可能です。

APP MCU に別の MCU を使用する場合には、これらのソースファイルをお客様のシステムに合うように修 正してください。

サンプルプログラムを APP MCU に移植する場合には、サンプルプログラムを参考にお客様で新規開発し ていただくものと、サンプルプログラムをそのまま利用していただけるものがありますので、それらの分類 を表 7-1に示します。

| フォルダ名                              | 移植方法 | 移植内容                      |
|------------------------------------|------|---------------------------|
| BLE_Sample/src/Platform/G1D_cs_iar | 新規開発 | サンプルプログラムを参考に、APP MCU のリ  |
|                                    |      | ソースに合うよう、お客様で新規開発してくださ    |
|                                    |      | い                         |
| BLE_Sample/src/rBLE/src/host       | 再利用  | そのまま再利用が可能です              |
| BLE_Sample/src/rBLE/src/include    | 再利用  | そのまま再利用が可能です              |
| BLE_Sample/src/rBLE/src/rscip      | 再利用  | そのまま再利用が可能です              |
| BLE_Sample/src/rBLE/src/sample_app | 新規開発 | サンプルプログラムの API の使用方法を参考に、 |
|                                    |      | お客様のアプリケーションを新規開発してくださ    |
|                                    |      | しい                        |

表 7-1 サンプルプログラムの移植方法

尚、再利用可能なサンプルプログラムのサイズの参考値を表 7-2に示します。これらの値は、RL78/G1D で コンパイルした結果です。

ビルド環境: CS+ for CC V4.00.00 / RL78 コンパイラ CC-RL V1.03.00

#### 表 7-2 ROM サイズ・RAM サイズ

| コンポーネント                               | ROM サイズ     | RAM サイズ    |
|---------------------------------------|-------------|------------|
| rBLE (BLE_Sample/src/rBLE/src/host)   | 52,519 byte | 2,898 byte |
| RSCIP (BLE_Sample/src/rBLE/src/rscip) | 4,279 byte  | 1,268 byte |

上記の参考値から以下の対策を実施することで、使用 RAM サイズを約 2KB 削減することが可能です。

8

| 1) BLE_Sample¥ | src¥rBLE¥src¥host¥rble_host.c |  |
|----------------|-------------------------------|--|
| 変更前:           | #define MAX_BUFF_NUM          |  |

↓ 変更後: #define MAX\_BUFF\_NUM 2 ※MAX BUFF NUM を超えるコマンドを連続して実行することができなくなります。 2) BLE\_Sample¥src¥rBLE¥src¥host¥rble\_if\_api\_cb.c 変更前: static uint8\_t rBLE\_Over\_Packet\_Temp[ 0x256 ];

変更後: static uint8\_t rBLE\_Over\_Packet\_Temp[1]; ※RBLE\_VS\_Flash\_Access()で 120Byte 以上のデータが扱えなくなります。 (実行した場合、不正メモリアクセスが発生します。)

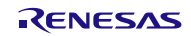
# 7.4 Direct Test Mode の使用方法

Direct Test Mode は、Vendor Specific (VS)コマンドにより実行されます。図 7-5に Vendor Specific (VS)コマンドメニューを示します。メニュー2~5 が Direct Test Mode 関連の項目になります。以降に、Direct Test Mode 関連コマンドについて記載します。

【注】Direct Test Mode の詳細については、API リファレンスマニュアル 基本編 8 章 Vendor Specific を参照 ください。

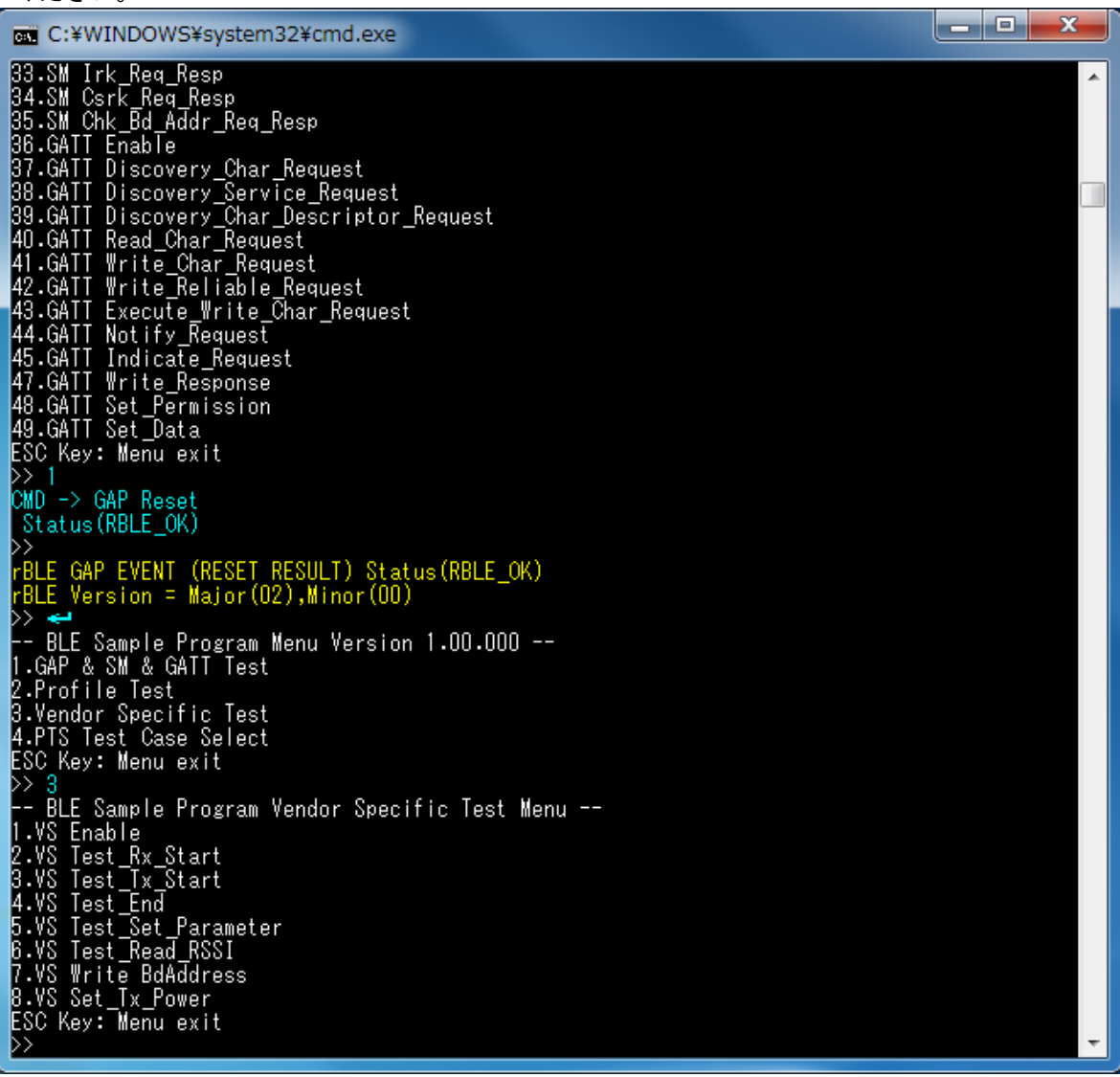

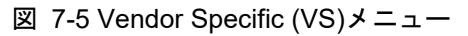

7.4.1 Direct Test Mode (Receiver)

VS メニュー番号 2 "VS Test\_Rx\_Start"により Direct Test Mode (Receiver)を開始できます。

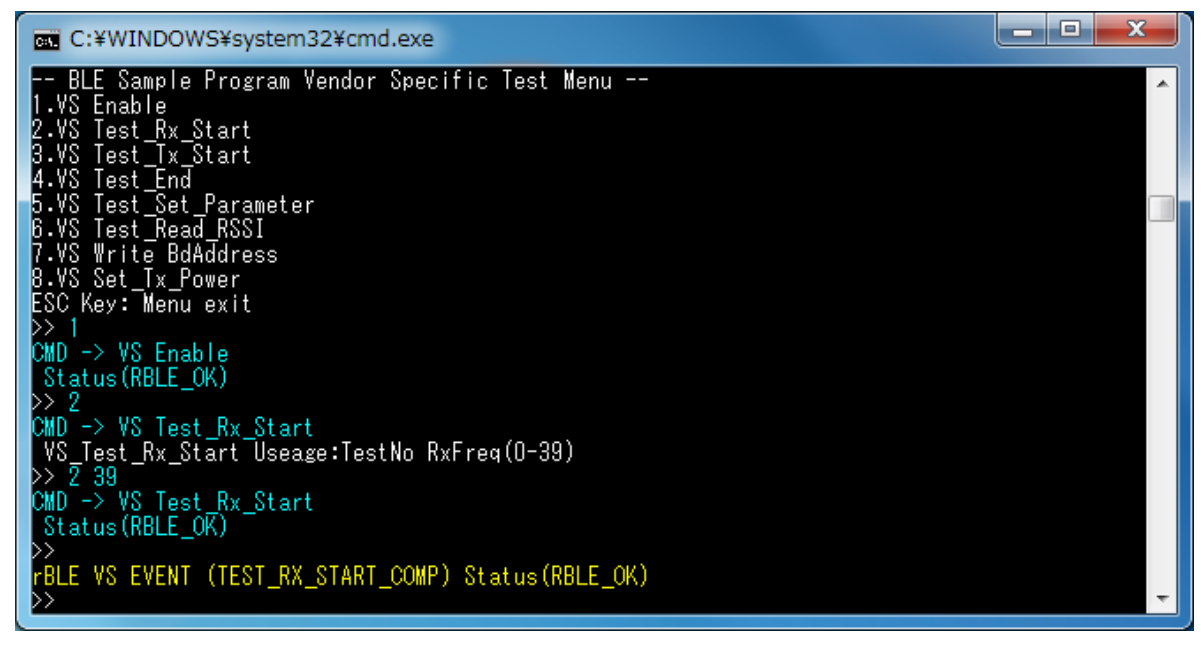

図 7-6 Direct Test Mode (Receiver) Start ログ

VS メニュー番号 2 "VS Test\_Rx\_Start"は、引数に受信周波数 (ch 番号)を設定します。引数を入力しなかった場合は、このコマンドの使用方法を表示します。図 7-6では、受信周波数に 39ch(2480MHz)を設定したログになります。

Direct Test Mode(Receiver)の終了は VS メニュー番号 4 "VS Test\_End"で終了します。図 7-7に終了時のログ を示します。終了すると受信回数を表示します。図 7-7では 0 回、図 7-8では 3235 回データを受信したこと を示します。

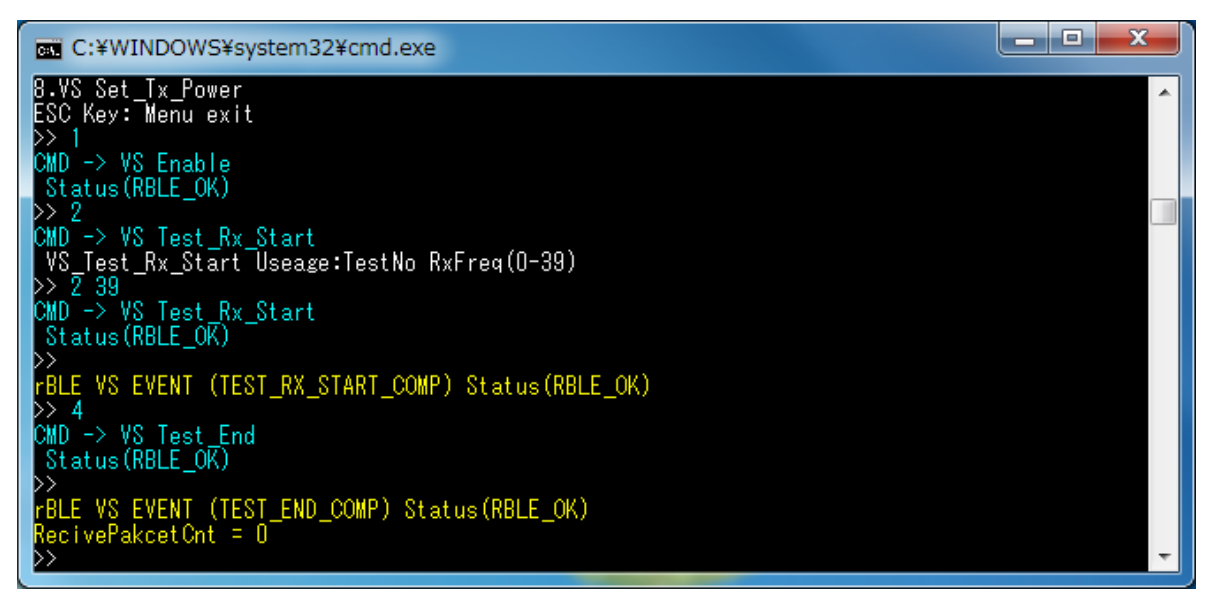

図 7-7 Direct Test Mode (Receiver) End ログ1

Bluetooth<sup>®</sup> Low Energy プロトコルスタック サンプルプログラムアプリケーションノート

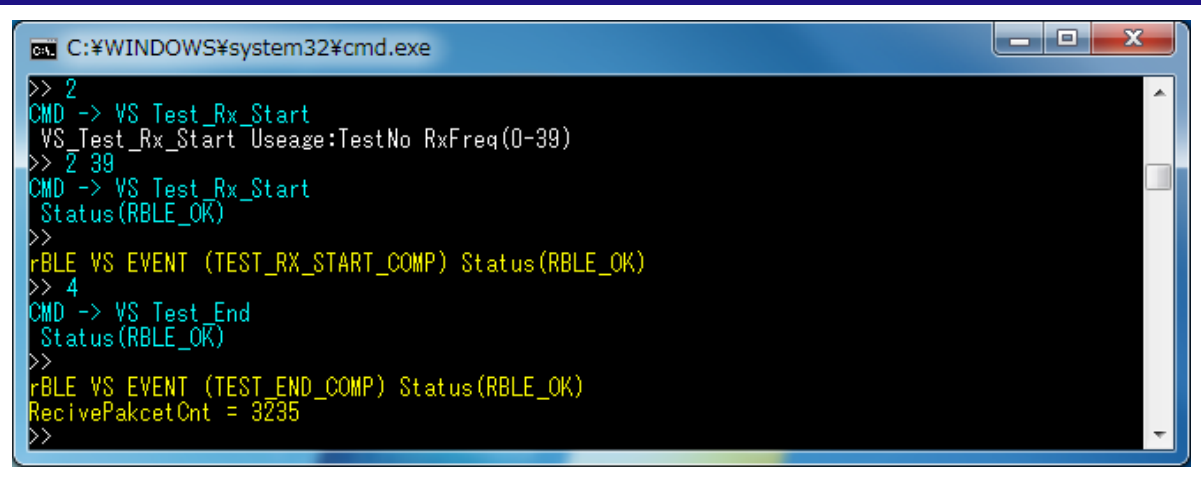

図 7-8 Direct Test Mode (Receiver) End ログ2

7.4.2 Direct Test Mode (Transmitter)

VS メニュー番号 3 "VS Test\_Tx\_Start"により Direct Test Mode (Transmitter)を開始できます。

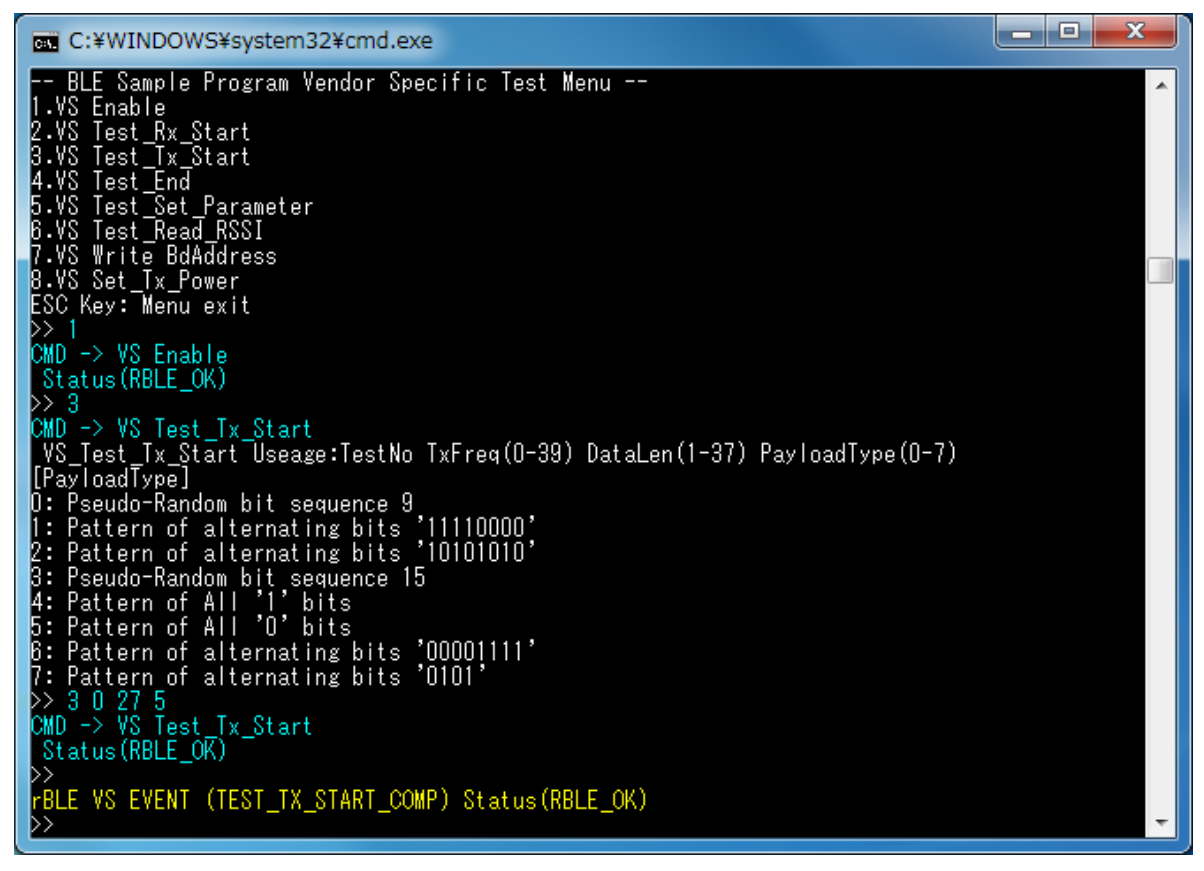

図 7-9 Direct Test Mode (Transmitter) Start ログ

VS メニュー番号 3 "VS Test\_Tx\_Start"は、引数に送信周波数(ch 番号)、データサイズ、データタイプを 設定します。引数を入力しなかった場合は、このコマンドの使用方法を表示します。図 7-9では、送信周波 数に 0ch(2402MHz)を、データサイズに 27 バイトを、データタイプに ALL0 を設定したログになります。

Direct Test Mode(Transmitter)の終了は VS メニュー番号 4 "VS Test\_End"で終了します。図 7-10に終了時のロ グを示します。送信テスト終了でも受信回数を表示しますが、回数は0になります。 Bluetooth<sup>®</sup> Low Energy プロトコルスタック サンプルプログラムアプリケーションノート

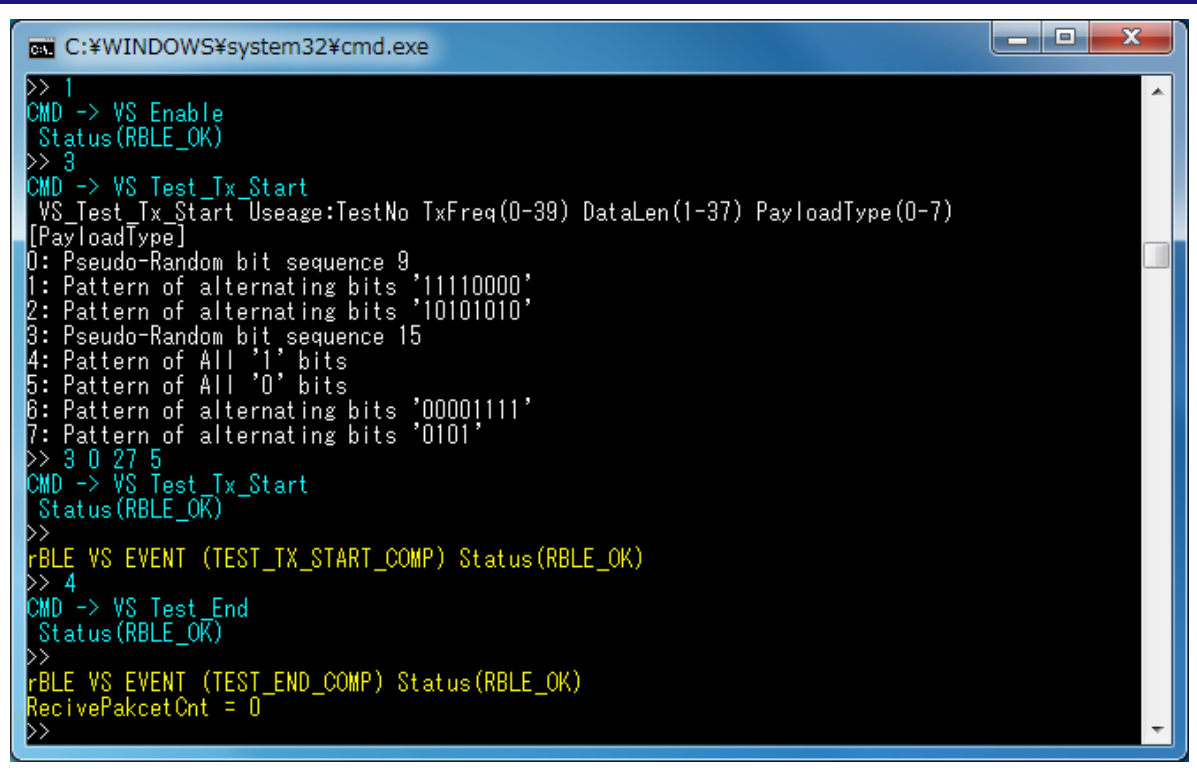

図 7-10 Direct Test Mode (Transmitter) End ログ

# 7.4.3 Direct Test Mode (Parameter Set)

VS メニュー番号 5 "VS Test\_Set\_Parameter"により Direct Test Mode (Receiver)および Direct Test Mode (Transmitter)に関するパラメータを設定できます。

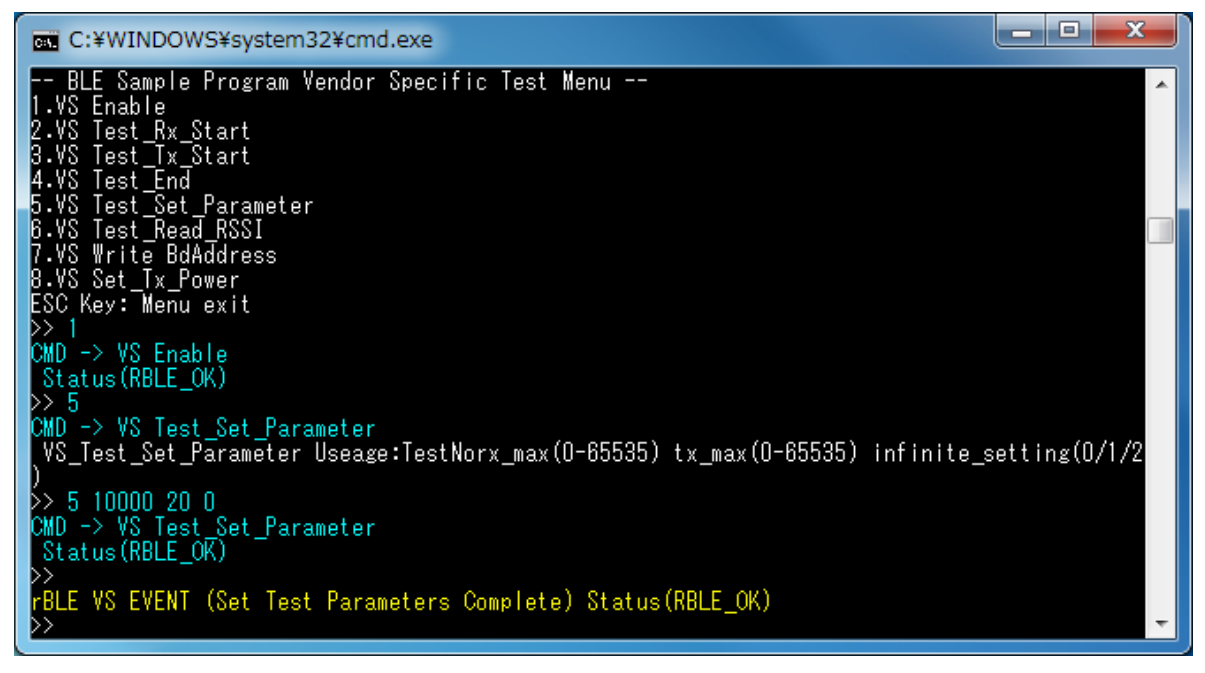

#### 図 7-11 Direct Test Mode Parameter Set ログ

VS メニュー番号 5 "VS Test\_Set\_Parameter"は、引数に受信回数、送信回数、バースト転送有効//無効を設定します。引数を入力しなかった場合は、このコマンドの使用方法を表示します。図 7-11では、受信回数に 10000 回を、送信回数に 20 回を、バースト転送を無効に設定したログになります。

図 7-12は、上記パラメータを設定した後に Direct Test Mode (Receiver)を実行した際のログになります。 10000 回以上のパケットを受信したことで、自動的に Direct Test Mode を終了しています。

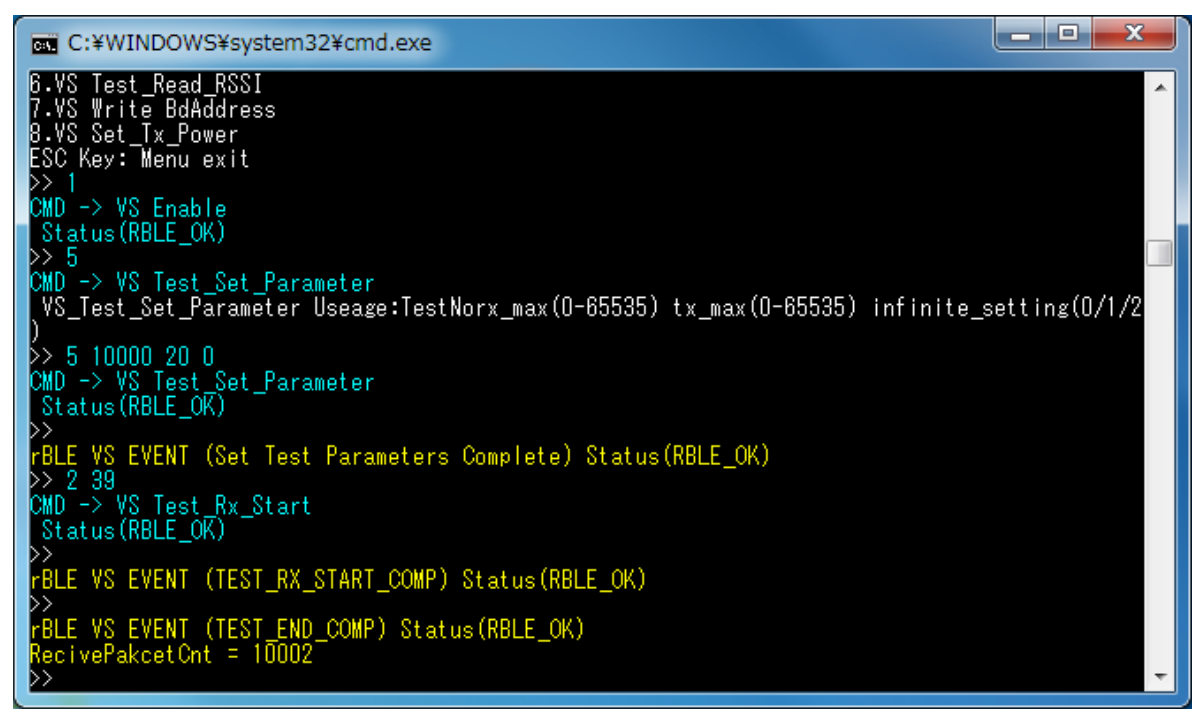

図 7-12 Direct Test Mode Parameter Set 後 Direct Test Mode (Receiver)実行後ログ

図 7-13は、上記パラメータを設定した後に Direct Test Mode (Transmitter)を実行した際のログになります。 20 パケットを送信したことで、自動的に Direct Test Mode を終了しています。

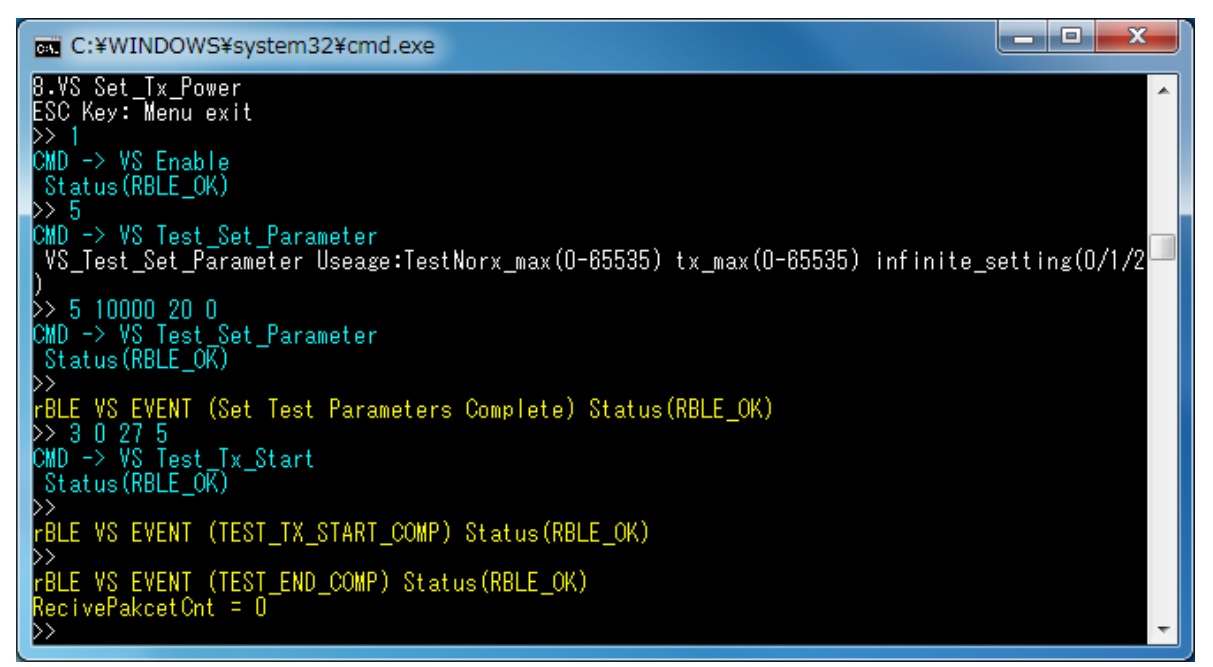

図 7-13 Direct Test Mode Parameter Set 後 Direct Test Mode (Transmitter)実行後ログ

# 7.5 Sample Custom Profile

GATT API を使用して作成した Sample Custom Profile(SCP)についての説明を以降に記述します。 なお、本サンプルプログラムを使用する場合は、プロジェクトのコンパイルオプションに 「USE SAMPLE PROFILE」のマクロ定義を追加してください。

# 7.5.1 Sample Custom Profile 仕様

Sample Custom Profile(SCP)は Client Role と Server Role の 2 つの Role を保持しています。 SCP が保持している Characteristic、Descriptor を表 7-3に記述します。

| Characteristic 名                        | Properties | format     | 説明                                                                                    |
|-----------------------------------------|------------|------------|---------------------------------------------------------------------------------------|
| Notify Characteristic                   | Notify     | uint8_t[ ] | 0~20byte までの任意のデータを Notify で送信<br>送信データサイズは Notify Length Characteristic<br>で指定可能     |
| -Client Characteristic<br>Configuration | Read/Write | uint16_t   | Notify の ON/OFF を指定                                                                   |
| Indicate Characteristic                 | Indicate   | uint8_t[ ] | 0~20byte までの任意のデータを Indicate で送信<br>送信データサイズは Indicate Length<br>Characteristic で指定可能 |
| -Client Characteristic Configuration    | Read/Write | uint16_t   | Indicate の ON/OFF を指定                                                                 |
| Interval Characteristic                 | Read/Write | uint16_t   | Indicate/Notify の送信間隔を 10(ms)単位で指定                                                    |
| Notify Length Characteristic            | Read/Write | uint8_t    | Notify の送信データサイズを指定                                                                   |
| Indicate Length Characteristic          | Read/Write | uint8_t    | Indicate の送信データサイズを指定                                                                 |

表 7-3 Sample Custom Profile Characteristic/Descriptor 機能一覧

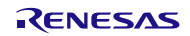

### 7.5.2 Sample Custom Profile ファイル構成

Sample Custom Profile に関連するファイル構成を以下に記述します。

Renesas

```
L BLE_Software_Ver_X_XX
                                                     PC 用サンプルプログラム格納フォルダ
    BLE_Sample
    L src
      L rBLE
                                                     BLE サンプルプログラム格納フォルダ
        L src
           include
             rble_api_custom.h
                                                     Custom Profile 追加 API ヘッダファイル
             <sup>L</sup> rble_app.h
                                                     サンプルプログラムヘッダファイル
             sample_profile
                                                     Sample Profile フォルダ
             db_handle.h
                                                     Attribute database handles ヘッダファイル
               scp
                                                     Sample Custom Profile 格納フォルダ
                scpc.c
L scps.c
                                                     Sample Custom Profile Client ファイル
                                                     Sample Custom Profile Server ファイル
             sample_app
             rble_sample_app.c
                                                     サンプルプログラムファイル
                                                     サンプルプログラムファイル(Sample Custom Profile)
              rble_sample_app_custom.c
  L RL78_G1D
                                                     BLE MCU 向け BLE ソフトウェア格納フォルダ
     L Project_Source
        - rBLE
                                                     rBLE 格納フォルダ
         L src
             - include
              rble_api_custom.h
                                                     Custom Profile 追加 API ヘッダファイル
              L rble app.h
                                                     サンプルプログラムヘッダファイル
              sample_profile
                                                     Sample Profile フォルダ
              L scp
                                                     Sample Custom Profile 格納フォルダ
                                                     Sample Custom Profile Client ファイル
                -scpc.c
                Lscps.c
                                                     Sample Custom Profile Server ファイル
              sample_app
               rble_sample_app.c
rble_sample_app_custom.c
                                                     サンプルプログラムファイル
                                                     サンプルプログラムファイル(Sample Custom Profile)
        L
renesas
          L src
             L arch
                <sup>L</sup> r178
                    prf_config.c
                                                     プロファイル向けパラメータ設定ファイル
                    prf_config.h
                                                     プロファイル向けパラメータ設定ヘッダファイル
                    prf_sel.h
                                                     プロファイル選択設定ヘッダファイル
                    db_handle.h
                                                     Attribute database handles ヘッダファイル
```

#### 7.5.3 Sample Custom Profile IF 関数仕様

Sample Custom Profile(SCP)の IF 関数仕様を以降に記述します。

# (1) RBLE\_SCP\_Clinet\_Enable

| RBLE_STATUS RBLE_SCP_Client_Enable( uint16_t conhdl,              |    |  |  |
|-------------------------------------------------------------------|----|--|--|
| uint8_t con_type,                                                 |    |  |  |
| RBLE_SCS_CONTENT *scs,                                            |    |  |  |
| RBLE_SCPC_EVENT_HANDLER call_back)                                |    |  |  |
| Client Role を有効化します。                                              |    |  |  |
| 初回に接続する場合は con_type に RBLE_SCP_CON_CFG を指定し、Server のサービス発見を行う必要があ | 56 |  |  |
| ます。                                                               |    |  |  |
| 初回に取得したサービスの情報を保持しておき、2 回目以降の有効化時に引数 scs に情報を指定し、con_type         | ミに |  |  |
| RBLE_SCP_CON_NORMAL を指定することで、サービス発見の再実行を行わないため、高速な Role の有効化      |    |  |  |
| が行えます。                                                            |    |  |  |
| 結果は Client 有効完了イベント(RBLE_SCP_EVENT_CLIENT_ENABLE_COMP)で通知されます。    |    |  |  |
| Parameters:                                                       |    |  |  |
| conhdl コネクションハンドル                                                 |    |  |  |

|                                     | conhdl   | コネクションハンドル                                           |
|-------------------------------------|----------|------------------------------------------------------|
|                                     | con_type | 接続方法指定                                               |
|                                     | SCS      | SCP のハンドル情報(con_type に RBLE_SCP_CON_NORMAL を指定時のみ有効) |
| call_back イベント通知を行う Callback 用関数の指定 |          |                                                      |
| (e                                  | turn:    |                                                      |

### R

| RBLE_OK           | 正常終了                      |
|-------------------|---------------------------|
| RBLE_PARAM_ERR    | パラメータ異常                   |
| RBLE_STATUS_ERROR | SCP Client が無効状態以外のため実行不可 |

### (2) RBLE\_SCP\_Clinet\_Disable

| RBI  | RBLE_STATUS RBLE_SCP_Client_Disable( uint16_t conhdl,)           |            |                           |  |
|------|------------------------------------------------------------------|------------|---------------------------|--|
| Clie | Client Role を無効化します。                                             |            |                           |  |
| 結    | 結果は Client 無効化完了イベント(RBLE_SCP_EVENT_CLIENT_DISABLE_COMP)で通知されます。 |            |                           |  |
| Par  | Parameters:                                                      |            |                           |  |
|      | conhdl                                                           | コネクションハンドル |                           |  |
| Ret  | Return:                                                          |            |                           |  |
|      | RBLE_OK                                                          |            | 正常終了                      |  |
|      | RBLE_PARAM_EF                                                    | RR         | パラメータ異常                   |  |
|      | RBLE_STATUS_E                                                    | RROR       | SCP Client が有効状態以外のため実行不可 |  |

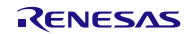

### (3) RBLE\_SCP\_Clinet\_Read\_Char

| DDI | DDLE CTATUS DDLE SOD Client Deed Cher (wint40 to certail |                          |               |                                      |
|-----|----------------------------------------------------------|--------------------------|---------------|--------------------------------------|
| RDI | RBLE_STATUS RBLE_SCP_Client_Read_Char (unitio_t connoi,  |                          |               |                                      |
|     |                                                          |                          | uint8_t c     | char_code,)                          |
| cha | ar_code に指定した c                                          | haracteristic/descriptor | の値を取得し        | します。                                 |
| 結   | 果は特性値取得要求応                                               | 际谷イベント(RBLE_SC           | P_EVENT_C     | CLIENT_READ_CHAR_RESPONSE)で通知されま     |
| す。  |                                                          |                          |               |                                      |
| Par | rameters:                                                |                          |               |                                      |
|     | conhdl                                                   | コネクションハンド                | ル             |                                      |
|     |                                                          | 読みだす characteris         | tic/descripto | rを指定。                                |
|     |                                                          | RBLE_SCP_SCS_N           | TF_CFG        | Notify の ClientConfiguration を取得     |
|     |                                                          | RBLE_SCP_SCS_IN          | ID_CFG        | Indicate の ClientConfiguration を取得   |
|     | char_code                                                | RBLE_SCP_SCS_IN          | ITERVAL       | Interval Characteristic の値を取得        |
|     |                                                          | RBLE_SCP_SCS_N           | TF_LEN        | Notify Length Characteristic の値を取得   |
|     |                                                          | RBLE_SCP_SCS_IN          | ID_LEN        | Indicate Length Characteristic の値を取得 |
| Ret | turn:                                                    |                          |               |                                      |
|     | RBLE_OK                                                  |                          | 正常終了          |                                      |
|     | RBLE_PARAM_ERR                                           |                          | パラメー          | タ異常                                  |
|     | RBLE_STATUS_ERROR                                        |                          | SCP Clier     | nt が有効状態以外のため実行不可                    |

# (4) RBLE\_SCP\_Clinet\_Write\_Char

| RB  | RBLE_STATUS RBLE_SCP_Client_Write_Char ( uint16_t conhdl, |                          |                                    |                                     |  |
|-----|-----------------------------------------------------------|--------------------------|------------------------------------|-------------------------------------|--|
|     | uint8_t char_code,                                        |                          |                                    |                                     |  |
|     |                                                           |                          | uint8_t                            | *write_value)                       |  |
| cha | ar_code に指定した c                                           | haracteristic/descriptor | へ設定を行                              | います。                                |  |
| 結   | 果は特性値設定要求応                                                | 际答イベント(RBLE_SC           | P_EVENT_                           | CLIENT_WRITE_CHAR_RESPONSE)で通知されま   |  |
| す。  |                                                           |                          |                                    |                                     |  |
| Pa  | rameters:                                                 |                          |                                    |                                     |  |
|     | conhdl                                                    | コネクションハンド                | ル                                  |                                     |  |
|     |                                                           | 設定先の characteris         | E先の characteristic/descriptor を指定。 |                                     |  |
|     | shar and                                                  | RBLE_SCP_SCS_N           | TF_CFG                             | Notify の ClientConfiguration への設定   |  |
|     |                                                           | RBLE_SCP_SCS_IN          | ID_CFG                             | Indicate の ClientConfiguration への設定 |  |
|     | char_code                                                 | RBLE_SCP_SCS_IN          | ITERVAL                            | Interval Characteristic への設定        |  |
|     |                                                           | RBLE_SCP_SCS_N           | TF_LEN                             | Notify Length Characteristic への設定   |  |
|     |                                                           | RBLE_SCP_SCS_IN          | ID_LEN                             | Indicate Length Characteristic への設定 |  |
| Re  | turn:                                                     |                          |                                    |                                     |  |
|     | RBLE_OK                                                   |                          | 正常終了                               |                                     |  |
|     | RBLE_PARAM_ERR                                            |                          | パラメータ異常                            |                                     |  |
|     | RBLE_STATUS_ERROR                                         |                          | SCP Clie                           | nt が有効状態以外のため実行不可                   |  |

# (5) RBLE\_SCP\_Server\_Enable

| RBLE_STATUS RBLE_SCP_Server_Enable ( uint16_t conhdl, |                       |                                                |  |  |
|-------------------------------------------------------|-----------------------|------------------------------------------------|--|--|
|                                                       |                       | uint8_t con_type,                              |  |  |
| RBLE_SCP_SERVER_PARAM *param,                         |                       |                                                |  |  |
|                                                       |                       | RBLE_SCPS_EVENT_HANDLER call_back)             |  |  |
| SCP 機能の Ser                                           | /er Role を有効にします。     |                                                |  |  |
| 測定結果の通知                                               | を Client から設定される場合(   | は con_type に RBLE_SCP_CON_CFG を、Server で設定する場合 |  |  |
| は con_type に F                                        | RBLE_SCP_CON_NORMAL を | を指定し、param に設定を行って下さい。                         |  |  |
| 結果は Server R                                          | ole 有効化完了イベント(RBLE    | E_SCP_EVENT_SERVER_ENABLE_COMP)で通知されます。        |  |  |
| Parameters:                                           |                       |                                                |  |  |
| conhdl                                                | コネクションハント             | コネクションハンドル                                     |  |  |
| con_type                                              | 接続方法指定                | 接続方法指定                                         |  |  |
|                                                       | Server の初期設定          |                                                |  |  |
| param                                                 | data_ntf_en           | Notify の ClientConfiguration の初期値を指定           |  |  |
|                                                       | data_ind_en           | Indicate の ClientConfiguration の初期値を指定         |  |  |
| call_back                                             | イベント通知を行う             | う Callback 用関数の指定                              |  |  |
| Return:                                               |                       |                                                |  |  |
| RBLE_OK                                               |                       | 正常終了                                           |  |  |
| RBLE_PAF                                              | AM_ERR                | パラメータ異常                                        |  |  |
| RBLE_STA                                              | TUS_ERROR             | SCP Server が無効状態以外のため実行不可                      |  |  |

# (6) RBLE\_SCP\_Server\_Disable

| RBLE_STATUS RBLE_SCP_Ser | RE_STATUS RBLE_SCP_Server_Disable( uint16_t conhdl,) |  |  |  |
|--------------------------|------------------------------------------------------|--|--|--|
| ServerRole を無効化します。      |                                                      |  |  |  |
| 結果は Server 無効化完了イベン      | (RBLE_SCP_EVENT_SERVER_DISABLE_COMP)で通知されます。         |  |  |  |
| Parameters:              | Parameters:                                          |  |  |  |
| conhdl コネク               | コネクションハンドル                                           |  |  |  |
| Return:                  | Return:                                              |  |  |  |
| RBLE_OK                  | 正常終了                                                 |  |  |  |
| RBLE_PARAM_ERR           | パラメータ異常                                              |  |  |  |
| RBLE_STATUS_ERROR        | SCP Server が有効状態以外のため実行不可                            |  |  |  |
|                          |                                                      |  |  |  |

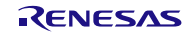

# (7) RBLE\_SCP\_Server\_Send\_Notify

| RBI | RBLE_STATUS RBLE_SCP_Server_Send_Notify ( uint16_t conhdl, |               |                                              |  |
|-----|------------------------------------------------------------|---------------|----------------------------------------------|--|
|     |                                                            |               | RBLE_SCP_NOTIFY_INFO *notify_info)           |  |
| 指定  | 指定されたデータを送信します。                                            |               |                                              |  |
| 結   | 県は Server Role Noti                                        | fy 送信完了イベント(  | RBLE_SCP_EVENT_SERVER_SEND_NOTIFY_COMP)で通知され |  |
| まる  | す。                                                         |               |                                              |  |
| Pa  | Parameters:                                                |               |                                              |  |
|     | conhdl                                                     | コネクションハン      | ドル                                           |  |
|     |                                                            | 送信する notify デ | ータ情報を指定                                      |  |
|     | notify_info                                                | data_len      | 送信データサイズ                                     |  |
|     |                                                            | data[]        | 送信データ                                        |  |
| Re  | turn:                                                      |               |                                              |  |
|     | RBLE_OK                                                    |               | 正常終了                                         |  |
|     | RBLE_PARAM_ERR                                             |               | パラメータ異常                                      |  |
|     | RBLE_STATUS_ERROR                                          |               | SCP Server が有効状態以外のため実行不可                    |  |

(8) RBLE\_SCP\_Server\_Send\_Indicate

| RBI | RBLE_STATUS RBLE_SCP_Server_Send_Indicate ( uint16_t conhdl, |               |                                              |  |
|-----|--------------------------------------------------------------|---------------|----------------------------------------------|--|
|     | RBLE_SCP_IND_INFO *ind_info)                                 |               |                                              |  |
| 指定  | とされたデータを送信                                                   | します。          |                                              |  |
| 結   | 県は Server Role Indic                                         | ate 送信完了イベン   | ト(RBLE_SCP_EVENT_SERVER_SEND_IND_COMP)で通知されま |  |
| す。  |                                                              |               |                                              |  |
| Par | ameters:                                                     |               |                                              |  |
|     | conhdl                                                       | コネクションハン      | ドル                                           |  |
|     |                                                              | 送信する indicate | データ情報を指定                                     |  |
|     | ind_info                                                     | data_len      | 送信データサイズ                                     |  |
|     |                                                              | data[]        | 送信データ                                        |  |
| Ret | Return:                                                      |               |                                              |  |
|     | RBLE_OK                                                      |               | 正常終了                                         |  |
|     | RBLE_PARAM_ERR                                               |               | パラメータ異常                                      |  |
|     | RBLE_STATUS_ERROR                                            |               | SCP Server が有効状態以外のため実行不可                    |  |

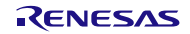

### 7.5.4 Sample Custom Profile EVENT 仕様

Sample Custom Profile(SCP)から通知されるイベントの説明を表 7-4に記述します。

| Role   | イベント名                   | 説明             | parameter 構造体                             |
|--------|-------------------------|----------------|-------------------------------------------|
|        | RBLE SCP EVENT SERVER   | Enable 完了      | struct RBLE SCP Server Enable t{          |
|        | ENABLE COMP             | 通知             | uint16 t conhdl;                          |
|        |                         |                | RBLE STATUS status;                       |
|        |                         |                | uint8 t reserved:                         |
|        |                         |                | }server enable;                           |
|        | RBLE SCP EVENT SERVER   | Disable 完了     | struct RBLE SCP Server Disable t{         |
|        | DISABLE COMP            | 通知<br>通知       | uint16 t conhdl:                          |
|        |                         |                | BBLE STATUS status:                       |
|        |                         |                | uint8 t reserved                          |
|        |                         |                | RBLE SCP SERVER PARAM                     |
|        |                         |                | server info:                              |
|        |                         |                | }server_disable:                          |
|        | RBLE SCP EVENT SERVER   | エラー通知          | struct RBLE_SCP_Server_Error_Ind_t{       |
|        | ERROR IND               | → 20/1         | uint16 t conhdl:                          |
|        |                         | 本不使用           | BBLE STATUS status:                       |
|        |                         |                | uint8 t reserved                          |
|        |                         |                | Serror ind                                |
|        | RBLE SCP EVENT SERVER   | Notify 送信宗     | struct RBLE_SCP_Server_Send_Notify_t{     |
|        | SEND NOTIEY COMP        | 了通知            | uint16 t conbdl:                          |
|        |                         | 」通知            | BBLE STATUS status                        |
|        |                         |                | uint8 t reserved:                         |
|        |                         |                | lsend notify:                             |
|        | RBLE SCP EVENT SERVER   | Indicate 送信    | struct RBLE_SCP_Server_Send_Indicate_t{   |
| Server | SEND IND COMP           | 完了通知           | uint16 t conbdl:                          |
|        |                         |                | BBLE STATUS status:                       |
|        |                         |                | uint8 t reserved                          |
|        |                         |                | lind                                      |
|        | RBLE SCP EVENT SERVER   | Client         | struct RBLE SCP Server Cfg Indatf Ind t   |
|        | CHG INDNTE IND          | Configuration  | uint16 t conhdl                           |
|        |                         | 変化通知           | uint8 t char code:                        |
|        |                         | ~102/1         | uint8_t reserved:                         |
|        |                         |                | uinto_t cfg val:                          |
|        |                         |                | <pre>scfq_indntf;</pre>                   |
|        | RBLE SCP EVENT SERVER   | Characteristic | struct RBLE SCP Server Write Chara Ind t  |
|        | CHG CHAR IND            | Ø              | uint16 t conhdl:                          |
|        |                         | 変化通知           | uint8 t char code:                        |
|        |                         |                | uint8_t reserved:                         |
|        |                         |                | uint8_t                                   |
|        |                         |                | value[RBLE SCPC WRITE CHAR MAX];          |
|        |                         |                | }write char;                              |
|        | RBLE SCP EVENT SERVER   | コマンド拒否         | struct                                    |
|        | _COMMAND DISALLOWED IND | 通知             | RBLE_SCP_Server_Command_Disallowed_Ind_t{ |
|        |                         | イベント           | RBLE_STATUS status;                       |
|        |                         | ※未使田           | uint8_t reserved;                         |
|        |                         |                | uint16_t opcode;                          |
|        |                         |                | }cmd_disallowed_ind;                      |
| Client | RBLE_SCP_EVENT_CLIENT   | Enable 完了      | struct RBLE_SCP_Client_Enable_t{          |

### 表 7-4 Sample Custom Profile 通知 Event 一覧

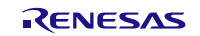

Bluetooth<sup>®</sup> Low Energy プロトコルスタック サンプルプログラムアプリケーションノート

|   | _ENABLE_COMP           | 通知                 | uint16_t conhdl;                         |
|---|------------------------|--------------------|------------------------------------------|
|   |                        |                    | RBLE_STATUS status;                      |
|   |                        |                    | uint8_t reserved;                        |
|   |                        |                    | RBLE_SCS_CONTENT scs;                    |
|   |                        |                    | }client_enable;                          |
|   | RBLE_SCP_EVENT_CLIENT  | Disable 完了         | struct RBLE_SCP_Client_Disable_t{        |
|   | _DISABLE_COMP          | 通知                 | uint16_t conhdl;                         |
|   |                        |                    | RBLE_STATUS status;                      |
|   |                        |                    | uint8_t reserved;                        |
|   |                        |                    | }client_disable;                         |
|   | RBLE_SCP_EVENT_CLIENT  | エラー通知              | struct RBLE_SCP_Client_Error_Ind_t{      |
|   | _ERROR_IND             | ※未使用               | uint16_t conhdl;                         |
|   |                        |                    | RBLE_STATUS status;                      |
|   |                        |                    | uint8_t reserved;                        |
|   |                        |                    | }error_ind;                              |
|   | RBLE_SCP_EVENT_CLIENT  | Notify 受信通         | struct RBLE_SCP_Client_Notify_Ind_t{     |
|   | _NOTIFY                | 知                  | uint16_t conhdl;                         |
|   |                        |                    | uint8_t data_len;                        |
|   |                        |                    | uint8_t data[];                          |
| _ |                        |                    | }notify;                                 |
|   | RBLE_SCP_EVENT_CLIENT  | Indicate 受信        | struct RBLE_SCP_Client_Indicate_Ind_t{   |
|   | _INDICATE              | 通知                 | uint16_t conhdl;                         |
|   |                        |                    | uint8_t data_len;                        |
|   |                        |                    | uint8_t data[];                          |
| - |                        |                    | }ind;                                    |
|   | RBLE_SCP_EVENI_CLIENI  | 特性取得要求             | struct                                   |
|   | _READ_CHAR_RESPONSE    | 心答イベント             | RBLE_SCP_Client_Read_Char_Response_t{    |
|   |                        |                    | uintio_t connui,                         |
|   |                        |                    |                                          |
|   |                        |                    | RDLE_ATT_INFO_DATA data,                 |
| - | PRIE SCD EVENT CLIENT  | 杜州凯宁西北             | jiu_criai_iesp,                          |
|   | NOTE CHAD DESDONSE     | 行住設止安水             | RBLE SCP Client Write Char Response t    |
|   | _WRITE_CHAR_RESPONSE   | 心合イベント             | uint16 t conbdl:                         |
|   |                        |                    | uint8 t att code:                        |
|   |                        |                    | Jwr char resp.                           |
| ŀ | RBLE SCP EVENT CLIENT  | コマンド拒否             | struct                                   |
|   | COMMAND DISALLOWED IND | ー、2 - たし<br>通知イベント | RBLE SCP Client Command Disallowed Ind t |
|   |                        | ※未使田               | RBLE STATUS status;                      |
|   |                        |                    | uint8 t reserved;                        |
|   |                        |                    | uint16_t opcode;                         |
|   |                        |                    | }cmd_disallowed_ind;                     |

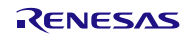

#### 7.5.5 Sample Custom Profile サンプルプログラム制御方法

Sample Custom Profile(SCP)のサンプルプログラムの制御方法を以降に記述します。

本サンプルプログラムは、Server Role を Embedded 構成、Client Role を Modem 構成で動作させることを想 定した初期設定になっています。

そのため、Embedded 構成の Server Role では外部からコマンド制御を行わずに動作するようになっていま す。動作の詳細は Server 側制御の説明を参照してください。

また、Client 側を Embedded 構成で動作させたい場合は、sample\_app フォルダ以下にある、prf\_sel.h の「USE\_CUSTOM\_DEMO」のマクロを無効にしてください。

#### (1) Client 側制御説明

Client 側のサンプルプログラムの制御方法を記述します。

GAP のコマンドを使用し、Server 側との接続を完了後に以下の手順でコマンドを発行することで、SCP 用のコマンドの発行が可能になります。

① Profile Test を選択(図の場合は2を発行)

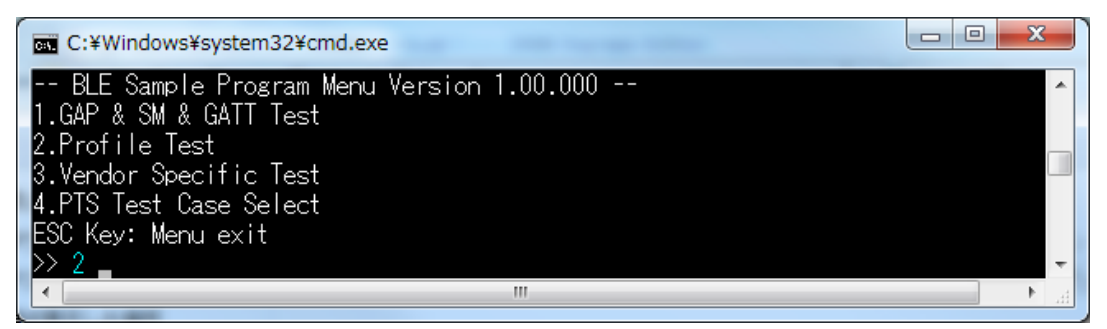

図 7-14 Client 側初期 Menu 画面

② Sample Custom Profile を選択(図の場合は7を発行)

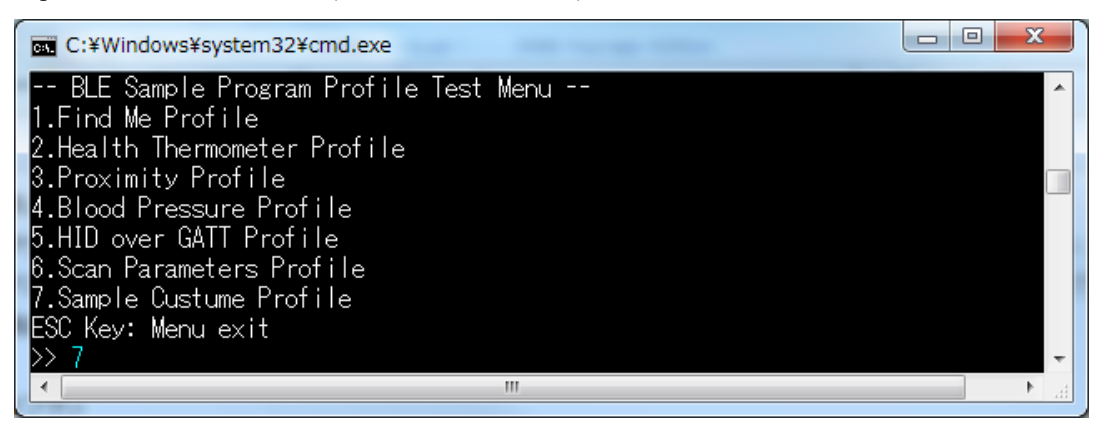

図 7-15 Client 側 Profile Test Menu 画面(Profile Test 選択後の画面)

| C:¥Windows¥system32¥cmd.exe                        |    |
|----------------------------------------------------|----|
| BLE Sample Program Sample Custum Profile Test Menu | *  |
| 1.SCP Server_Enable                                |    |
| 2.SCP Server_Disable                               |    |
| 3.SCP Server_Send_Notify                           |    |
| 4.SCP Server_Send_Indicate                         |    |
| 5.SCP Client_Enable                                |    |
| 6.SCP Client_Disable                               |    |
| 7.SCP Client_Read_Char                             |    |
| 8.SCP Client_Write_Char                            |    |
| ESC Key: Menu exit                                 |    |
|                                                    | Ŧ  |
|                                                    | ai |

図 7-16 Client 側 Sample Custom Test Menu 画面(Sample Custom Profile 選択後の画面)

以降に Client 側のサンプルプログラムでコンソールより実行可能なコマンドとその説明を記述します。

| コマンド | 実行動作                    | 引数        | 説明                                                              | 発行例 |
|------|-------------------------|-----------|-----------------------------------------------------------------|-----|
|      | Sanvar Enghla           |           |                                                                 |     |
|      | Server Disable          | -         | Server 制御田コマント                                                  | -   |
| 2    | Server Disable          | -         | Server 前御用コマント                                                  | -   |
| 3    | Server Send Notity      | -         | Server 前御用コマント                                                  | -   |
| 4    | Server Send<br>Indicate | -         | Server 制御用コマント                                                  | -   |
| 5    | Client Enable           | -         | RBLE_SCP_Client_Enable 関数を実行し、Client                            | 5   |
|      |                         |           | Role を Enable 状態にします。                                           |     |
|      |                         |           | ※必ず RBLE_SCP_CON_CFG で動作します。                                    |     |
| 6    | Client Disable          | -         | RBLE_SCP_Client_Disable 関数を実行し、Client<br>Role を Disable 状態にします。 | 6   |
| 7    | Client Read Char        | char_code | RBLE_SCP_Client_Read_Char 関数を実行し、特                              | 72  |
|      |                         |           | 「住他の取得を打います。                                                    |     |
|      |                         |           | コマンドに続けて値を指定することで、指定した<br>characteristicを取得できます。                |     |
|      |                         |           | $0$ :Notify $\mathcal{O}$ Client Characteristic Configuration   |     |
|      |                         |           | (RBLE SCP SCS NTF CFG)を取得                                       |     |
|      |                         |           | 1:Indicate <i>Φ</i> Client Characteristic Configuration         |     |
|      |                         |           | (RBLE SCP SCS IND CFG)を取得                                       |     |
|      |                         |           | 2:Interval Ø Characteristic                                     |     |
|      |                         |           | (RBLE_SCP_SCS_INTERVAL)を取得                                      |     |
|      |                         |           | 3:Notify Length の Characteristic                                |     |
|      |                         |           | (RBLE_SCP_SCS_NTF_LEN)を取得                                       |     |
|      |                         |           | 4:Indicate Length の Characteristic                              |     |
|      |                         |           | (RBLE_SCP_SCS_IND_LEN)を取得                                       |     |
| 8    | Client Write Char       | char_code | RBLE_SCP_Client_Write_Char 関数を実行し、特                             | 812 |
|      |                         | data      | 性値の取得を行います。                                                     |     |
|      |                         |           | コマンドに続けて値を指定することで、指定した                                          |     |
|      |                         |           | characteristic を取得できます。                                         |     |
|      |                         |           | また、書き込む値を続けて指定できます。                                             |     |
|      |                         |           | 0:Notify の Client Characteristic Configuration                  |     |
|      |                         |           | (RBLE_SCP_SCS_NTF_CFG)を設定                                       |     |
|      |                         |           | 1:Indicate of Client Characteristic Configuration               |     |

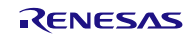

|  | (RBLE_SCP_SCS_IND_CFG)を設定          |  |
|--|------------------------------------|--|
|  | 2:Interval の Characteristic        |  |
|  | (RBLE_SCP_SCS_INTERVAL)を設定         |  |
|  | 3:Notify Length の Characteristic   |  |
|  | (RBLE_SCP_SCS_NTF_LEN)を設定          |  |
|  | 4:Indicate Length の Characteristic |  |
|  | (RBLE_SCP_SCS_IND_LEN)を設定          |  |

#### (2) Server 側制御説明

電源 ON すると自動で接続待ち状態になります。

Client 側から接続を行い、接続が完了すると自動で Server の Enable を実行し、制御可能な状態になります。

Client 側から、Notify、Indicate の設定を行った後に RL78/G1D 評価ボードの SW2 を押すことで、Notify、 Indicate が開始され、もう一度 SW2 を押すことで Notify、Indicate の通知が停止します。

Notify と Indicate は設定に応じて送信され、設定された間隔(Interval)で、設定されたデータ数を送信します。 ※Interval は指定した値×10(ms) 間隔となります。

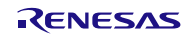

# 7.6 簡易サンプルプロファイル

GATT API を使用して作成した簡易サンプルプロファイルについての説明を以降に記述します。なお、本サンプルプログラムを使用する場合は、プロジェクトのコンパイルオプションに

「USE\_SIMPLE\_SAMPLE\_PROFILE」のマクロ定義を追加してください。

### 7.6.1 Characteristic 仕様

簡易サンプルプロファイルが保持している Characteristic を表 7-5に記述します。

| 表 | 7-5 Simple | Sample | Custom | Profile | Characteristic | 一覧 |
|---|------------|--------|--------|---------|----------------|----|
|---|------------|--------|--------|---------|----------------|----|

| Characteristic 名                                                          | Properties | Format   | 説明                                                          |
|---------------------------------------------------------------------------|------------|----------|-------------------------------------------------------------|
| Switch State Characteristic<br>UUID: 5BC18D80-A1F1-40AF-9043-C43692C18D7A | Notify     | uint8_t  | SW4 の押下・開放状態の通<br>知に使用。0x00 の場合は開<br>放、0x01 の場合は押下。         |
| - Client Characteristic Configuration                                     | Read/Write | uint16_t | Notify の ON/OFF を指定。                                        |
| LED Control Characteristic<br>UUID: 5BC143EE-A1F1-40AF-9043-C43692C18D7A  | Read/Write | uint8_t  | LED4 の点灯・消灯状態の設<br>定・取得に使用。0x00 の場<br>合は消灯、0x01 の場合は点<br>灯。 |

# 7.6.2 簡易サンプルプロファイルのファイル構成

簡易サンプルプロファイルに関連するファイル構成を以下に記述します。

Renesas

| L BLE_Software_Ver_X_XX                 |                                    |
|-----------------------------------------|------------------------------------|
| L RL78 G1D                              |                                    |
| L Project Source                        |                                    |
| + rBLE                                  |                                    |
| L src                                   |                                    |
| L sample simple                         | 簡易サンプルプロファイル・簡易サンプルプログラム格納フォルダ     |
| - sam                                   | 簡易サンプルプロファイル格納フォルダ                 |
| sams.c                                  | 簡易サンプルプロファイルソースファイル                |
| L sams.h                                | 簡易サンプルプロファイルヘッダファイル                |
| - console.c                             | コンソールドライバソースファイル                   |
| - console.h                             | コンソールドライバヘッダファイル                   |
| <pre>rble_sample_app_peripheral.c</pre> | 簡易サンプルプログラムソースファイル                 |
| L rble_sample_app_peripheral.h          | 簡易サンプルプログラムヘッダファイル                 |
| L renesas                               |                                    |
| L src                                   |                                    |
| <sup>L</sup> arch                       |                                    |
| <sup>L</sup> r178                       |                                    |
| <pre>prf_config.c</pre>                 | プロファイル向けパラメータ設定ソースファイル             |
| - prf_config.h                          | プロファイル向けパラメータ設定ヘッダファイル             |
| <pre>- ke_conf_simple.c</pre>           | RWKE タスク定義ファイル                     |
| L db_handle.h                           | Attribute database handles ヘッダファイル |
|                                         |                                    |

## 7.6.3 Simple Sample Profile の詳細

簡易サンプルプロファイルは、「Embedded 構成サンプルアプリケーション (r01an3319)」の Peripheral 向 けサンプルアプリケーションと同一のものです。詳細は、「Embedded 構成サンプルアプリケーション (r01an3319)」のアプリケーションノートを参照してください。

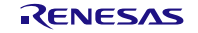

# 7.7 RF テスタによる Direct Test Mode サンプルプログラム

RF 認証時に使用する RF テスタとの 2-Wire UART 接続による Direct Test Mode (DTM) に対応したサンプ ルプログラムを格納しています。

本サンプルプログラムは、以下の定義を有効(=1)にすることで、使用することが可能です。

#define DTM2WIRE UART USE 0

本サンプルプログラムに関連するファイル構成を以下に記述します。

| Renesas                       |                                          |
|-------------------------------|------------------------------------------|
| L BLE_Software_Ver_X_XX       |                                          |
| L RL78_G1D                    | BLE MCU 向け BLE ソフトウェア格納フォルダ              |
| L Project_Source              |                                          |
| - bleip                       | BLE スタック格納フォルダ                           |
| L src                         |                                          |
| L rwble                       |                                          |
| L rwble_config.h              | BLE ソフトウェアコンフィギュレーションヘッダファイル             |
| <sup>L</sup> renesas          |                                          |
| L src                         |                                          |
| - arch<br>  <sup>L</sup> r178 |                                          |
| arch_main.c                   | BLE ソフトウェアメインファイル                        |
| ke_conf.c                     | RWKE タスク管理ファイル                           |
| L driver                      |                                          |
| - DTM2Wire                    |                                          |
| DTM2Wire.c                    | 2-Wire UART Direct Test Mode ドライバファイル    |
| DTM2Wire.h                    | 2-Wire UART Direct Test Mode ドライバヘッダファイル |
| L uart                        |                                          |
| - uart.c                      | UART ドライバファイル                            |
| <sup>Ĺ</sup> uart.h           | UART ドライバヘッダファイル                         |

本サンプルプログラムを有効にした場合、リセット起動直後に通常動作で起動するか、2-Wire Uart による Direct Test Mode で起動するかの切り替えを行います。Direct Test Mode で起動した場合、ボー・レートは 9600bps に設定されます。

リセット起動時の起動モード判定は、Modem構成/Embedded構成の違いにより異なります。

(1) Modem 構成時

リセット起動後、シリアル受信エラーが発生しない場合、DTM モードで動作します。

#### (2) Embedded 構成時

RL78/G1D 評価ボードの SW2 を押したままリセットした場合、DTM モードで動作します。

各システム構成の違いによる起動シーケンスを図 7-17、図 7-18及び図 7-19に記述します。

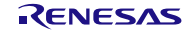

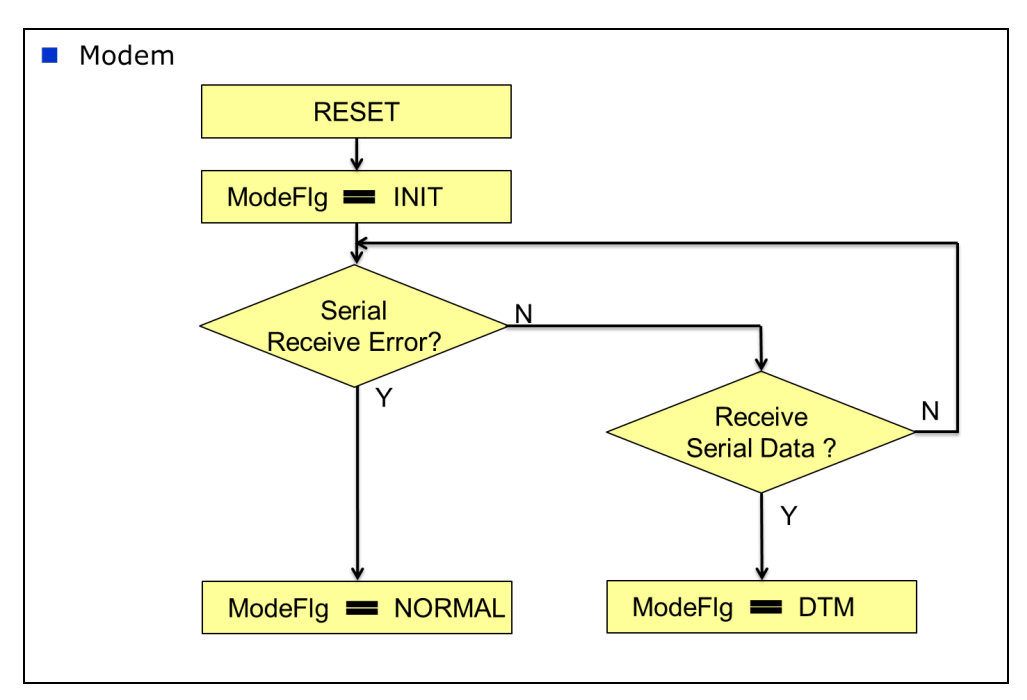

図 7-17 リセット起動時の起動モード判定(Modem構成)

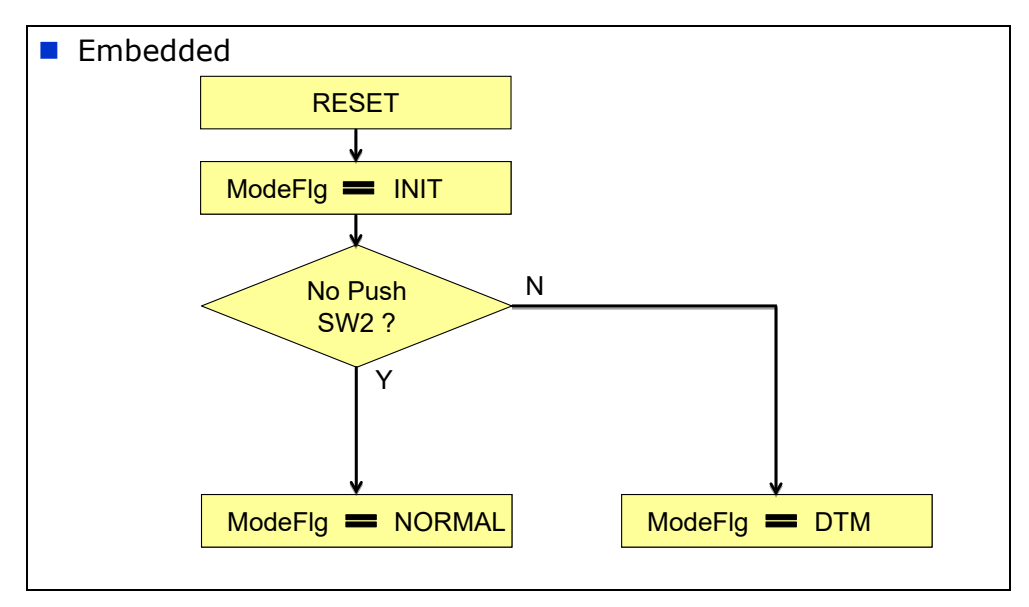

図 7-18 リセット起動時の起動モード判定(Embedded 構成)

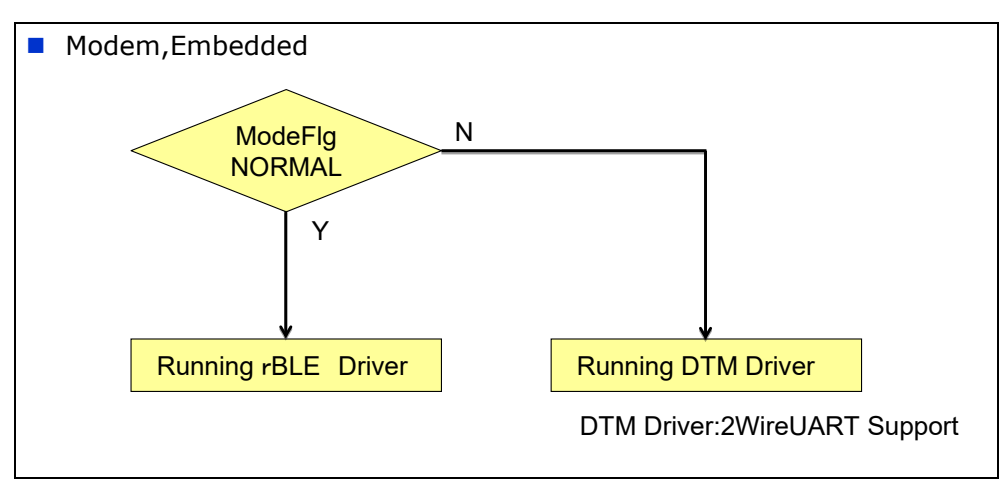

図 7-19起動モード判定後の動作

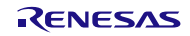

# 7.8 Embedded 構成の printf プログラム

Embedded 構成のサンプルプログラムでは、標準入出力へのアクセスを console.c のプログラムで実現しています。

printf においては、標準ライブラリの printf 関数を使用せず、console.h に定義された以下の定義マクロによって、console.c に定義された Printf 関数を呼び出します。

#define printf Printf

Printf 関数では、可変長引数リストのデータを書式文字列に従ってバッファへ書き込み、そのバッファをシ リアルに出力します。このバッファサイズは以下の定義マクロにより、デフォルトで 80Byte に設定していま す。

#define STREAM MEMORY MAX LINE SIZE 80

このため、書式変換後のサイズが 80Byte を超える文字列を出力する必要がある場合は、バッファサイズの 調整を行ってください。

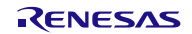

# 7.9 FW アップデートサンプルプログラム

FW アップデートのサンプルプログラムについての説明を以降に記載します。

FW アップデートでは FW アップデート用データを送信するデバイス(Sender デバイス)と FW アップデート 用データを受信し、FW アップデートされるデバイス(Receiver デバイス)が必要となります。

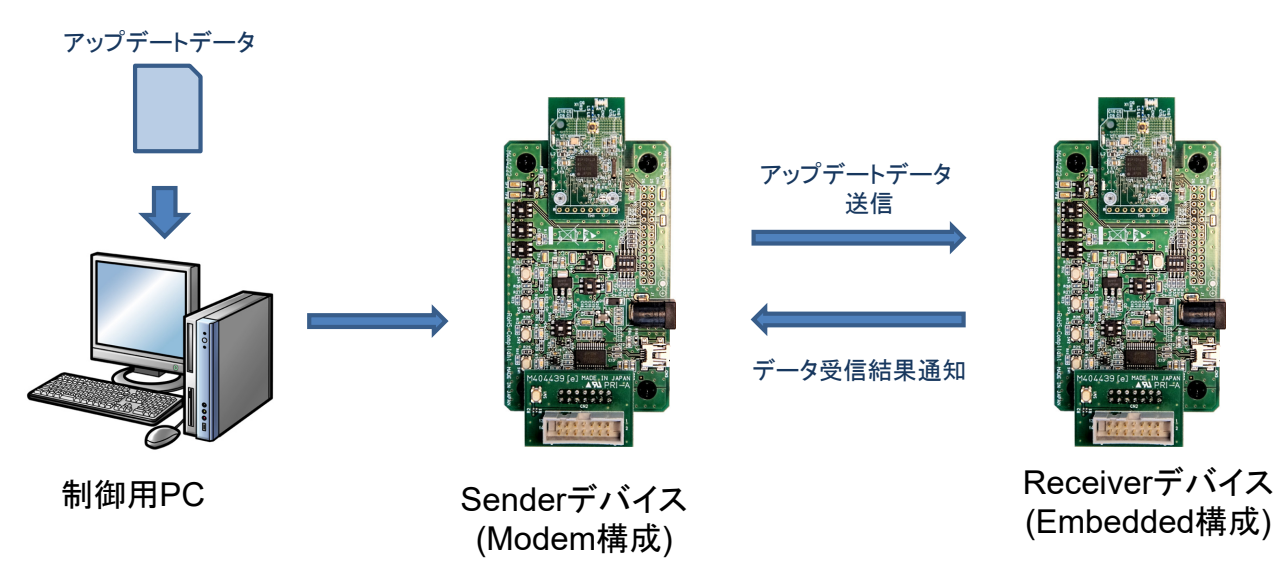

以下に FW アップデートの動作イメージを記載します。

本サンプルでは Sender デバイス側は Modem 構成、Receiver デバイス側は Embedded 構成で動作させます。

# 7.9.1 FW アップデートプロファイル仕様

FW アップデートプロファイルは Sender Role と Receiver Role の 2 つの Role を保持しています。 FW アップデートプロファイルが保持している Characteristic を表 7-6に記述します。

| Characteristic 名            | Properties                   | format     | 説明                                          |
|-----------------------------|------------------------------|------------|---------------------------------------------|
| Data Control Characteristic | Write                        | uint8_t[ ] | データ送信の制御情報を Write Request で書き込<br>む         |
| Data Characteristic         | Write<br>without<br>Response | uint8_t[ ] | 1~20byte のアップデートデータを Write<br>Command で書き込む |

表 7-6 FW アップデートプロファイル Characteristic 機能一覧

図 7-20 FW アップデート動作イメージ図

PC 用サンプルプログラム格納フォルダ

### 7.9.2 FW アップデートサンプルプログラムファイル構成

FWアップデート用サンプルプログラムに関連するファイル構成を以下に示します。

BLE\_Software\_Ver\_X\_XX - BLE\_Sample src <sup>L</sup> rBLE L src include L rble\_api\_fwup.h sample profile L fwup L fwups.c sample\_app rble\_sample\_app.c rble\_fw\_up\_sender\_app.c L Fwup bin ca78k0r RL78\_G1D\_CE(PXP,FMP,ANP).bin L RL78\_G1D\_CE(HTP,BLP,HRP).bin ccrl { RL78\_G1D\_CCE(PXP,FMP,ANP).bin RL78\_G1D\_CCE(HTP,BLP,HRP).bin <sup>L</sup> iar v2 RL78\_G1D\_IE(PXP,FMP,ANP).bin L RL78\_G1D\_IE(HTP,BLP,HRP).bin L hex Sender RL78\_G1D\_CM(Sender).hex RL78 G1D CCM(Sender).hex L RL78\_G1D\_IM\_V2(Sender).hex Receiver ca78k0r L Embedded RL78\_G1D\_CE(PXP,FMP,ANP).hex L RL78\_G1D\_CE(HTP,BLP,HRP).hex ccrl L Embedded RL78\_G1D\_CCE(PXP,FMP,ANP).hex L RL78\_G1D\_CCE(HTP,BLP,HRP).hex <sup>L</sup> iar\_v2 L Embedded RL78\_G1D\_IE(PXP,FMP,ANP).hex L RL78 G1D\_IE(HTP,BLP,HRP).hex L RL78\_G1D L Project\_Source L rBLE L src include L rble\_api\_fwup.h sample\_profile L fwup L fwupr.c sample app L rble\_fw\_up\_receiver\_app.c

BLE サンプルプログラム格納フォルダ FW Update profile ヘッダファイル Sample Profile フォルダ FW Update Profile 格納フォルダ FW Update Profile Sender ファイル サンプルプログラムファイル FW アップデート用サンプルプログラムファイル(Sender) FW アップデート用サンプル格納フォルダ バイナリデータ格納フォルダ CA78K0R でビルドした ROM ファイルを変換したバイナリ格納フォルダ Embedded 構成用バイナリファイル(PXP/FMP/ANP版) Embedded 構成用バイナリファイル(HTP/BLP/HRP 版) CC-RL でビルドした ROM ファイルを変換したバイナリ格納フォルダ Embedded 構成用バイナリファイル(PXP/FMP/ANP版) Embedded 構成用バイナリファイル(HTP/BLP/HRP版) IAR v2 でビルドした ROM ファイルを変換したバイナリ格納フォルダ Embedded 構成用バイナリファイル(PXP/FMP/ANP 版) Embedded 構成用バイナリファイル(HTP/BLP/HRP 版) hex データ格納フォルダ Sender デバイス用 ROM ファイルの格納フォルダ CA78KOR でビルドした ROM ファイル(FWUP Sender 版) CC-RL でビルドした ROM ファイル(FWUP Sender 版) IAR v2 でビルドした ROM ファイル(FWUP Sender 版) Receiver デバイス用 ROM ファイルの格納フォルダ CA78KOR でビルドした ROM ファイルの格納フォルダ Embedded 構成用 ROM ファイル格納フォルダ Embedded 構成用 ROM ファイル(PXP/FMP/ANP 版) Embedded 構成用 ROM ファイル(HTP/BLP/HRP 版) CC-RL でビルドした ROM ファイルの格納フォルダ Embedded 構成用 ROM ファイル格納フォルダ Embedded 構成用 ROM ファイル(PXP/FMP/ANP 版) Embedded 構成用 ROM ファイル(HTP/BLP/HRP 版) IAR v2 でビルドした ROM ファイルの格納フォルダ Embedded 構成用 ROM ファイル格納フォルダ Embedded 構成用 ROM ファイル(PXP/FMP/ANP 版) Embedded 構成用 ROM ファイル(HTP/BLP/HRP 版)

#### rBLE フォルダ

FW Update profile ヘッダファイル Sample Profile フォルダ FW Update Profile 格納フォルダ FW Update Profile Reciever ファイル Sample Program ファイル FW アップデート用サンプルプログラムファイル(Receiver)

# 

以下の手順に従って、サンプルプログラムを動作させるための準備を行います。

(1) Sender デバイスとして動作させる RL78/G1D 評価ボードに、以下のいずれかの Hex ファイルを書き 込みます。

格納先フォルダ:BLE\_Software\_Ver\_X\_XX¥BLE\_Sample¥Fwup¥hex¥Sender

ファイル名:

- RL78\_G1D\_CM(Sender).hex
- RL78\_G1D\_CCM(Sender).hex
- RL78\_G1D\_IM\_V2(Sender).hex
- (2) Receiver デバイスとして動作させる RL78/G1D 評価ボードに、下記フォルダに格納された Hex ファイルを書き込みます。

格納先フォルダ名:BLE\_Software\_Ver\_X\_XX¥BLE\_Sample¥Fwup¥hex¥Receiver¥<環境名>

CA78K0R 環境 : ca78k0r

CC-RL 環境 : ccrl

- IAR V2 環境 : iar\_v2
- 【注】 FW アップデート機能を確認する環境に合わせて書き込む Hex ファイルを選択してください。
- (3) 下記フォルダに FW アップデート用データを格納してください。FW アップデート用データは Hex ファイルをバイナリ形式に変換したものを使用します。

格納先フォルダ名:BLE\_Software\_Ver\_X\_XX¥BLE\_Sample¥project¥windows¥Exe

【注】 Receiver デバイスに書き込んだ Hex ファイルと同一環境のバイナリファイルを格納してくだ さい。たとえば Receiver デバイスに RL78\_G1D\_CE(PXP,FMP,ANP).hex を書き込んだ場合、 RL78\_G1D\_CE(HTP,BLP,HRP).hex をバイナリ形式に変換したものを上記フォルダに格納し ます。

Hex ファイルをバイナリ形式に変換したものをサンプルとして、下記のフォルダに格納しています。

格納先フォルダ名:BLE Software Ver X XX¥BLE Sample¥Fwup¥bin

(4) Sender デバイスの接続されたシリアルポート番号を指定し、rBLE\_Sample.exe を起動します。このと き、ボー・レートは Sender デバイスに書き込んだ Hex ファイルに合わせて 76800bps を指定します。

Modem 構成におけるサンプルプログラムの起動方法は5.1を参照してください。

(5) Receiver デバイスについては、5.3を参考にサンプルプログラムを起動します。

# 7.9.3 FW アップデートプロファイル IF 関数仕様

FW アップデートプロファイル(FWUP)の IF 関数仕様を以降に記述します。

# (1) **RBLE\_FWUP\_Sender\_Enable**

| RBLE_STATUS RBLE_FWUP_Sender_Eneble ( uint16_t conhdl, |                                                            |  |  |  |  |  |
|--------------------------------------------------------|------------------------------------------------------------|--|--|--|--|--|
|                                                        | uint8_t con_type,                                          |  |  |  |  |  |
|                                                        | RBLE_FWUS_CONTENT *fwus,                                   |  |  |  |  |  |
|                                                        | RBLE_FWUPS_EVENT_HANDLER call_back)                        |  |  |  |  |  |
| Sender Role を有効化します。                                   |                                                            |  |  |  |  |  |
| 初回に接続する場合は con_typ                                     | be に RBLE_FWUP_CON_CFG を指定し、Receiver のサービス発見を行う必要が         |  |  |  |  |  |
| あります。                                                  |                                                            |  |  |  |  |  |
| 初回に取得したサービスの情報                                         | 最を保持しておき、2 回目以降の有効化時に引数 fwus に情報を指定し、con_type              |  |  |  |  |  |
| IT RBLE_FWUP_CON_NORM                                  | IAL を指定することで、サービス発見の再実行を行わないため、高速な Role の有                 |  |  |  |  |  |
| 効化が行えます。                                               |                                                            |  |  |  |  |  |
| 結果は Sender 有効完了イベン                                     | <sup>,</sup> ト(RBLE_FWUP_EVENT_SENDER_ENABLE_COMP)で通知されます。 |  |  |  |  |  |
| Parameters:                                            |                                                            |  |  |  |  |  |
| conhdl コネ                                              | <b>・</b> クションハンドル                                          |  |  |  |  |  |
| con_type 接続                                            | ·方法指定                                                      |  |  |  |  |  |
| <i>fwus</i> FWU                                        | UP のハンドル情報(con_type に RBLE_FWUP_CON_NORMAL を指定時のみ有効)       |  |  |  |  |  |
| call_back イベ                                           | ack イベント通知を行う Callback 用関数の指定                              |  |  |  |  |  |
| Return:                                                |                                                            |  |  |  |  |  |
| RBLE_OK                                                | 正常終了                                                       |  |  |  |  |  |
| RBLE_PARAM_ERR                                         | パラメータ異常                                                    |  |  |  |  |  |
| RBLE_STATUS_ERROR                                      | FWUP Sender が無効状態以外のため実行不可                                 |  |  |  |  |  |

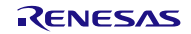

# (2) RBLE\_FWUP\_Sender\_Disable

| RBLE_STATUS RBLE_FWUP_Sender_Disable | RBLE_STATUS RBLE_FWUP_Sender_Disable(uint16_t conhdl) |  |  |  |  |
|--------------------------------------|-------------------------------------------------------|--|--|--|--|
| Sender Role を無効化します。                 |                                                       |  |  |  |  |
| 結果は Sender 無効化完了イベント(RBLE_FV         | /UP_EVENT_SENDER_DISABLE_COMP)で通知されます。                |  |  |  |  |
| Parameters:                          |                                                       |  |  |  |  |
| conhdl コネクションハント                     | コネクションハンドル                                            |  |  |  |  |
| Return:                              | Return:                                               |  |  |  |  |
| RBLE_OK                              | 正常終了                                                  |  |  |  |  |
| RBLE_PARAM_ERR                       | パラメータ異常                                               |  |  |  |  |
| RBLE_STATUS_ERROR                    | FWUP Sender が有効状態以外のため実行不可                            |  |  |  |  |
| 1                                    | 1                                                     |  |  |  |  |

# (3) RBLE\_FWUP\_Sender\_Write\_Data\_Cntl

| RBI | RBLE_STATUS RBLE_FWUP_Sender_Write_Cntl ( uint16_t conhdl, |                  |                  |                              |  |  |  |  |
|-----|------------------------------------------------------------|------------------|------------------|------------------------------|--|--|--|--|
|     | uint8_t type,                                              |                  |                  |                              |  |  |  |  |
|     | uint8_t block_num,                                         |                  |                  |                              |  |  |  |  |
|     |                                                            |                  | uint16_t data_s  | ize )                        |  |  |  |  |
| Dat | ta Control Characteris                                     | stic へ設定を行います。   |                  |                              |  |  |  |  |
| typ | e に RBLE_FWUP_D                                            | ATA_SEND_START を | 指定した場合は、bloc     | ck_num、data_size の値が有効です。それ以 |  |  |  |  |
| 外の  | の場合は block_num、                                            | data_size に指定した( | 直は無効です。          |                              |  |  |  |  |
| 結   | 果は特性値設定要求応                                                 | 「答イベント(RBLE_FW   | UP_EVENT_SENDEF  | R_WRITE_CHAR_RES)で通知されます。    |  |  |  |  |
| Par | rameters:                                                  |                  |                  |                              |  |  |  |  |
|     | conhdl                                                     | コネクションハンド        | ν                |                              |  |  |  |  |
|     |                                                            | 制御コマンドタイプ        |                  |                              |  |  |  |  |
|     |                                                            | RBLE_FWUP_DATA   | SEND_START       | データ送信を開始                     |  |  |  |  |
|     |                                                            | RBLE_FWUP_DATA   | SEND_COMP        | データ送信完了(指定サイズの送信が完了)         |  |  |  |  |
|     | type                                                       | RBLE_FWUP_DATA   | CHECK_WRITE      | データ書き込み確認                    |  |  |  |  |
|     |                                                            | RBLE_FWUP_DATA   | SEND_FINISH      | 全データの送信が完了                   |  |  |  |  |
|     |                                                            | RBLE_FWUP_DATA   | _CHECK_UPDATE    | FW アップデート完了確認                |  |  |  |  |
|     | ble els esues                                              |                  |                  |                              |  |  |  |  |
|     | block_num                                                  | type に RBLE_FWUF | P_DATA_SEND_STAF | RT を指定した場合のみ有効               |  |  |  |  |
|     | data aiza                                                  | コードフラッシュへの       | の書き込みデータサイ       | ズを指定(4~1024 4byte 単位)        |  |  |  |  |
|     | data_size                                                  | type に RBLE_FWUF | <sup>-</sup>     |                              |  |  |  |  |
| Ret | turn:                                                      |                  |                  |                              |  |  |  |  |
|     | RBLE_OK                                                    |                  | 正常終了             |                              |  |  |  |  |
|     | RBLE_PARAM_EP                                              | RR               | パラメータ異常          |                              |  |  |  |  |
|     | RBLE_STATUS_E                                              | RROR             | FWUP Sender が有   | 効状態以外のため実行不可                 |  |  |  |  |

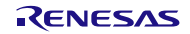

#### (4) RBLE\_FWUP\_Sender\_Write\_Data

| RBI | RBLE_STATUS RBLE_FWUP_Sender_Write_Data (uint16_t conhdl, |                             |                            |  |  |  |  |  |
|-----|-----------------------------------------------------------|-----------------------------|----------------------------|--|--|--|--|--|
|     | uint8_t *data,                                            |                             |                            |  |  |  |  |  |
|     |                                                           |                             | uint8_t data_size )        |  |  |  |  |  |
| Dat | Data Characteristic へ設定を行います。                             |                             |                            |  |  |  |  |  |
| Par | ameters:                                                  |                             |                            |  |  |  |  |  |
|     | conhdl                                                    | コネクションハンド                   | コネクションハンドル                 |  |  |  |  |  |
|     | *data                                                     | Receiver に書き込むデータの先頭アドレスを指定 |                            |  |  |  |  |  |
|     | data_size                                                 | 設定するデータサイズを指定(1~20byte)     |                            |  |  |  |  |  |
| Ret | Return:                                                   |                             |                            |  |  |  |  |  |
|     | RBLE_OK                                                   |                             | 正常終了                       |  |  |  |  |  |
|     | RBLE_PARAM_ERR                                            |                             | パラメータ異常                    |  |  |  |  |  |
|     | RBLE_STATUS_E                                             | RROR                        | FWUP Sender が有効状態以外のため実行不可 |  |  |  |  |  |

#### (5) RBLE\_FWUP\_Receiver\_Enable

| RBLE_STATUS RBLE_FWUP_Receiver_Enable ( uint16_t conhdl, |                                     |                           |                                          |  |  |  |  |
|----------------------------------------------------------|-------------------------------------|---------------------------|------------------------------------------|--|--|--|--|
|                                                          | RBLE_FWUPR_EVENT_HANDLER call_back) |                           |                                          |  |  |  |  |
| FW                                                       | FWUP 機能の Receiver Role を有効にします。     |                           |                                          |  |  |  |  |
| 結                                                        | 果は Receiver Role 有                  | 効化完了イベント(RBL              | E_FWUP_EVENT_RECEIVER_ENABLE_COMP)で通知されま |  |  |  |  |
| す。                                                       |                                     |                           |                                          |  |  |  |  |
| Pa                                                       | Parameters:                         |                           |                                          |  |  |  |  |
|                                                          | conhdl                              | onhdl コネクションハンドル          |                                          |  |  |  |  |
|                                                          | call_back                           | イベント通知を行う Callback 用関数の指定 |                                          |  |  |  |  |
| Re                                                       | Return:                             |                           |                                          |  |  |  |  |
|                                                          | RBLE_OK                             |                           | 正常終了                                     |  |  |  |  |
|                                                          | RBLE_PARAM_ERR                      |                           | パラメータ異常                                  |  |  |  |  |
|                                                          | RBLE_STATUS_E                       | RROR                      | FWUP Receiver が無効状態以外のため実行不可             |  |  |  |  |

### (6) RBLE\_FWUP\_Receiver\_Disable

| RBLE_STATUS RBLE_FWUP_Receiver_Disable ( uint16_t conhdl ) |                                                                       |  |  |  |  |  |  |
|------------------------------------------------------------|-----------------------------------------------------------------------|--|--|--|--|--|--|
| Receiver Role を無効化します。                                     |                                                                       |  |  |  |  |  |  |
| 結果は Reveiver 無効化完了イベント(RBLE_F)                             | 結果は Reveiver 無効化完了イベント(RBLE_FWUP_EVENT_RECEIVER_DISABLE_COMP)で通知されます。 |  |  |  |  |  |  |
| Parameters:                                                |                                                                       |  |  |  |  |  |  |
| conhdl コネクションハンド                                           | コネクションハンドル                                                            |  |  |  |  |  |  |
| Return:                                                    |                                                                       |  |  |  |  |  |  |
| RBLE_OK                                                    | 正常終了                                                                  |  |  |  |  |  |  |
| RBLE_PARAM_ERR                                             | パラメータ異常                                                               |  |  |  |  |  |  |
| RBLE_STATUS_ERROR                                          | FWUP Receiver が有効状態以外のため実行不可                                          |  |  |  |  |  |  |

# (7) RBLE\_FWUP\_Receiver\_Send\_Data\_Cntl\_Res

| RBLE_STATUS RBLE_FWUP_Receiver_Send_Data_Cntl_Res ( uint16_t conhdl,<br>RBLE_STATUS status )                                                                                                    |                                                |         |  |  |  |  |
|----------------------------------------------------------------------------------------------------|------------------------------------------------|---------|--|--|--|--|
| Data Control Characteristic への Write Request に対する Response を返します。<br>status には Data Control Characteristic に設定された制御コマンドに応じた結果を設定します。<br>コマンドが RBLE_FWUP_DATA_SEND_START の場合、ブロック番号とサイズが正常ならば、RBLE_OK を、                                                             |                                                |         |  |  |  |  |
| コマンドが RBLE_FWUP_DATA_SEND_COMP もしくは RBLE_FWUP_DATA_SEND_FINISH の場合、指定さ<br>れたサイズ分だけデータが受信できていれば RBLE_OK を、指定されたサイズと異なるなど、受信したデータに<br>問題があった場合は RBLE_ERR を設定します。<br>コマンドが RBLE_FWUP_DATA_CHECK_WRITE の場合、フラッシュへの書き込みが正常に完了していれば<br>RBLE_OK を、失敗した場合は RBLE_ERR を設定します。 |                                                |         |  |  |  |  |
| を、失敗した場合は RBL                                                                                                    | <br>E_ERR を設定しま                                | す。<br>  |  |  |  |  |
| Parameters:                                                                                                    | コネクションハン                                       | ドル      |  |  |  |  |
| status                                                                                                    | Write コマンドに応じた結果を設定       RBLE_OK       成功     |         |  |  |  |  |
| Return:                                                                                                    |                                                |         |  |  |  |  |
| RBLE_OK                                                                                                    |                                                | 正常終了    |  |  |  |  |
| RBLE_PARAM_ER                                                                                                    | R                                              | パラメータ異常 |  |  |  |  |
| RBLE_STATUS_EF                                                                                                    | RBLE_STATUS_ERROR FWUP Receiver が有効状態以外のため実行不可 |         |  |  |  |  |

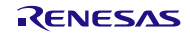

## 7.9.4 FW アップデートプロファイル EVENT 仕様

FW アップデートプロファイル(FWUP)から通知されるイベントの説明を表 7-7に記述します。

| Role     | イベント名                    | 説明           | parameter 構造体                             |
|----------|--------------------------|--------------|-------------------------------------------|
|          | RBLE_FWUP_EVENT_RECEIVER | Enable 完了    | struct RBLE_FWUP_Receiver_Enable_t{       |
|          | _ENABLE_COMP             | 通知           | uint16_t conhdl;                          |
|          |                          |              | RBLE_STATUS status;                       |
|          |                          |              | }receiver_enable;                         |
|          | RBLE_FWUP_EVENT_RECEIVER | Disable 完了   | struct RBLE_FWUP_Receiver_Disable_t{      |
|          | _DISABLE_COMP            | 通知           | uint16_t conhdl;                          |
|          |                          |              | RBLE_STATUS status;                       |
|          |                          |              | }receiver_disable;                        |
|          | RBLE_FWUP_EVENT_RECEIVER | Data Control | struct                                    |
| Receiver | _CHG_DATA_CNTL_IND       | 設定変化通知       | RBLE_FWUP_Receiver_Chg_Data_Cntl_Ind_t{   |
|          |                          |              | uint16_t conhdl;                          |
|          |                          |              | uint8_t type;                             |
|          |                          |              | uint8_t block_num;                        |
|          |                          |              | uint16_t data_size;                       |
|          |                          |              | }data_cntl_ind;                           |
|          | RBLE_FWUP_EVENT_RECEIVER | Data 設定変     | struct RBLE_FWUP_Receiver_Chg_Data_Ind_t{ |
|          | _CHG_DATA_IND            | 化通知          | uint16_t conhdl;                          |
|          |                          |              | uint8_t data_size;                        |
|          |                          |              | uint8_t data[RBLE_FWUP_DATA_MAX];         |
|          |                          |              | }data_ind;                                |
|          | RBLE_FWUP_EVENT_SENDER   | Enable 完了    | struct RBLE_FWUP_Sender_Enable_t{         |
|          | _ENABLE_COMP             | 通知           | uint16_t conhdl;                          |
|          |                          |              | RBLE_STATUS status;                       |
|          |                          |              | uint8_t reserved;                         |
|          |                          |              | RBLE_FWUS_CONTENT fwus;                   |
|          |                          |              | }sender_enable;                           |
| Sender   | RBLE_FWUP_EVENT_SENDER   | Disable 完了   | struct RBLE_FWUP_Sender_Disable_t{        |
| Condor   | _DISABLE_COMP            | 通知           | uint16_t conhdl;                          |
|          |                          |              | RBLE_STATUS status;                       |
|          |                          |              | }sender_disable;                          |
|          | RBLE_FWUP_EVENT_SENDER   | 特性設定要求       | struct RBLE_FWUP_Sender_Write_Char_Res_t{ |
|          | _WRITE_CHAR_RES          | 応答イベント       | uint16_t conhdl;                          |
|          |                          |              | uint8_t att_code;                         |
|          |                          |              | }wr_char_resp;                            |

# 表 7-7 FW アップデートプロファイル通知 Event 一覧

### 7.9.5 FW アップデートサンプルプログラム制御方法

7.9.2に従って、Sender デバイス、Receiver デバイスのサンプルを起動させた場合、コンソールに以下のような内容が表示されています。

※Receiver デバイス側のコンソールには「5.FW Update Start」コマンドは表示されません。

| 🖾 C:¥Windows¥system32¥cmd.exe                    |
|--------------------------------------------------|
| DLE Carrella Das mare Marci Vanzian 1.00.000     |
| 1.GAP & SM & GATT Test                           |
| 2.Profile Test                                   |
| 3.Vendor Specific lest<br>4 PTS Test Case Select |
| 5.FW Update Start                                |
| ESC Key: Menu exit                               |
| >> rBLE Mode (ACTIVE)<br>>>                      |
| · · · · · · · · · · · · · · · · · · ·            |
|                                                  |

図 7-21 サンプル起動直後のコンソール画面

この状態から FW アップデートを行うための制御手順について以降に記載します。

(1) 5.5の手順を使用して、Sender デバイス (Master) に Receiver デバイス(Slave)の BD アドレスを取得さ せます。

 (2) Receiver デバイスを FW アップデートモードに遷移させるために SW2(図 7-22の赤枠)を押します。
 ※このスイッチを押した後、Receiver デバイスは FW アップデートが完了するまで、コンソールからの コマンド入力を受け付けません。

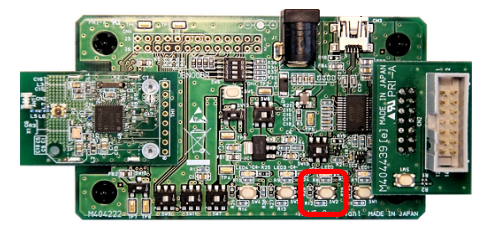

図 7-22 FW アップデートモードへの切り替えスイッチ

# Bluetooth<sup>®</sup> Low Energy プロトコルスタック サンプルプログラムアプリケーションノート

(3) Sender デバイスの「5.FW Update Start」コマンドを実行します。
 この際に、送信したい FW アップデート用データを下の表に記載されている番号で指定します。
 以下に FW アップデート用データとコマンドの対応を記載します。

| 番号 | ファイル名                         |
|----|-------------------------------|
| 0  | RL78_G1D_CE(PXP,FMP,ANP).bin  |
| 1  | RL78_G1D_CE(HTP,BLP,HRP).bin  |
| 2  | RL78_G1D_IE(PXP,FMP,ANP).bin  |
| 3  | RL78_G1D_IE(HTP,BLP,HRP).bin  |
| 4  | RL78_G1D_CCE(PXP,FMP,ANP).bin |
| 5  | RL78_G1D_CCE(HTP,BLP,HRP).bin |

また、以下に RL78\_G1D\_CE(PXP,FMP,ANP).bin を送信する場合のコマンド発行例を記載します。

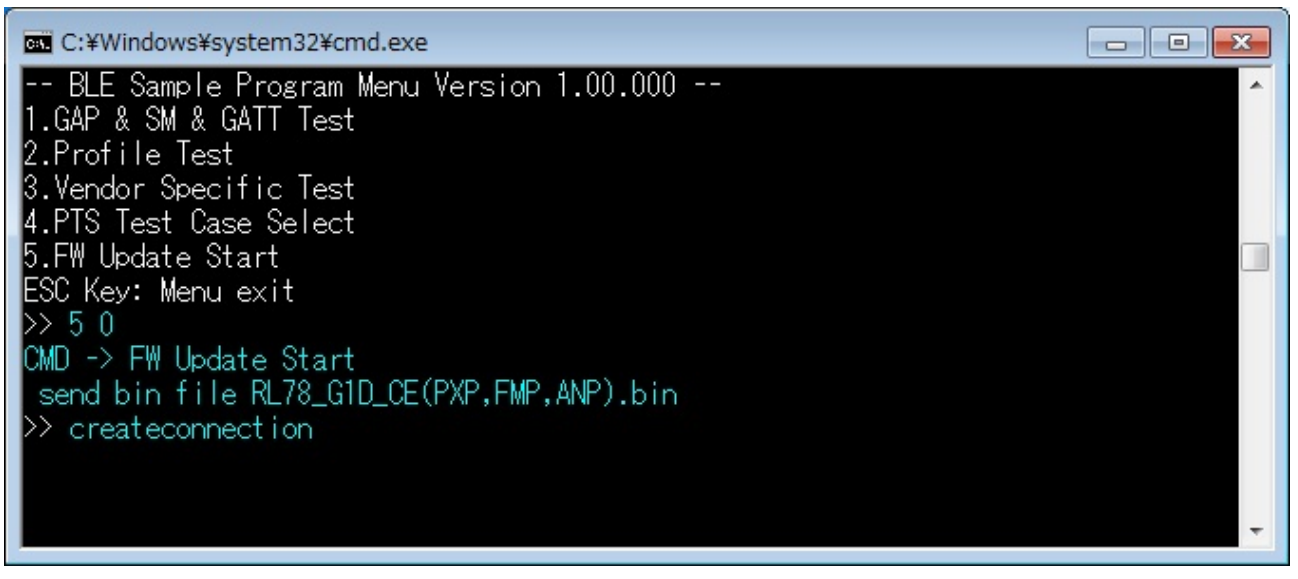

図 7-23 FW アップデート開始時のコンソール画面(Sender デバイス側)

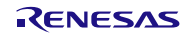

 (4) 「5.FW Update Start」コマンドを実行すると、以降は FW アップデートが完了するまで自動で アプリケーションが動作します。
 以下に FW アップデートデータ送信中の Sender デバイス側のコンソール画面を記載します。
 ※送信中は接続→データ送信→切断を Block 単位で繰り返し行います。

| C:¥Windows¥system32¥cmd.exe | - • <del>x</del> |
|-----------------------------|------------------|
| createconnection            | *                |
| send block194 comp          |                  |
| Disconnect!                 |                  |
| createconnect ion           |                  |
| send block195 comp          |                  |
| Disconnect!                 |                  |
| createconnect i on          |                  |
| send block196 comp          |                  |
| Disconnect!                 |                  |
| createconnection            | -                |
| send block197 comp          |                  |
| Disconnect!                 |                  |
| createconnection            |                  |
| send block198               | -                |

図 7-24 FW アップデート中のコンソール画面(Sender デバイス側)

(5) FW アップデートが完了すると、Sender デバイス側のコンソールに「fw update finish」と表示されます。 また、Receiver デバイスはリセットされ、サンプル起動直後のコンソール画面に戻り、コンソールからのコマンド発行が可能になります。

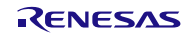

# 7.10 FW アップデートサンプルプログラムを使用するためのプロジェクト設定方法

FW アップデートサンプルプログラムを使用するためのプロジェクトの設定方法について、以降に記載します。

## 7.10.1 Receiver デバイス

#### (1) CS+ for CA,CX のプロジェクト設定

CS+ for CA,CX の場合は、以下の手順でプロジェクトの設定を行います。

- (1) Modem 構成または Embedded 構成のプロジェクトを起動します。
- (2) プロジェクトツリーの中から BLE\_Emb(サブプロジェクト)内のビルド・ツールを選択します。
- (3) 共通オプションタブの定義マクロを選択し、定義を以下のように変更します。
   noUSE FW UPDATE PROFILE → USE FW UPDATE PROFILE

| ファイル(F) 編集(E) 表示(V) プロジェクト(P) ビルド(B) デバッグ(D) ツール(T) ウインドウ(W) ヘルプ(H)                                                  |                                                                                                    |                                                                                                    |                  |  |  |  |  |
|----------------------------------------------------------------------------------------------------|----------------------------------------------------------------------------------------------------|----------------------------------------------------------------------------------------------------|------------------|--|--|--|--|
| 🙉 スタート(S) 🍟                                                                                                    | 6 h h l 9 e 📱 🖬 🖬 🛛                                                                                                    | DefaultBuild 🔹 🖌 🧑 🕒 🦐 🗐 🔘 🕞 🕅                                                                             | j   ee Ce çe   👷 |  |  |  |  |
|                                                                                                    |                                                                                                    |                                                                                                    |                  |  |  |  |  |
| プロジェクト・ツリー 🛛 🕈 🗙                                                                                                    | 2018-27                                                                                                    |                                                                                                    | - x              |  |  |  |  |
| 2 🕜 🙎 🗷                                                                                                    | 🔨 CA78K0R のプロパティ                                                                                                    |                                                                                                    | <b>a p</b> -+    |  |  |  |  |
| <ul> <li>▲ BLE_Embedded_G1D:</li> <li>▲ R5F11AGJ (マイクI</li> <li>▲ CA78K0R (ピルド・</li> <li>▲ RL78 シミュレータ</li> </ul>    | <ul> <li> <b>よく使うオブション(エノパイラ)</b>             最適化を行う             追加のインクルード・パス             システム・インクルード・パス<br/>えテム・インクルード・パス</li></ul>   | はい(詳細設定)<br>追加のインクルード・パス[24]<br>システム・インクルード・パス[0]<br>定義マクロ[17]                                             | E                |  |  |  |  |
| <ul> <li>⇒ <sup>(</sup>) ファイル</li> <li>⇒ <sup>(</sup>) BLE Emb(サブプC</li> <li>→ <sup>(</sup>) R5F11AGJ (マイ</li> </ul> | <ul> <li>▲ よくほクオブション(パセンフラ)</li> <li>&gt; 追加のインクルード・パス</li> <li>&gt; システム・インクルード・パス</li> <li>&gt; 定義マクロ</li> <li>&gt; になったい</li> </ul> | テキスト編集<br>テキスト( <u>I)</u> :                                                                                | <b></b>          |  |  |  |  |
| - <b>へ</b> CA78K0R (ビル<br>                                                                                           | <ul> <li>▲ よいたフォークショスリンカル</li> <li>▶ 使用するライブラリ・ファイル</li> <li>▶ 追加のライブラリ・パス</li> <li>出力フォルダ</li> </ul>                                  | CFG_FULLEMB<br>CFG_CON=4<br>CFG_EXMEM_NOT_PRESENT<br>CFG_BLECORE_10<br>CFG_PROFEMB                         | *                |  |  |  |  |
| SA スタートアッ<br>⊕                                                                                                    | 定義マクロ<br>定義したいマクロ名を「(マクロ名)=(定義(<br>義値をたします。<br>コンパイラのーオブションに相当します。                                                                     | CFG_SECURITY_ON<br>CFG_RBLE<br>USE_EL_BLE<br>CFG_FW_NAK<br>CONFIG_EMBEDDED<br>USE_DEI_PI_70                |                  |  |  |  |  |
| :≝ r_ık_ıw_em                                                                                                    | ↓ <b>共通オプション / コ</b> ンパイル・… / ご<br>出力<br>1情報(M0200002): 以下のブラグイン                                                                       | CFG SAMPLE<br>CLK HOCO 8MHZ<br>noUSE SAMPLE PROFILE<br>noCFG_USE PEAK<br>USE FW UPDATE_PROFILE<br>CFG_G1D2 | <b>▼</b><br>×    |  |  |  |  |
|                                                                                                    | すべてのメッセージ                                                                                                    |                                                                                                    | · ·              |  |  |  |  |
| ۰ III. ۲                                                                                                    | 出力 超 エラー一覧                                                                                                    | 4                                                                                                    | • -              |  |  |  |  |
| <b>F1 プロパ・・・ F2</b> 名前・・・ F3                                                                                         | ♪次を・・・ ┣¥次を・・・ ┣Б実行 ┣                                                                                                    | OK キャンセル                                                                                                   | ···              |  |  |  |  |

図 7-25 定義マクロ変更(CS+ for CA,CX)

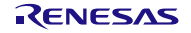

# 

(4) FW アップデート用の dr ファイルに変更するために、以下のファイルを選択し、ビルド設定タブの「ビルド対象とする」を「はい」に変更します。

Embedded : r\_lk\_fw\_emb.dr Modem : r\_lk\_fw\_mdm.dr

| ② BLE_Embedded_G1D2 - CubeSuite+ - [プロパティ]                          |                        |                                                 |          |                   |           |       |     |            |
|---------------------------------------------------------------------|------------------------|-------------------------------------------------|----------|-------------------|-----------|-------|-----|------------|
| ファイル(E) 編集(E) 表示(V) プロジェクト(P) ビルド(B) デバッグ(D) ツール(I) ウインドウ(W) ヘルプ(H) |                        |                                                 |          |                   |           |       |     |            |
| 総,スタート(S) 🍟 🎖 ங 🛍 🔊 唑 🧊 ன 🖓 DefaultBuild 🔹 🔸 🖓 🗅 🍋 🔘 💿 🗠 🖙 🖙 📬 🍒    |                        |                                                 |          |                   |           |       |     |            |
|                                                                     |                        |                                                 |          |                   |           |       |     |            |
| プロジェクト・ツリー                                                          | 70パティ                  | 7                                               |          |                   |           |       |     | - x        |
| 2 🕜 🙎 🔳                                                             | 🔹 r_lk_fw_em           | b.dr のプロパテ                                      | r        |                   |           |       | E   | P -+       |
| BLE_Embedded_G1D2 (プロジェクト)                                          | ▲ ENF                  |                                                 |          |                   |           |       |     |            |
| ■ R5F11AGJ (マイクロコントローラ)                                             | <u>ヒルドの対</u><br>ファイル形式 | <u> ೯೭೯೩                                   </u> |          | <b>してい</b><br>リング | ・ディレクティフ  | y     |     |            |
| <b>へ</b> CA78K0R (ビルド・ツール)                                          |                        |                                                 |          |                   |           |       |     |            |
|                                                                     |                        |                                                 |          |                   |           |       |     |            |
| ■ □ ファイル                                                            |                        |                                                 |          |                   |           |       |     |            |
| ■ <u>BLE Emb (サブプロジェクト)*</u>                                        |                        |                                                 |          |                   |           |       |     |            |
|                                                                     |                        |                                                 |          |                   |           |       |     |            |
| CA78K0R (ビルド・ツール)                                                   | En Entre L             | <b>#</b> 7                                      |          |                   |           |       |     |            |
|                                                                     | このファイルをビ               | 900<br>ルドするかどうか                                 | を選択します。  | ,                 |           |       |     |            |
| □…□ ファイル                                                            |                        |                                                 |          |                   |           |       |     |            |
| ■ 1 ビルド・ツール生成ファイル                                                   |                        |                                                 |          |                   |           |       |     |            |
|                                                                     |                        |                                                 |          |                   |           |       |     |            |
|                                                                     | ヒルお定                   | ファイル情報                                          | 2        |                   |           |       |     | •          |
| ⊕ BLE                                                               | 出力                     |                                                 |          |                   |           |       |     | <b>Ψ</b> × |
| r_lk_tw_emb.dr                                                      | '情報版(M0200002          | ):以下の:                                          | パラグインが知  | 無効になってい           | , います。 🚽  |       |     | •          |
| ······*·······························                              | すべてのメット                | 2-3 -32                                         | ッド・ビルド / |                   |           |       |     |            |
| 4 III +                                                             | 🔊 出力 📴 エ               | ラー一覧                                            | /        |                   |           |       |     |            |
| F1 F2 F3 F4                                                         |                        | FE                                              | F7       | FA                | <b>F9</b> | r III | F77 | 62         |
|                                                                     |                        |                                                 |          |                   |           |       | × : |            |
|                                                                     |                        |                                                 |          |                   |           |       | 607 | 366261     |

図 7-26 dr ファイル変更(CS+ for CA,CX)

(5) ビルドを実行します。

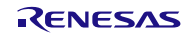

# 

#### (2) e<sup>2</sup> studio のプロジェクト設定

e<sup>2</sup> studio の場合は、以下の手順でプロジェクトの設定を行います。

- (1) e<sup>2</sup> studio を起動し、ワークスペースを開きます。
- (2) プロジェクト・エクスプローラーから、rBLE\_Emb または rBLE\_Mdm のプロジェクトを右クリック し、コンテキストメニューの Renesas Tool Settings を選択します。
- (3) ツール設定タブの左側ツリーより、[Compiler]→[ソース]と辿り、右側の定義マクロの中から以下の定義を変更します。

nouse FW update profile  $\rightarrow$  use FW update profile

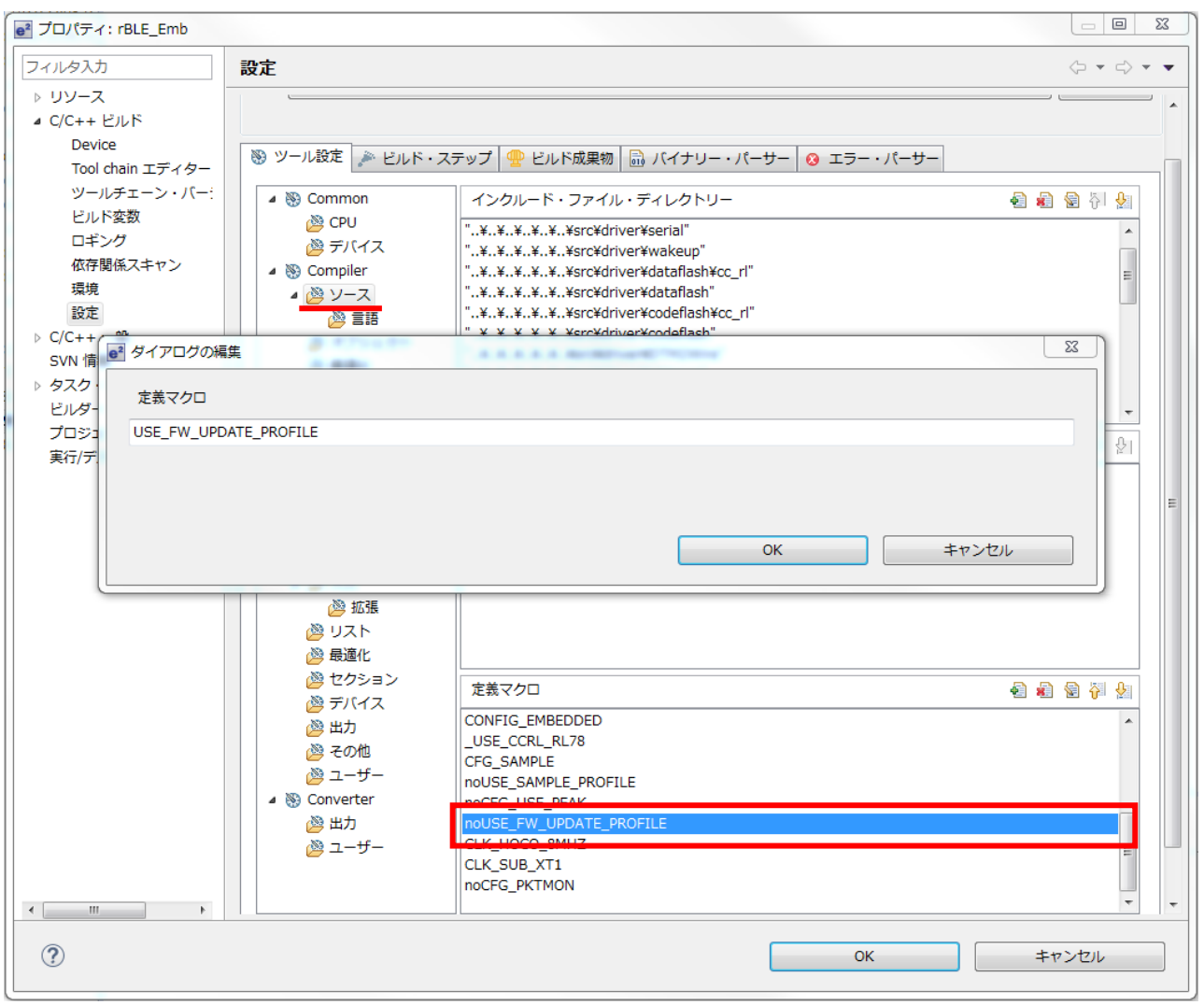

図 7-27 定義マクロ変更(e2stuido)

(4) ツール設定タブの左側ツリーより、[Linker]→[セクション]と辿り、右側のインポートボタンを押下し、
 以下のFWアップデート用のセクション情報ファイル(esi)選択します。

Embedded : renesas¥tools¥project¥e2studio¥BLE\_Embedded ¥rBLE\_Emb¥sect\_emb\_fwup.esi Modem : renesas¥tools¥project¥e2studio¥BLE\_Modem ¥rBLE\_Mdm¥sect\_mdm\_fwup.esi

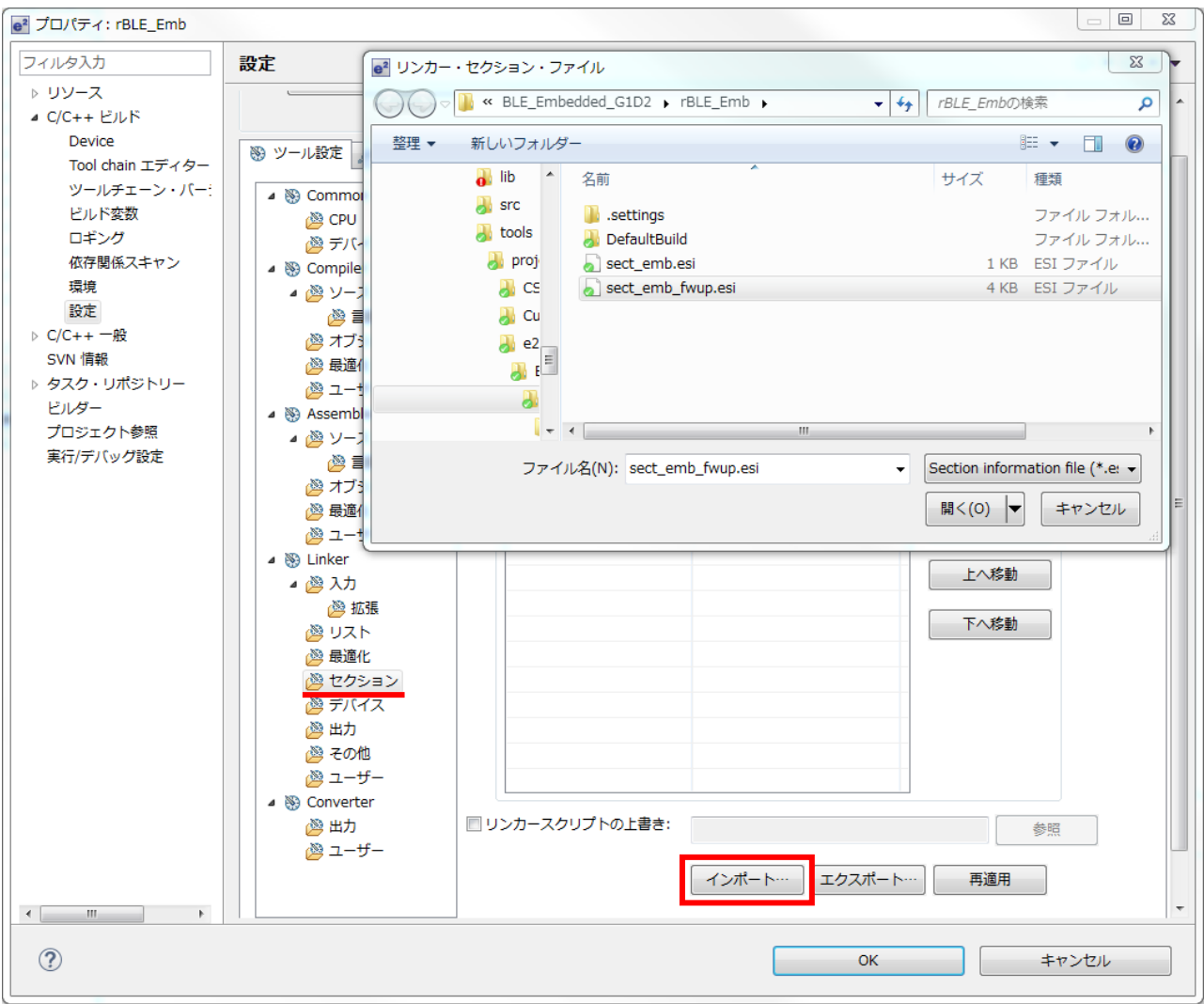

図 7-28 セクション情報ファイル(esi)のインポート (e<sup>2</sup> studio)

- (5) OK を押下し、変更を適用します。
- (6) ビルドを実行します。
### 7.10.2 Sender デバイス

Sender デバイス側の環境の作成方法を記載します。

Sender デバイス側では FW アップデート用データを Windows のサンプルプログラムから受け取るため、動作周波数を 32MHz に、UART 通信の速度を 76800bps に変更します。

※低クロックでも動作は可能ですが、FWアップデートにかかる時間が長くなってしまいます。

#### (1) UART 通信速度変更

UART ドライバのソースコードを変更し、動作周波数が 32MHz の場合に、UART 通信の速度が 76800bps になるように変更します。

Renesas/RL78\_G1D/Project\_Source/renesas/src/driver/uart/uart.cのserial\_init() 関数内の処理を以下のように変更します。

※赤字が変更箇所

```
#if (1)
   #ifndef CONFIG EMBEDDED
   /* MCK = fclk/n = 1MHz */
   write sfr(SPSOL, (uint8 t)((read sfr(SPSOL) | UART VAL SPS 2MHZ)));
   /* baudrate 4800bps (when MCK = 1MHz) */
   write sfrp(UART TXD SDR, (uint16 t) 0x1800U);
   write_sfrp(UART_RXD_SDR, (uint16_t)0x1800U);
   #else /*CONFIG EMBEDDED*/
. . .
#if SERIAL U 2WIRE
#if (1)
#ifndef CONFIG EMBEDDED
 /* if baudrate is 4800bps, set enable */
    stop flg = false;
#else /*CONFIG EMBEDDED*/
. . .
```

#### (2) 動作周波数変更

動作周波数の変更については Bluetooth Low Energy プロトコルスタックユーザーズマニュアルを参照し、 32MHz に設定してください。

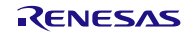

7.10.3 FW アップデート環境を作成する際の注意事項

・関数の強制リンクについて

FW アップデートではコード領域のうちアプリケーション、プロファイルのコード領域のみを更新します。

そのため、FWアップデートの前後でリンクするランタイムライブラリと標準ライブラリを変更させる ことはできません。

※アップデート対象外のコード領域から、ランタイムライブラリと標準ライブラリがアクセスできなく なるためです。

このため、予めランタイムライブラリと標準ライブラリを強制的にリンクさせておき、FW アップ

デート前後で、リンクされるランタイムライブラリと標準ライブラリが変更されないようにする必要が あります。

CS+ for CA,CX 環境の場合のリンクの例については

Renesas/RL78\_G1D/Project\_Source/renesas/src/arch/rl78/main.c の runtime\_dummy\_func()関数を参照してください。

## 7.11 参考文献

- 1. Bluetooth Core Specification v4.2, Bluetooth SIG
- 2. Find Me Profile Specification v1.0, Bluetooth SIG
- 3. Immediate Alert Service Specification v1.0, Bluetooth SIG
- 4. Proximity Profile Specification v1.0, Bluetooth SIG
- 5. Link Loss Service Specification v1.0, Bluetooth SIG
- 6. Tx Power Service Specification v1.0, Bluetooth SIG
- 7. Health Thermometer Profile Specification v1.0, Bluetooth SIG
- 8. Health Thermometer Service Specification v1.0, Bluetooth SIG
- 9. Device Information Service Specification v1.1, Bluetooth SIG
- 10. Blood Pressure Profile Specification v1.0, Bluetooth SIG
- 11. Blood Pressure Service Specification v1.0, Bluetooth SIG
- 12. HID over GATT Profile Specification v1.0, Bluetooth SIG
- 13. HID Service Specification v1.0, Bluetooth SIG
- 14. Battery Service Specification v1.0, Bluetooth SIG
- 15. Scan Parameters Profile Specification v1.0, Bluetooth SIG
- 16. Scan Parameters Service Specification v1.0, Bluetooth SIG
- 17. Heart Rate Profile Specification v1.0, Bluetooth SIG
- 18. Heart Rate Service Specification v1.0, Bluetooth SIG
- 19. Cycling Speed and Cadence Profile Specification v1.0, Bluetooth SIG
- 20. Cycling Speed and Cadence Service Specification v1.0, Bluetooth SIG
- 21. Cycling Power Profile Specification v1.0, Bluetooth SIG
- 22. Cycling Power Service Specification v1.0, Bluetooth SIG
- 23. Glucose Profile Specification v1.0, Bluetooth SIG
- 24. Glucose Service Specification v1.0, Bluetooth SIG
- 25. Time Profile Specification v1.0, Bluetooth SIG
- 26. Current Time Service Specification v1.0, Bluetooth SIG
- 27. Next DST Change Service Specification v1.0, Bluetooth SIG
- 28. Reference Time Update State Service Specification v1.0, Bluetooth SIG
- 29. Alert Notification Service Specification v1.0, Bluetooth SIG
- 30. Alert Notification Profile Specification v1.0, Bluetooth SIG
- 31. Location and Navigation Service Specification v1.0, Bluetooth SIG
- 32. Location and Navigation Profile Specification v1.0, Bluetooth SIG
- 33. Phone Alert Status Service Specification v1.0, Bluetooth SIG
- 34. Phone Alert Status Profile Specification v1.0, Bluetooth SIG
- 35. Bluetooth SIG Assigned Numbers https://www.bluetooth.com/specifications/assigned-numbers/
- 36. Services & Characteristics UUID https://www.bluetooth.com/specifications/assigned-numbers/
- 37. Personal Health Devices Transcoding White Paper v1.2, Bluetooth SIG

## 7.12 用語説明

| 用語                         | 英語                                                | 説明                                                                                                    |
|----------------------------|---------------------------------------------------|----------------------------------------------------------------------------------------------------|
| サービス                       | Service                                           | サービスは GATT サーバから GATT クライア<br>ントへ提供され、GATT サーバはインタフェー<br>スとしていくらかの特性を公開します。<br>サービスは公開された特性へのアクセス手順<br>について規定します。  |
| プロファイル                     | Profile                                           | 1 つ以上のサービスを使用してユースケース<br>の実現を可能にします。使用するサービスは各<br>プロファイルの仕様にて規定されます。                                               |
| 特性                         | Characteristic                                    | 特性はサービスを識別する値で、各サービスに<br>て公開する特性やそのフォーマットが定義さ<br>れます。                                                              |
| ロール                        | Role                                              | 役割。それぞれのデバイスが、プロファイルや<br>サービスで規定される役割を果たすことで、<br>ユースケースの実現が可能になります。                                                |
| クライアント特性コンフィ<br>ギュレーション記述子 | Client Characteristic<br>Configuration Descriptor | クライアント特性コンフィギュレーション記<br>述子を持つ特性値の GATT サーバからの送信<br>(Notification / Indication)を制御するために使<br>用します。                   |
| コネクションハンドル                 | Connection Handle                                 | リモートデバイスとの接続を識別するための<br>Controller スタックによって決定されるハンド<br>ルです。ハンドルの有効範囲は 0x0000~<br>0x0EFF です。                        |
| UUID                       | Universally Unique Identifier                     | 一意に識別するための識別子です。BLE 規格<br>ではサービスや特性等を識別するために 16bit<br>の UUID が定義されています。                                            |
| BD アドレス                    | Bluetooth Device Address                          | Bluetooth デバイスを識別するための 48bit の<br>アドレスです。BLE 規格ではパブリックアド<br>レスとランダムアドレスが規定されており、少<br>なくともどちらか一方をサポートする必要が<br>あります。 |
| パブリックアドレス                  | Public Address                                    | IEEE に登録し割り当てられた 24bit の<br>OUI(Organizationally Unique Identifier)を含む<br>アドレスです。                                  |
| ランダムアドレス                   | Random Address                                    | 乱数を含むアドレスで、以下の 3 つに分類され<br>ます。<br>スタティックアドレス<br>Non-resolvable private アドレス<br>Resolvable private アドレス             |
| スタティックアドレス                 | Static Address                                    | 上位 2bit は共に 1 で、残 46bit は全てが 1 また<br>は 0 ではない乱数からなるアドレスです。電源<br>断まではそのスタティックアドレスを変更で<br>きません。                      |

| Non-resolvable private アドレ<br>ス | Non-resolvable private Address | 上位 2bit は共に 0 で、残 46bit は全てが 1 また<br>は 0 ではない乱数からなるアドレスです。スタ<br>ティックおよびパブリックアドレスと等しく<br>てはなりません。<br>短い期間でアドレスを変更することで攻撃者<br>からの追跡を困難にする目的で使用されます。                                                                                     |
|---------------------------------|--------------------------------|----------------------------------------------------------------------------------------------------|
| Resolvable private アドレス         | Resolvable private Address     | IRK と 24bit の乱数から生成されるアドレスで<br>す。上位 2bit は 0 と 1、上位の残 22bit は全て<br>が 1 または 0 ではない乱数で、下位 24bit は IRK<br>と上位の乱数を元に計算されます。<br>短い期間でアドレスを変更することで攻撃者<br>からの追跡を困難にする目的で使用されます。<br>IRK を対向機に配布することで、対向機はその<br>IRK を使用してデバイスを特定することが可<br>能です。 |
| Broadcaster                     | Broadcaster                    | GAP のロールのひとつで、Advertising データ<br>を送信します。                                                                                                    |
| Observer                        | Observer                       | GAP のロールのひとつで、Advertising データ<br>を受信します。                                                                                                    |
| Central                         | Central                        | GAP のロールのひとつで、物理リンクの確立<br>を行います。Link Layer では Master と呼ばれ<br>ます。                                                                                                    |
| Peripheral                      | Peripheral                     | GAP のロールのひとつで、物理リンクの確立<br>を受け入れます。 Link Layer では Slave と呼ば<br>れます。                                                                                                    |
| Advertising                     | Advertising                    | 接続確立や、データ送信の目的の為に特定チャ<br>ネル上でデータを送信します。                                                                                                    |
| Scan                            | Scan                           | Advertising データを受信します。Scan には、<br>ただ受信するのみの Passive Scan と、<br>SCAN_REQ を送信することで追加情報を要<br>求する Active Scan があります。                                                                                                    |
| White List                      | White List                     | 接続済みやボンディング済みなどの既知デバ<br>イスを White List に登録しておくことで、<br>Advertising データや接続要求を受け取ること<br>を許可するデバイスをフィルタリングするこ<br>とが可能です。                                                                                                    |
| デバイス名                           | Device Name                    | Bluetooth デバイスに任意につけられたデバイ<br>スを識別するためのユーザフレンドリーな名<br>前です。<br>BLE 規格では、GAP の特性として GATT サー<br>バによって対向機に公開されます。                                                                                                    |
| Reconnection Address            | Reconnection Address           | Non-resolvable private アドレスを使用して、<br>短い期間でアドレスを変更する場合、攻撃者だ<br>けでなく対向機もデバイスの特定が困難にな<br>ります。そのため対向機の公開する<br>Reconnection Address 特性に新しい<br>Reconnection Address を設定することで再接<br>続時のアドレスを通知します。                                            |
| ハイマンコンラーハル                      |                                | nuverusingノーノの文信で11ノ同層です。                                                                                                    |

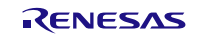

Bluetooth<sup>®</sup> Low Energy プロトコルスタック サンプルプログラムアプリケーションノート

| スキャンウインドウ          | Scan Window                           | スキャンインターバルごとに Advertising デー<br>タの受信をおこなう期間です。                                                                |
|--------------------|---------------------------------------|----------------------------------------------------------------------------------------------------|
| コネクションインターバル       | Connection Interval                   | 接続確立後に定期的にデータの送受信を行う<br>間隔です。                                                                                 |
| コネクションイベント         | Connection Event                      | コネクションインターバルごとにデータの送<br>受信を行う期間です。                                                                            |
| スレーブレイテンシー         | Slave Latency                         | スレーブレイテンシーの回数分のコネクショ<br>ンインターバルにおいて Slave デバイスは受<br>信をする必要がありません。                                             |
| スーパービジョンタイムアウ<br>ト | Supervision Timeout                   | 対向機からの応答がなく、リンクが切断された<br>とみなすタイムアウト時間です。                                                                      |
| Passkey Entry      | Passkey Entry                         | ペアリング方式の一つで、互いのデバイスで6<br>桁の数値入力または、一方で6桁の数値表示、<br>もう一方でその数値入力を行います。                                           |
| Just Works         | Just Works                            | ペアリング方式の一つで、ユーザアクションを<br>必要としません。                                                                             |
| ООВ                | ООВ                                   | ペアリング方式の一つで、Bluetooth 以外の通<br>信方式で取得したデータを使用してペアリン<br>グを行います。                                                 |
| IRK                | Identity Resolving Key                | Resolvable private アドレスの生成や解決に用<br>いる 128bit のキーです。                                                           |
| CSRK               | Connection Signature Resolving<br>Key | データ署名の作成および、受信データの署名の<br>確認に使用される 128bit のキーです。                                                               |
| LTK                | Long Term Key                         | 暗号化に使用される 128bit のキーです。使用<br>するキーサイズはペアリング時に同意された<br>サイズになります。                                                |
| STK                | Short Term Key                        | キー交換時に暗号化するために使用される<br>128bit のキーです。TK を用いて生成されます。                                                            |
| ТК                 | Temporary Key                         | STK 生成に必要となる 128bit のキーです。Just<br>Works の場合は 0、Passkey Entry は入力され<br>た 6 桁の数値、OOB は OOB データが TK の値<br>となります。 |

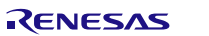

## ホームページとサポート窓口

ルネサス エレクトロニクスホームページ https://www.renesas.com/

お問合せ先 https://www.renesas.com/contact/

Bluetooth は、Bluetooth SIG, Inc., U.S.A.の登録商標です。 すべての商標および登録商標は、それぞれの所有者に帰属します。

## 改訂記録

|      |            |        | 改訂内容                                              |
|------|------------|--------|---------------------------------------------------|
| Rev. | 発行日        | ページ    | ポイント                                              |
| 0.80 | 2012.09.14 |        | 初版発行                                              |
| 0.81 | 2012.09.28 |        | Direct Test Mode およびドキュメント番号を追加                   |
| 0.82 | 2012.10.05 |        | アプリケーション開発上の注意に追記                                 |
|      |            |        | PTS 使用時のサンプルプログラム実行方法を追加                          |
|      |            |        | その他、誤記修正                                          |
| 0.83 | 2012.10.16 |        | 使用方法の COM ポート設定値を更新                               |
| 1.00 | 2012.11.19 |        | Embedded 構成に関する記述を追加し、BLE ソフトウェア                  |
|      |            |        | V1.00 に適用                                         |
| 1.01 | 2012.12.26 | —      | 英文マニュアルと同期                                        |
| 1.10 | 2013.03.27 | —      | シリアル通信、Custom Profile、2-Wire Uart DTM に関する記述      |
|      |            |        | を追加し、BLE ソフトウェア V2.00 に適用                         |
| 1.11 | 2013.04.12 | —      | コマンドプロンプト画面のキャプチャ画像を差し替え                          |
| 1.12 | 2013.06.28 | 2      | フォルダ構成を更新                                         |
| 1.13 | 2013.11.29 |        | BLE ソフトウェア V2.30 に適用                              |
|      |            | 2      | フォルダ構成を更新(HRP/CSCP/CPP/ANP/LNP を追加)               |
|      |            | 10     | サンプルプログラム使用方法に注釈を追加                               |
|      |            | 31     | HRP/CSCP/CPP/ANP/LNP の使用方法を追加                     |
|      |            | 93     | Embedded 構成の printf プログラムを追加                      |
|      |            | 111    | 参考文献に追加プロファイルの仕様書を追記                              |
| 1.14 | 2014.09.19 | —      | Bluetooth v4.1 に準拠                                |
|      |            | —      | BLE ソフトウェア V0.50 に適用                              |
|      |            | 4      | VC++のバージョンを更新                                     |
|      |            | 2      | フォルダ構成を削除                                         |
|      |            | 5      | 動作環境と開発環境を更新                                      |
|      |            | 8      | EXE ファイルのフォルダパスを更新                                |
|      |            | 94     | FW アップデートサンプルプログラムの使用方法を追加                        |
|      |            | 105    | FW アップデート環境作成方法を追加                                |
|      |            |        | その他、誤記修正                                          |
| 1.15 | 2014.01.30 |        | BLE ソフトウェア V0.90 に適用                              |
|      |            | 109    | FW アップデートの UART ボー・レートを変更                         |
| 1.16 | 2015.04.17 | —      | BLE ソフトウェア V1.00 に適用                              |
|      |            |        | シリアル通信に IIC を追加                                   |
|      |            | 94     | FW アップデートプロファイル仕様を追加                              |
| 1.17 | 2015.07.10 | —      | BLE ソフトウェア V1.01 に適用                              |
|      |            | 89     | Direct Test Mode の Modem 構成時モード切り替え仕様変更           |
| 1.18 | 2015.10.30 | —      | BLE ソフトウェア V1.10 に適用                              |
|      |            | 5, 107 | CS+ fo CC/ e <sup>2</sup> studio(CC-RL)に関連する記述を追加 |
|      |            | 89     | Direct Test Mode 動作時のボー・レート情報を追記                  |
| 1.19 | 2016.08.31 |        | BLE ソフトウェア V.1.20 に適用                             |
|      |            |        | CD の記述をパッケージに変更                                   |
|      |            | 5      | Renesas Flash Programmer のバージョンを更新                |
|      |            | 8      | 5.1 パラメータ変更方法の記載場所を付録から移動                         |
|      |            | 9      | 表 5-1に"UART2 線分岐接続"を追記                            |
|      |            | 60     | 7.2 APP MCUのシリアル通信ドライバの要件と実装フロー                   |
|      |            |        | チャートの草構灰を変更                                       |
|      |            | 71     | ROM/RAM サイスの参考値を追記                                |
|      |            | 79     | ノアイル構成を更新                                         |
|      |            | 95     | FWV アッノナートサンフルフロクラムのファイル構成を更新                     |
| 1.20 | 2017.07.31 | -      | Microsoft Visual Studio のバージョンを更新。                |
|      |            |        | IAR V1 関連の記載を削除。                                  |

#### 製品ご使用上の注意事項

ここでは、マイコン製品全体に適用する「使用上の注意事項」について説明します。個別の使用上の注意 事項については、本ドキュメントおよびテクニカルアップデートを参照してください。

1. 未使用端子の処理 【注意】未使用端子は、本文の「未使用端子の処理」に従って処理してください。 CMOS 製品の入力端子のインピーダンスは、一般に、ハイインピーダンスとなっています。未使用 端子を開放状態で動作させると、誘導現象により、LSI 周辺のノイズが印加され、LSI 内部で貫通電 流が流れたり、入力信号と認識されて誤動作を起こす恐れがあります。未使用端子は、本文「未使用 端子の処理」で説明する指示に従い処理してください。 2. 電源投入時の処置 【注意】電源投入時は、製品の状態は不定です。 電源投入時には、LSIの内部回路の状態は不確定であり、レジスタの設定や各端子の状態は不定で す。 外部リセット端子でリセットする製品の場合、電源投入からリセットが有効になるまでの期間、端子 の状態は保証できません。 同様に、内蔵パワーオンリセット機能を使用してリセットする製品の場合、電源投入からリセットの かかる一定電圧に達するまでの期間、端子の状態は保証できません。 3. リザーブアドレス(予約領域)のアクセス禁止 【注意】リザーブアドレス(予約領域)のアクセスを禁止します。 アドレス領域には、将来の機能拡張用に割り付けられているリザーブアドレス(予約領域)がありま す。これらのアドレスをアクセスしたときの動作については、保証できませんので、アクセスしない ようにしてください。 4. クロックについて 【注意】リセット時は、クロックが安定した後、リセットを解除してください。 プログラム実行中のクロック切り替え時は、切り替え先クロックが安定した後に切り替えてくださ い。 リセット時、外部発振子(または外部発振回路)を用いたクロックで動作を開始するシステムでは、 クロックが十分安定した後、リセットを解除してください。また、プログラムの途中で外部発振子 (または外部発振回路)を用いたクロックに切り替える場合は、切り替え先のクロックが十分安定し てから切り替えてください。 5. 製品間の相違について 【注意】型名の異なる製品に変更する場合は、製品型名ごとにシステム評価試験を実施してくださ い。

同じグループのマイコンでも型名が違うと、内部 ROM、レイアウトパターンの相違などにより、電気的特性の範囲で、特性値、動作マージン、ノイズ耐量、ノイズ輻射量などが異なる場合があります。型名が違う製品に変更する場合は、個々の製品ごとにシステム評価試験を実施してください。

| こ注意書き                                                                                                    | 361        |
|----------------------------------------------------------------------------------------------------|------------|
| <br>1 本資料に記載された回路 ソフトウェアおよびこれらに関連する情報は 半導体製品の動作例 応用例を説明するものです、お客様の機器・システムの設計に                                                                                | 311        |
|                                                                                                    |            |
| て、回路、ソフトウェアおよびこれらに関連する情報を使用する場合には、お客様の責任において行ってください。これらの使用に起因して生じた損害(お客様                                                                                     | 羕          |
| または第三者いずれに生じた損害も含みます。以下同じです。)に関し、当社は、一切その責任を負いません。                                                                                                    |            |
| 2. 当社製品、本資料に記載された製品デ - タ、図、表、プログラム、アルゴリズム、応用回路例等の情報の使用に起因して発生した第三者の特許権、著作権その付                                                                                | 也の         |
| 知的財産権に対する侵害またはこれらに関する紛争について、当社は、何らの保証を行うものではなく、また責任を負うものではありません。                                                                                             |            |
| 3. 当社は、本資料に基づき当社または第三者の特許権、著作権その他の知的財産権を何ら許諾するものではありません。                                                                                                    |            |
| 4. 当社製品を、全部または一部を問わず、改造、改変、複製、リバースエンジニアリング、その他、不適切に使用しないでください。かかる改造、改変、複製、「                                                                                  | J          |
| バースエンジニアリング等により生じた損害に関し、当社は、一切その責任を負いません。                                                                                                    |            |
| 5. 当社は、当社製品の品質水準を「標準水準」および「高品質水準」に分類しており、各品質水準は、以下に示す用途に製品が使用されることを意図しております                                                                                  | F.         |
| 標準水準: コンピュータ、OA機器、通信機器、計測機器、AV機器、                                                                                                    |            |
| 家電、工作機械、パーソナル機器、産業用ロボット等                                                                                                    |            |
| 高品質水準: 輸送機器(自動車、電車、船舶等)、交通制御(信号)、大規模通信機器、                                                                                                    |            |
| 金融端末基幹システム、各種安全制御装置等                                                                                                    |            |
| 当社製品は、データシート等により高信頼性、Harsh environment向け製品と定義しているものを除き、直接生命・身体に危害を及ぼす可能性のある機器・シス                                                                             | テ          |
| ム(生命維持装置、人体に埋め込み使用するもの等)、もしくは多大な物的損害を発生させるおそれのある機器・システム(宇宙機器と、海底中継器、原子力制                                                                                     | <i>i</i> ] |
| 御システム、航空機制御システム、フラント基幹システム、軍事機器等)に使用されることを怠図しておらず、これらの用途に使用することは想定していませ                                                                                      |            |
| ん。たとえ、当社が想定していない用途に当社製品を使用したことにより損害が生じても、当社は一切その責任を負いません。                                                                                                    | - /+       |
| 6. 当社製品をこ使用の除は、最新の製品情報(テーダジート、ユーザー人マニュアル、アフリゲージョンノート、信頼性ハンドフックに記載の「半導体テハイ人(                                                                                  | り使         |
| 用上の一般的な注意事項」等)をご確認の上、当社が指定90歳大定格、動作電源電圧範囲、放然特性、美装余件での他指定余件の範囲内でご使用くにさい。引                                                                                     | ā          |
| 走余件の範囲を超えて自住製品をご使用された場合の政障、課動作の不具合および事故につきましては、自住は、一切ての責任を見いません。<br>マールなは、小な観日の日前も下が住存地の自たに怒らていますが、水道は割日にまえな変要な地障が発生したい。住田を作にたってはおもにしたいまで根へがまい。              | ⊢          |
| 7. 当社は、当社製品の面質のよび信頼性の何上に劣のていよりが、手導体製品はのる雉本で改陣が先生したり、使用余性によっては決動作したりりる場合がのりる<br>ま、また、火装制用は、データン、「笑にわいて声信特性」はなどを認識になったと思想した完美しているまのを除た。お物料検知時を行ってわりません。たけ、     | ≂<br>≁⊥    |
| 9。まだ、当社製品は、テーダンート寺にのいて高指類性、Harsh environment回り製品と定義しているものを除き、耐放射線設計を行ってありません。仮に当<br>割日の地陸主たけ記動にがたじた根クマキュアナート自動地、山巛車地スの他社会的提定等をたじさせないよう、もの様の表ににもいて、同目記述、延徳社等に | 1Т<br>л    |
| 製品の政障なたは該動作が主した場合でのうても、大身争取、火火争取ての他社会的損害等を主しさせないよう、の各体の負任にのいて、ル技設計、連続対象<br>計 記動体験に認慧等の空会認慧をとびて一ジング加速等。を変換の機器、シュテムとしての出共保証を行ってください。特に、フィコンハコトウェアは「厳?          | ደ<br>ሐ     |
| 計、鉄動作物正設計等の女主設計のよびエーシング処理等、の各体の機器・ダスチムとしての山何体証を行うてくたさい。特に、マチョングノドウェアは、半約<br>での検証け用離れため、お客様の機器・システムとしての完全検証なお客様の書店で行ってください。                                   | E          |
| てい快証は困難なため、の各級の機論・ソステムとしての女主快証をの各級の員にて行うててたとい。<br>2 当社制具の環接適合性等の詳細につきましてけ、制具個別に必ず当社営業容日までお問合せください。 ご使用に際してけ、特定の物質の今右・使用を担制する(                                | 240        |
| 0. 当社表的の境境過日に守め計画にフラムのでは、表面固加に必ず当社言未忘日よての同日とください。こと用に除りては、行たの物質の日月・使用で規制する。                                                                                  | +          |
| 1177年、週間で1187歳現実圧なそそりが過量のリル、かかるなそに過日するようと使用くたとい。かかるなそを送りりないととにより生りた損害に用りて、当1                                                                                 | T          |
| 9 当社製品および技術を国内外の法会および規則により製造・使用・販売を禁止されている機器・システムに使用することはできません。当社製品および技術を行                                                                                   | 슯          |
| い、当住後間のより決定自行外の点後のより気気により気にという後に「外になった」でいる後間「クワクスに使用するとこととと」という。当住後間のより決定は<br>出 販売または移転等する場合は「外国為替及び外国貿易法、その他日本国および適田される外国の輸出管理関連法祖を遵守」、それらの定めるところに従り        | "          |
| 山、「「「たんには少ねらう」の場合は、「「自然自及び」「自気の広」でのに日本自めなり通用されるが自め福田自注国住仏派を送りて、てれらのためるとこうに使い<br>必要な毛はきを行ってください                                                               |            |
| 30 よりかどというでくれたいい。<br>10 お客様が当社製品を第三者に転売等される提合には 事前に当該第三者に対して 木ご注音書き記載の話条件を通知する責任を負うものといたします                                                                  |            |
| 11 本資料の全部または一部を当社の文書による事前の承諾を得ることなく転載または複製することを禁じます。                                                                                                    |            |
| 12. 本資料に記載されている内容または当社製品についてご不明な点がございましたら、当社の営業担当者までお問合せください。                                                                                                |            |
| 1 1. 本資料において使用されている「当社」とは、ルネサス エレクトロニクス株式会社およびルネサス エレクトロニクス株式会社が直接的 間接的に支配する                                                                                 | ÷          |
| 社をいいます。                                                                                                    | -          |
| 注2. 本資料において使用されている「当社製品」とは、注1において定義された当社の開発、製造製品をいいます。                                                                                                    |            |

(Rev.4.0-1 2017.11)

# RENESAS

ルネサスエレクトロニクス株式会社

http://www.renesas.com

ルネサス エレクトロニクス株式会社 〒135-0061 東京都江東区豊洲3-2-24(豊洲フォレシア)

■技術的なお問合せおよび資料のご請求は下記へどうぞ。 総合お問合せ窓口:https://www.renesas.com/contact/

■営業お問合せ窓口

© 2018 Renesas Electronics Corporation. All rights reserved. Colophon 6.0

営業お問合せ窓口の住所は変更になることがあります。最新情報につきましては、弊社ホームページをご覧ください。